## **USER'S GUIDE**

Agilent Technologies DC Electronic Loads Models N3300A, N3301A, N3302A, N3303A N3304A, N3305A, N3306A and N3307A

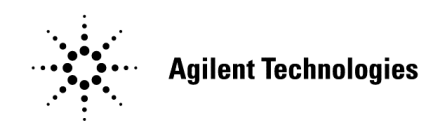

Part No. 5964-8196 Microfiche No. 5964-8197 Printed in Malaysia July, 2004

### Warranty Information

#### CERTIFICATION

Agilent Technologies certifies that this product met its published specifications at time of shipment from the factory. Agilent Technologies further certifies that its calibration measurements are traceable to the United States National Institute of Standards and Technology, to the extent allowed by the Institute's calibration facility, and to the calibration facilities of other International Standards Organization members.

#### WARRANTY

This Agilent Technologies hardware product is warranted against defects in material and workmanship for a period of one year from date of delivery. Agilent Technologies software and firmware products, which are designated by Agilent Technologies for use with a hardware product and when properly installed on that hardware product, are warranted not to fail to execute their programming instructions due to defects in material and workmanship for a period of 90 days from date of delivery. During the warranty period Agilent Technologies will, at its option, either repair or replace products which prove to be defective. Agilent Technologies does not warrant that the operation for the software firmware, or hardware shall be uninterrupted or error free.

For warranty service, with the exception of warranty options, this product must be returned to a service facility designated by Agilent Technologies. Customer shall prepay shipping charges by (and shall pay all duty and taxes) for products returned to Agilent Technologies for warranty service. Except for products returned to Customer from another country, Agilent Technologies shall pay for return of products to Customer.

Warranty services outside the country of initial purchase are included in Agilent Technologies product price, only if Customer pays Agilent Technologies international prices (defined as destination local currency price, or U.S. or Geneva Export price).

If Agilent Technologies is unable, within a reasonable time to repair or replace any product to condition as warranted, the Customer shall be entitled to a refund of the purchase price upon return of the product to Agilent Technologies.

#### LIMITATION OF WARRANTY

The foregoing warranty shall not apply to defects resulting from improper or inadequate maintenance by the Customer, Customer-supplied software or interfacing, unauthorized modification or misuse, operation outside of the environmental specifications for the product, or improper site preparation and maintenance. NO OTHER WARRANTY IS EXPRESSED OR IMPLIED. AGILENT TECHNOLOGIES SPECIFICALLY DISCLAIMS THE IMPLIED WARRANTIES OF MERCHANTABILITY AND FITNESS FOR A PARTICULAR PURPOSE.

#### **EXCLUSIVE REMEDIES**

THE REMEDIES PROVIDED HEREIN ARE THE CUSTOMER'S SOLE AND EXCLUSIVE REMEDIES. AGILENT TECHNOLOGIES SHALL NOT BE LIABLE FOR ANY DIRECT, INDIRECT, SPECIAL, INCIDENTAL, OR CONSEQUENTIAL DAMAGES, WHETHER BASED ON CONTRACT, TORT, OR ANY OTHER LEGAL THEORY.

#### ASSISTANCE

The above statements apply only to the standard product warranty. Warranty options, extended support contacts, product maintenance agreements and customer assistance agreements are also available. Contact your nearest Agilent Technologies Sales and Service office for further information on Agilent Technologies' full line of Support Programs.

## **Safety Summary**

The following general safety precautions must be observed during all phases of operation of this instrument. Failure to comply with these precautions or with specific warnings elsewhere in this manual violates safety standards of design, manufacture, and intended use of the instrument. Agilent Technologies assumes no liability for the customer's failure to comply with these requirements.

#### GENERAL

This product is a Safety Class 1 instrument (provided with a protective earth terminal). The protective features of this product may be impaired if it is used in a manner not specified in the operation instructions.

Any LEDs used in this product are Class 1 LEDs as per IEC 825-1.

This ISM device complies with Canadian ICES-001. Cet appareil ISM est conforme à la norme NMB-001 du Canada.

#### **ENVIRONMENTAL CONDITIONS**

This instrument is intended for indoor use in an installation category II, pollution degree 2 environment. It is designed to operate at a maximum relative humidity of 95% and at altitudes of up to 2000 meters. Refer to the specifications tables for the ac mains voltage requirements and ambient operating temperature range.

#### **BEFORE APPLYING POWER**

Verify that all safety precautions are taken. Note the instrument's external markings described under "Safety Symbols".

#### **GROUND THE INSTRUMENT**

This product is a Safety Class 1 instrument (provided with a protective earth terminal). To minimize shock hazard, the instrument chassis and cover must be connected to an electrical ground. The instrument must be connected to the ac power mains through a grounded power cable, with the ground wire firmly connected to an electrical ground (safety ground) at the power outlet. Any interruption of the protective (grounding) conductor or disconnection of the protective earth terminal will cause a potential shock hazard that could result in personal injury.

ATTENTION: Un circuit de terre continu est essentiel en vue du fonctionnement sécuritaire de l'appareil. Ne jamais mettre l'appareil en marche lorsque le conducteur de mise ... la terre est d,branch,.

#### DO NOT OPERATE IN AN EXPLOSIVE ATMOSPHERE

Do not operate the instrument in the presence of flammable gases or fumes.

#### **KEEP AWAY FROM LIVE CIRCUITS**

Operating personnel must not remove instrument covers except as instructed in this Guide for installing or removing electronic load modules. Component replacement and internal adjustments must be made only by qualified service personnel. Do not replace components with power cable connected. Under certain conditions dangerous voltages may exist even with the power cable removed. To avoid injuries always disconnect power, discharge circuits, and remove external voltage sources before touching components.

#### DO NOT SERVICE OR ADJUST ALONE

Do not attempt internal service or adjustment unless another person capable of rendering first aid resuscitation is present.

#### DO NOT EXCEED INPUT RATINGS

This instrument may be equipped with a line filter to reduce electromagnetic interference and must be connected to a properly grounded receptacle to minimize shock hazard. Operation at line voltages or frequencies in excess of those stated on the data plate may cause leakages in excess of 5.0mA peak.

Instruments that appear damaged or defective should be made inoperative and secured against unintended operation until they can be repaired by qualified service personnel.

| SAFETY SYMB         | OLS                                                                                                    |  |  |  |
|---------------------|----------------------------------------------------------------------------------------------------|--|--|--|
|                     | Direct current                                                                                                    |  |  |  |
| $\sim$              | Alternating current                                                                                                    |  |  |  |
| $\sim$              | Both direct and alternating current                                                                                                    |  |  |  |
| 3~~                 | Three-phase alternating current                                                                                                    |  |  |  |
| Ţ                   | Earth (ground) terminal                                                                                                    |  |  |  |
|                     | Protective earth (ground) terminal                                                                                                    |  |  |  |
| $\rightarrow$       | Frame or chassis terminal                                                                                                    |  |  |  |
| $\perp$             | Terminal is at earth potential. Used for measurement and control circuits designed to be operated with one terminal at earth potential.                                                                                                    |  |  |  |
| Ν                   | Terminal for Neutral conductor on permanently installed equipment                                                                                                    |  |  |  |
| L                   | Terminal for Line conductor on permanently installed equipment                                                                                                    |  |  |  |
|                     | On (supply)                                                                                                    |  |  |  |
| $\bigcirc$          | Off (supply)                                                                                                    |  |  |  |
| Ċ                   | Standby (supply). Units with this symbol are not completely disconnected from ac mains when this switch is off. To completely disconnect the unit from ac mains, either disconnect the power cord or have a qualified electrician install an external switch.                                                                     |  |  |  |
|                     | In position of a bi-stable push control                                                                                                    |  |  |  |
|                     | Out position of a bi-stable push control                                                                                                    |  |  |  |
| <u>/4</u>           | Caution, risk of electric shock                                                                                                    |  |  |  |
|                     | Caution, hot surface                                                                                                    |  |  |  |
| $\underline{\land}$ | Caution (refer to accompanying documents)                                                                                                    |  |  |  |
| WARNING             | The WARNING sign denotes a hazard. It calls attention to a procedure, practice, or<br>the like, which, if not correctly performed or adhered to, could result in personal<br>injury. Do not proceed beyond a WARNING sign until the indicated conditions are<br>fully understood and met.                                         |  |  |  |
| Caution             | The CAUTION sign denotes a hazard. It calls attention to an operating procedure, or<br>the like, which, if not correctly performed or adhered to, could result in damage to or<br>destruction of part or all of the product. Do not proceed beyond a CAUTION sign<br>until the indicated conditions are fully understood and met. |  |  |  |

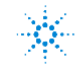

CE

#### **Manufacturer's Name and Address**

Responsible Party Agilent Technologies, Inc. 550 Clark Drive, Suite 101 Budd Lake, New Jersey 07828 USA Alternate Manufacturing Site Agilent Technologies (Malaysia) Sdn. Bhd Malaysia Manufacturing Bayan Lepas Free Industrial Zone, PH III 11900 Penang, Malaysia

Declares under sole responsibility that the product as originally delivered

| Product N                     | ames                             | <ul><li>a) dc Electronic Load Mainframes</li><li>b) dc Electronic Load Modules for Mainframes</li></ul>                                            |
|-------------------------------|----------------------------------|----------------------------------------------------------------------------------------------------|
| Model Nun                     | nbers                            | <ul><li>a) N3300A, N3301A</li><li>b) N3302A, N3303A, N3304A, N3305A, N3306A and N3307A,</li></ul>                                                  |
| Product Op                    | otions                           | This declaration covers all options and customized products based on the above products.                                                           |
| Complies with Directive 89/32 | the ess<br>36/EEC                | ential requirements of the Low Voltage Directive 73/23/EEC and the EMC (including 93/68/EEC) and carries the CE Marking accordingly.               |
| EMC Information               | ISM (                            | Group 1 Class A Emissions                                                                                                    |
| As detailed in                | Elect<br>CC/T<br>June            | comagnetic Compatibility (EMC), Certificate of Conformance Number<br>CF/02/019 based on Technical Construction File (TCF) ANJ10, dated<br>14, 2002 |
| Assessed by:                  | Celes<br>West<br>Kidsg<br>Straff | tica Ltd, Appointed Competent Body<br>fields House, West Avenue<br>grove, Stoke-on-Trent<br>Fordshire, ST7 1TL                                     |

**Safety Information** and Conforms to the following safety standards.

United Kingdom

IEC 61010-1:2001 / EN 61010-1:2001 Canada: CSA C22.2 No. 1010.1:1992 UL 61010B-1: 2003

This DoC applies to above-listed products placed on the EU market after:

Billhana/

January 1, 2004

Date

Bill Darcy/ Regulations Manager

For further information, please contact your local Agilent Technologies sales office, agent or distributor, or *Agilent Technologies Deutschland GmbH, Herrenberger Straße 130, D71034 Böblingen, Germany* 

## **Acoustic Noise Information**

Herstellerbescheinigung

Diese Information steht im Zusammenhang mit den Anforderungen der Maschinenlä minformationsverordnung vom 18 Januar 1991.

- \* Schalldruckpegel Lp <70 dB(A)
- \* Am Arbeitsplatz
- \* Normaler Betrieb
- \* Nach EN 27779 (Typprüfung).

Manufacturer's Declaration

This statement is provided to comply with the requirements of the German Sound Emission Directive, from 18 January 1991.

- \* Sound Pressure Lp <70 dB(A)
- \* At Operator Position
- \* Normal Operation
- \* According to EN 27779 (Type Test).

## **Printing History**

The edition and current revision of this manual are indicated below. Reprints of this manual containing minor corrections and updates may have the same printing date. Revised editions are identified by a new printing date. A revised edition incorporates all new or corrected material since the previous printing date.

Changes to the manual occurring between revisions are covered by change sheets shipped with the manual. In some cases, the manual change applies only to specific instruments. Instructions provided on the change sheet will indicate if a particular change applies only to certain instruments.

This document contains proprietary information protected by copyright. All rights are reserved. No part of this document may be photocopied, reproduced, or translated into another language without the prior consent of Agilent Technologies. The information contained in this document is subject to change without notice.

© Copyright 2000, 2001, 2002, 2004 Agilent Technologies, Inc.

| Edition 1 | August, 2000  |
|-----------|---------------|
| Update 1  | November 2000 |
| Update 2  | June 2001     |
| Edition 2 | March 2002    |
| Update 1  | July 2004     |
| Update 2  | April 2006    |

## Table of Contents

| Warranty Information                    | 2  |
|-----------------------------------------|----|
| Safety Summary                          | 3  |
| Declaration Page                        | 5  |
| Acoustic Noise Information              | 6  |
| Printing History                        | 6  |
| Table of Contents                       | 7  |
| QUICK REFERENCE                         | 11 |
| The Front Panel -At a Glance            | 11 |
| The Rear Panel At a Glance              | 12 |
| Instrument Configuration                | 12 |
| Front Panel Number Entry                | 13 |
| Front Panel Annunciators                | 14 |
| Immediate Action Keys                   | 14 |
| Front Panel Menus - At a Glance         | 15 |
| SCPI Programming Commands - At a Glance | 17 |
| GENERAL INFORMATION                     | 19 |
| Document Orientation                    | 19 |
| Safety Considerations                   | 20 |
| Options and Accessories                 | 20 |
| Description                             | 20 |
| Features and Capabilities               | 21 |
| Front Panel Controls                    | 21 |
| Remote Programming                      | 21 |
| Operating Modes                         | 22 |
| Constant Current CC (Mode)              | 22 |
| Constant Resistance (CR) Mode           | 23 |
| Constant Voltage (CV) Mode              | 24 |
| Transient Operation                     | 26 |
| List Operation                          | 27 |
| Triggered Operation                     | 27 |
| Input Control                           | 30 |
| Protection Features                     | 30 |
| Saving and Recalling Settings           | 33 |
| External Control Signals                | 33 |
| Monitor Outputs                         | 22 |
| External Programming Input              | 33 |
| Fault                                   | 34 |
| Port On/Off                             | 34 |
| Innut Measurements                      | 34 |
| DC Measurements                         | 35 |
| RMS Measurements                        | 35 |
| Minimum and Maximum Measurements        | 35 |
| Power Measurements                      | 35 |
| Measurement Ranges                      | 35 |
| INSTALLATION                            | 37 |
| Inspection                              | 37 |
|                                         | 57 |

|                    | ÷. |
|--------------------|----|
| Damage             | 37 |
| Packaging Material | 37 |
| Items Supplied     | 37 |
|                    |    |

| Cleaning                                                       | 37 |
|----------------------------------------------------------------|----|
| Installing the Modules                                         | 38 |
| Procedure                                                      | 38 |
| Channel Number                                                 | 39 |
| Location                                                       | 39 |
| Bench Operation                                                | 41 |
| Rack Mounting                                                  | 41 |
| Input Connections                                              | 42 |
| Power Cord                                                     | 42 |
| Manually-Tightened Connectors                                  | 43 |
| 8mm Screw Terminal Connector (option UJ1)                      | 43 |
| Wire Considerations                                            | 44 |
| Control Connector                                              | 46 |
| Sense Switch                                                   | 47 |
| Trigger and Digital Connections                                | 47 |
| Computer Connections                                           | 48 |
| GPIB Interface                                                 | 48 |
| RS-232 Interface                                               | 48 |
| Application Connections                                        | 49 |
| Local Sense Connections                                        | 49 |
| Remote Sense Connections                                       | 49 |
| Parallel Connections                                           | 49 |
| Low Voltage Operation                                          | 51 |
|                                                                | 53 |
| Introduction                                                   | 53 |
| Chackout Procedure                                             | 53 |
| In Case of Trouble                                             | 53 |
| Fror Messages                                                  | 54 |
| Selftest Errors                                                | 54 |
|                                                                | 66 |
| FRONT PANEL OPERATION                                          | 55 |
| Introduction                                                   | 55 |
| Front Panel Description                                        | 55 |
| System Keys                                                    | 57 |
| Function keys                                                  | 58 |
| Immediate Action Keys                                          | 58 |
| Scrolling Keys                                                 | 59 |
| Metering Keys                                                  | 59 |
| Input Control Keys                                             | 60 |
| Transient Control Keys                                         | 61 |
| List Control Keys                                              | 61 |
| List Control Keys                                              | 61 |
| Entry Keys                                                     | 62 |
| Examples of Front Panel Programming                            | 63 |
| 1 - Using the Front Panel Display                              | 63 |
| 2 - Programming Constant Current, Voltage and Resistance Modes | 63 |
| 5 - Programming Transient Operation                            | 63 |
| 4 - Programming Lists                                          | 6/ |
| 5 - Querying and Clearing Output Protection and Errors         | 69 |
| o - Making Basic Front Panel Measurements                      | 69 |
| / - Setting the GPIB Address                                   | 70 |
| δ - Storing and Recalling Instrument States                    | /0 |
| SPECIFICATIONS                                                 | 71 |

### **SPECIFICATIONS**

| PERFORMANCE TEST AND CALIBRATION PROCEDURES | 77 |
|---------------------------------------------|----|
| Introduction                                | 77 |
| Equipment Required                          | 77 |
| Performance Tests                           | 78 |
| IMON Zero Verification                      | 78 |
| CC Mode Tests                               | 78 |
| CV Mode Tests                               | 79 |
| CR Mode Tests                               | 81 |
| Agilent N3302A Verification Test Record     | 84 |
| Agilent N3303A Verification Test Record     | 85 |
| Agilent N3304A Verification Test Record     | 86 |
| Agilent N3305A Verification Test Record     | 87 |
| Agilent N3306A Verification Test Record     | 88 |
| Agilent N3307A Verification Test Record     | 89 |
| Calibration                                 | 92 |
| Parameters Calibrated                       | 92 |
| IMON, IPROG and CURRENT Calibration Program | 93 |
| VOLTAGE Calibration Program                 | 97 |
| RESISTANCE Calibration Program              | 99 |

### INDEX

## **Quick Reference**

## The Front Panel -At a Glance

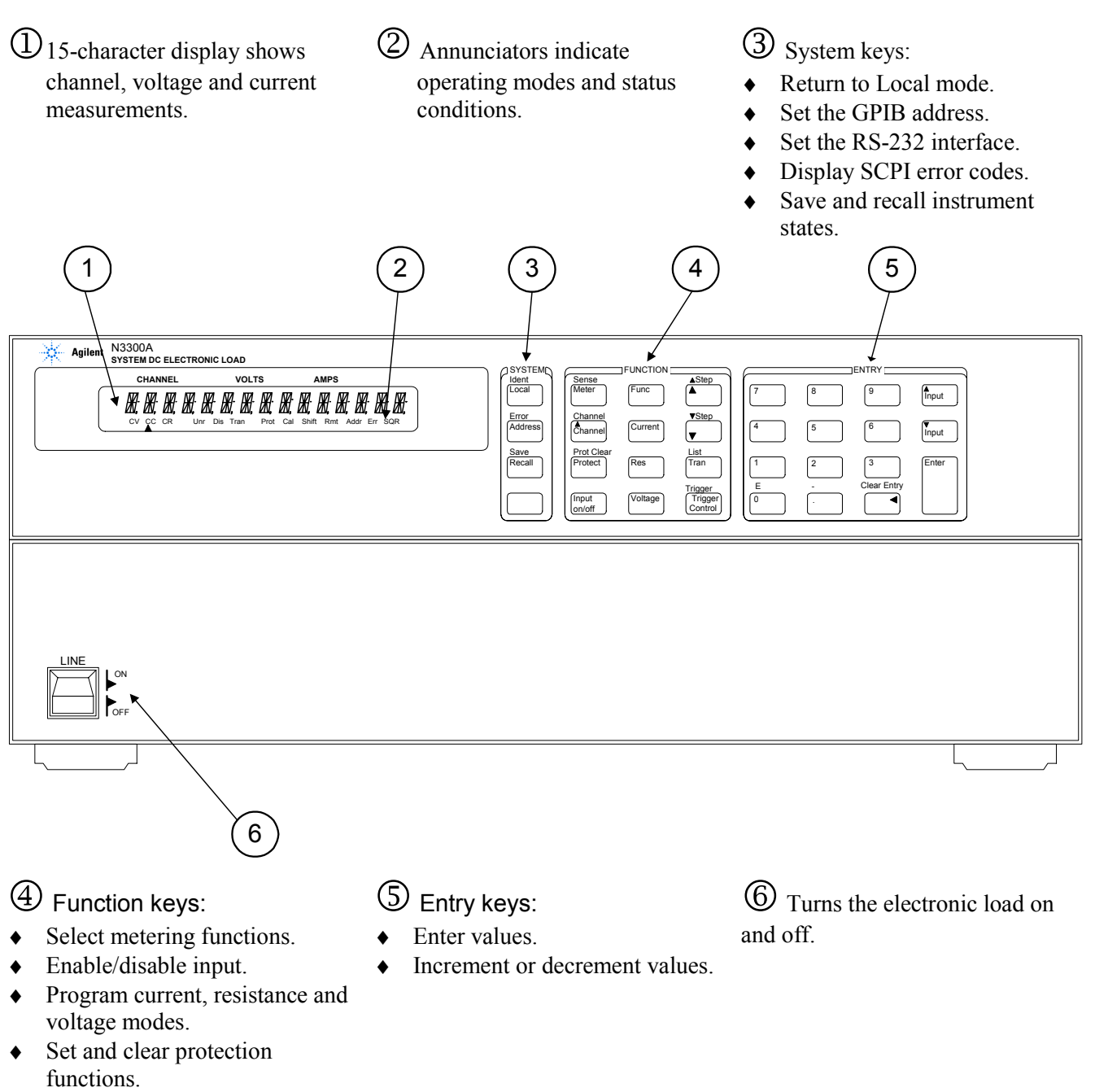

• Scroll through front panel menu commands.

## The Rear Panel At a Glance

Refer to chapter 3 for detailed information about the rear panel connections.

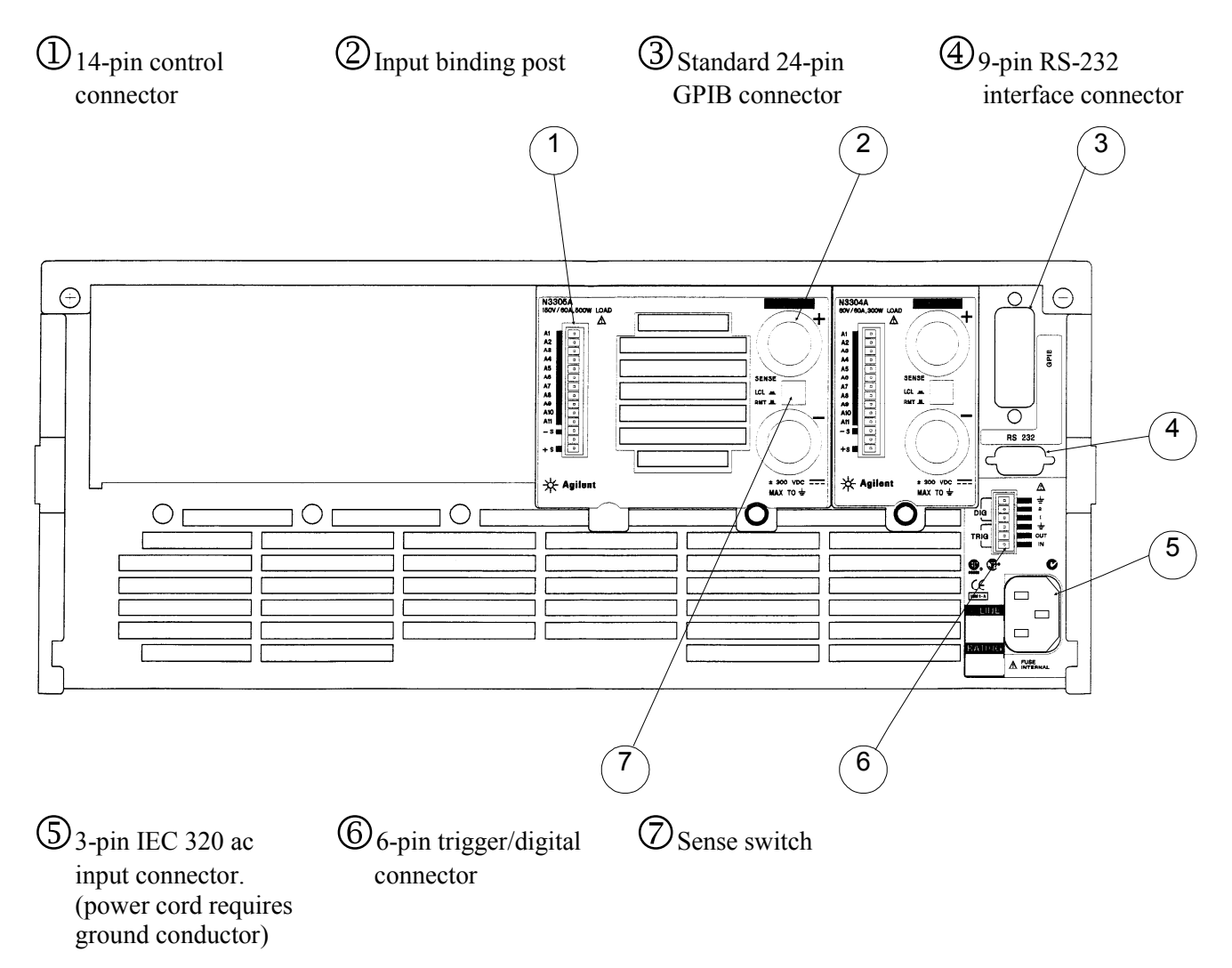

## **Instrument Configuration**

#### Use the front panel Address menu to

- Select GPIB or RS-232 interface (see Chapter 5 in User's Guide).
- Select the GPIB bus address (see Chapter 5 in User's Guide).
- Configure the RS-232 interface (see Chapter 5 in User's Guide).

## Front Panel Number Entry

Enter numbers from the front panel as follows:

#### Use the Entry Scroll keys to adjust the input setting in Meter mode.

| Mete                                            | r AND                | ▲<br>Input      | ▼<br>Input      |  |  |
|-------------------------------------------------|----------------------|-----------------|-----------------|--|--|
| If <b>CC</b> is lit, the                        | input current chang  | ges.            |                 |  |  |
| If <b>CV</b> is lit, the input voltage changes. |                      |                 |                 |  |  |
| If <b>CR</b> is lit, the                        | input resistance cha | anges.          |                 |  |  |
| NOTE                                            | The input must be    | on for input va | lues to change. |  |  |

#### Use the Function keys and Entry keys to enter a new value

**NOTE** If you make a mistake use the Backspace key to delete the number, or press the Meter key to return to the Meter mode.

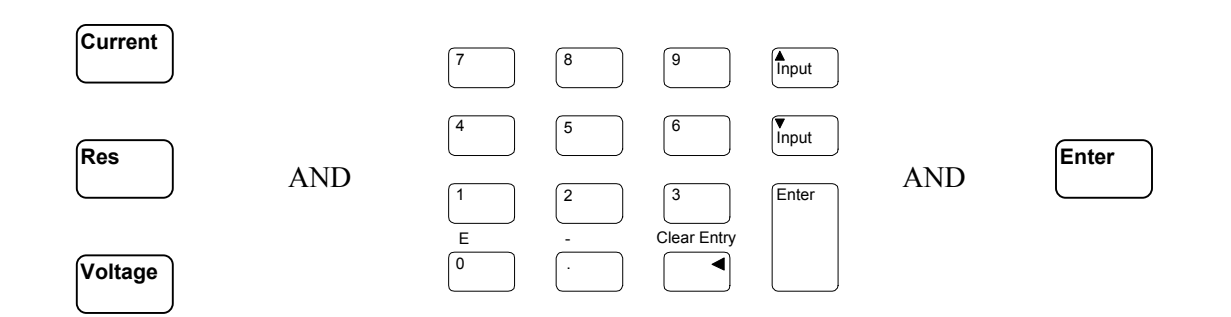

## **Front Panel Annunciators**

# 

CV CC CR Unr Dis Tran Prot Cal Shift Rmt Addr Err SRQ

| φ1   | A list is initiated or running.                                     | Prot  | Indicates that a channel protection feature is active<br>on any channel. Press the Prot Clear key to clear<br>the protection condition.   |
|------|---------------------------------------------------------------------|-------|----------------------------------------------------------------------------------------------------|
| сѵ   | The selected input channel is in the constant voltage (CV) mode.    | Cal   | Calibration mode is ON. Calibration can only be done through the computer interface.                                                      |
| сс   | The selected input channel is in the constant current (CC) mode.    | Shift | Indicates that the shift key has been pressed.                                                                                            |
| CR   | The selected input channel is in the constant resistance (CR) mode. | Rmt   | Indicates that the electronic load is in remote state (either GPIB or RS-232). In the remote state, only the active key is the Local key. |
| Unr  | The selected input channel is unregulated.                          | Addr  | The electronic load is addressed to talk or listen.                                                                                       |
| Dis  | The input is OFF. Press the Input on/off key to turn the input on.  | Err   | A remote programming error(s) have occurred.                                                                                              |
| Tran | The selected input channel is enabled for transient operation.      | SQR   | The electronic load is requesting a service.                                                                                              |

## Immediate Action Keys

| Input<br>On/Off       | A toggle switch that turns the input of the electronic load on or off.                    |
|-----------------------|-------------------------------------------------------------------------------------------|
| Local                 | Activates front panel control when the unit is in remote mode                             |
|                       | (unless a Lockout command is in effect).                                                  |
| <b>▲</b><br>Input     | Increases the input current (CC), voltage (CV), or resistance (CR) in Meter mode.         |
| <b>▼</b><br>Input     | Decreases the input current (CC), voltage (CV), or resistance (CR) in Meter mode.         |
| ▲<br>Channel          | Selects another channel.                                                                  |
| Shift + Trigger       | Causes an initiate and trigger to occur. Used with transient subsystem or list.           |
| Protect               | Displays any protection functions that are tripped.                                       |
| Shift + Prot<br>Clear | Resets the protection circuit and allows the unit to return to its last programmed state. |
| Shift + Ident         | Identifies the module installed in the selected channel location. (not available)         |
| Meter                 | Returns the front panel to metering mode from any other mode.                             |

## Front Panel Menus - At a Glance

| Address        |                                                                                                    | ADDRESS 5    | Sets the GPIB Address                                           |
|----------------|----------------------------------------------------------------------------------------------------|--------------|-----------------------------------------------------------------|
|                | -<br>-                                                                                                    | INTF GPIB    | Selects an interface (GPIB or RS232)                            |
|                | V                                                                                                    | BAUDRATE 300 | Selects baud rate (300, 600, 1200, 2400, 4800, 9600) *          |
|                | •                                                                                                    | PARITY NONE  | Selects message parity (NONE, EVEN, ODD, MARK, SPACE) *         |
|                | ▼                                                                                                    | FLOW NONE    | Selects flow control (XON-XOFF, RTS-CTS, DTR-DSR, NONE) *       |
| Recall         |                                                                                                    | *RCL 0       | Recalls the instrument state                                    |
|                | ▼                                                                                                    | *RST         | Resets the instrument to its power-on state                     |
| Shift          | Save                                                                                                    | *SAV 0       | Saves the present instrument state                              |
| Shift          | Error                                                                                                    | ERROR 0      | Displays the number of errors in the SCPI error queue           |
| Shift          | Channel                                                                                                    | CHANNEL 1    | Allows selection of channel to be controlled by the front panel |
| Shift          | Sense                                                                                                    | S:PNT        | Defines the number of data points in the measurement            |
|                | ▼                                                                                                    | S:TIN        | Sets the digitizer sample spacing                               |
|                | ▼                                                                                                    | S:WIN        | Sets the measurement window function (RECT, HANN)               |
|                | •                                                                                                    | S:OFF        | Defines the data offset in the measurement                      |
|                | V                                                                                                    | S:C:RNG      | Selects the current measurement range                           |
|                | •                                                                                                    | S:V:RNG      | Selects the voltage measurement range                           |
| Func           |                                                                                                    | FUNC         | Sets the regulation mode (CURR, RES, VOLT)                      |
|                |                                                                                                    | FNC:MODE     | Selects what controls regulating mode (FIX, LIST)               |
|                |                                                                                                    | INP:SHOR     | Enable/disables the input short (OFF/ON)                        |
| Protect        | 1                                                                                                    | 00           | General protection status (overcurrent fault shown)             |
|                | '▼                                                                                                    | RRV          | Voltage protection status (remote reverse voltage fault shown)  |
| Meter          | 1                                                                                                    | XXXX XXXX    | Displays the input voltage and current                          |
|                | ' <b></b>                                                                                                    | XXXX V MAX   | Displays the maximum voltage                                    |
|                | T T                                                                                                    | XXXX V MIN   | Displays the minimum voltage                                    |
|                | <b>v</b>                                                                                                    | XXXX V RMS   | Displays the rms voltage                                        |
|                | The second second secon | XXXX A MAX   | Displays the maximum current                                    |
|                | <b>v</b>                                                                                                    | XXXX A MIN   | Displays the minimum current                                    |
|                |                                                                                                    | XXXX A RMS   | Displays the rms current                                        |
|                | -                                                                                                    | XXXX WATTS   | Displays the wattage                                            |
|                | -                                                                                                    | XXXXWMAX     | Displays the maximum wattage                                    |
|                | <b>v</b>                                                                                                    | XXXX W MIN   | Displays the minimum wattage                                    |
| Current        |                                                                                                    | CURR         | Sets the input current                                          |
| <u>o unone</u> | ' <b></b>                                                                                                    | CMODE        | Sets the current mode (FIXED_LIST)                              |
|                | -                                                                                                    | CIRANG       | Sets the input current range                                    |
|                | -                                                                                                    | CSLEW        | Sets current slow rate                                          |
|                | <b>v</b>                                                                                                    | C:SI W:N     | Sets current slew rate for negative transitions                 |
|                | <b>•</b>                                                                                                    | C·SIW·P      | Sets current slew rate for nositive transitions                 |
|                | <b>v</b>                                                                                                    | CITLEV       | Sets the transient input current                                |
|                | <b>v</b>                                                                                                    | C:TRIG       | Sets the triggered input current                                |
| Rec            |                                                                                                    | RES          | Sets the input resistance                                       |
| Res            | ' <b></b>                                                                                                    | RIMODE       | Sets the resistance mode (FIXED_LIST)                           |
|                |                                                                                                    | R'RANG       | Sets the input resistance range                                 |
|                |                                                                                                    | RISIEW       | Sets resistance slew rate                                       |
|                |                                                                                                    | RISIWIN      | Sets resistance slew rate for negative transitions              |
|                |                                                                                                    | RISIWP       | Sate resistance slow rate for nositive transitions              |
|                |                                                                                                    | R·TI FV      | Sate the transient input resistance                             |
|                |                                                                                                    | D'TPIC       | Sate the triggered input resistance                             |
| L              | _ ▼ _                                                                                                    | 1.1110       |                                                                 |

\*Only applicable for use with RS-232

#### Front Panel Menus - continued

| Voltage  | VOLT          | Sets the input voltage                                 |
|----------|---------------|--------------------------------------------------------|
| ▼        | V:MODE        | Sets the voltage mode (FIXED, LIST)                    |
| ▼        | V:RANG        | Sets the input voltage range                           |
| ▼        | V:SLEW        | Sets voltage slew rate                                 |
| <b>•</b> | V:SLW:N       | Sets voltage slew rate for negative transitions        |
| ▼        | V:SLW:P       | Sets voltage slew rate for positive transitions        |
| ▼        | V:TLEV        | Sets the transient input voltage                       |
| ▼        | V:TRIG        | Sets the triggered input voltage                       |
| Tran     | TRAN          | Enables/disables the transient generator (OFF/ON)      |
| ▼        | T:DCYC        | Sets the transient duty cycle in continuous mode       |
| <br>▼    | T:FREQ        | Sets the transient frequency in continuous mode        |
| ▼        | T:MODE        | Sets the transient mode (CONT, PULSE, TOGGLE)          |
| ▼        | T:TWID        | Sets the transient pulse width in pulse mode           |
| Trigger  | INIT:IMMED    | Initiates the trigger system                           |
| <b>▼</b> | ABORT         | Aborts the initiated trigger                           |
| List     | LST:STEP      | Sets the method of incrementing steps (ONCE, AUTO)     |
| ▼        | LST:CNT       | Specifies the number of times the list is cycled       |
| ▼        | DWEL:0 EOL    | Specifies the time period of each step                 |
| ▼        | CURR:0 EOL    | Specifies the current setting for each step            |
| ▼        | C:RANG:0 EOL  | Specifies the current range for each step              |
| <b>v</b> | C:SLEW:0 EOL  | Sets the current slew rate for each step               |
| ▼        | C:SLW:N:0 EOL | Sets the negative current slew rate for each step      |
| <b>•</b> | C:SLW:P:0 EOL | Sets the positive current slew rate for each step      |
| <b>v</b> | C:TLEV:0 EOL  | Sets the transient input current for each step         |
| ▼        | FUNC:0 EOL    | Sets the list regulation mode (CURR, RES, VOLT)        |
| <b>•</b> | RES:0 EOL     | Specifies the resistance setting for each step         |
| ▼        | R:RANG:0 EOL  | Specifies the resistance range for each step           |
| ▼        | R:SLEW:0 EOL  | Sets the resistance slew rate for each step            |
| <b>▼</b> | R:SLW:N:0 EOL | Sets the negative resistance slew rate for each step   |
| ▼        | R:SLW:P:0 EOL | Sets the positive resistance slew rate for each step   |
| <b>•</b> | R:TLEV:0 EOL  | Sets the transient input resistance for each step      |
| •        | TRAN:0 EOL    | Enables/disables the transient level for each step     |
| ▼        | T:DCYC:0 EOL  | Sets the transient duty cycle for each step            |
| •        | T:FREQ:0 EOL  | Sets the transient frequency for each step             |
| ▼        | T:MODE:0 EOL  | Sets the mode of the transient generator (CONT, PULSE) |
| ▼        | T:TWID:0 EOL  | Sets the transient pulse width for each step           |
| ▼        | VOLT:0 EOL    | Specifies the voltage setting for each step            |
| ▼        | V:RANG:0 EOL  | Specifies the voltage range for each step              |
| ▼        | V:SLEW:0 EOL  | Sets the voltage slew rate for each step               |
| ▼        | V:SLW:N:0 EOL | Sets the negative voltage slew rate for each step      |
| ▼        | V:SLW:P:0 EOL | Sets the positive voltage slew rate for each step      |
| ▼        | V:TLEV:0 EOL  | Sets the transient input voltage for each step         |

## SCPI Programming Commands - At a Glance

NOTE

Most [optional] commands have been omitted for clarity. Refer to the Programming Guide for a complete description of all programming commands.

| ABORt                                                                                        |                                                                                                    | [SOURce:]CURRent |                                                  |
|----------------------------------------------------------------------------------------------|----------------------------------------------------------------------------------------------------|------------------|--------------------------------------------------|
| CALibrate                                                                                    |                                                                                                    |                  | [:LEVel] <n></n>                                 |
| :DATA <n< td=""><td>&gt; [,<n>]</n></td><td></td><td>:TRIG <n></n></td></n<>                 | > [, <n>]</n>                                                                                                    |                  | :TRIG <n></n>                                    |
| :IMON:LE                                                                                     | Vel <pre>vel <pre>vel</pre></pre> |                  | :MODE <mode></mode>                              |
| :IPROg:LE                                                                                    | vel <points></points>                                                                                                    |                  |                                                  |
|                                                                                              | olnts>                                                                                                    |                  |                                                  |
| .1 Α33w01<br>:SΔ\/F                                                                          |                                                                                                    |                  | STATE <bool></bool>                              |
| :STATE <                                                                                     | bool> [. <n>]</n>                                                                                                    |                  | :RANGe <n></n>                                   |
| CHANnel   INSTrume                                                                           | ent                                                                                                    |                  | :SLEW                                            |
| [:LOAD] <                                                                                    | n>                                                                                                    |                  | [:BOTH] <n></n>                                  |
| INITiate                                                                                     |                                                                                                    |                  | :NEGative <n></n>                                |
| [:IMMedia                                                                                    | te]                                                                                                    |                  | :POSitive <n></n>                                |
|                                                                                              | :SEQuence[1]   :SEQuence2                                                                                                    |                  | :TLEVel <n></n>                                  |
| 00117                                                                                        | :NAMe LIST   ACQuire                                                                                                    | FUNCtion         | MODE                                             |
| CONTINU                                                                                      | DUS                                                                                                    | LICT             | :MODE <mode></mode>                              |
|                                                                                              | :SEQUENCE I <dooi></dooi>                                                                                                    | LIST             | ·COUNT <=>                                       |
| INPut I OLITput                                                                              |                                                                                                    |                  | :CURRent                                         |
| [:STATe]                                                                                     | <pre><bool></bool></pre>                                                                                                    |                  | [:  FVel] <n> { <n>}</n></n>                     |
| :PROTect                                                                                     | ion                                                                                                    |                  | :POINts?                                         |
|                                                                                              | :CLEar                                                                                                    |                  | :RANGe <n> {,<n>}</n></n>                        |
| :SHORt                                                                                       |                                                                                                    |                  | :POINts?                                         |
|                                                                                              | [:STATe] <bool></bool>                                                                                                    |                  | :SLEW                                            |
| MEASure   FETCh<br>ARRay:                                                                    |                                                                                                    |                  | [:BOTH] <n> {,<n>}<br/>:POINts?</n></n>          |
|                                                                                              | :CURRent?                                                                                                    |                  | :NEGative <n> {,<n>}</n></n>                     |
|                                                                                              | :POWer?                                                                                                    |                  | : POSitive <n> {,<n>}</n></n>                    |
|                                                                                              | :VOLTage?                                                                                                    |                  | :ILEVel <n> {,<n>}</n></n>                       |
| [.SCALai]                                                                                    | ·CIIPPont2                                                                                                    |                  | ·DW/ELL CON (CON)                                |
|                                                                                              |                                                                                                    |                  | ·DVVELI <ii> {,<ii>}<br/>·POINts?</ii></ii>      |
|                                                                                              | :MAX?                                                                                                    |                  | :FUNCtion   MODE <mode></mode>                   |
|                                                                                              | :MIN?                                                                                                    |                  | :RESistance                                      |
|                                                                                              | :POWer?                                                                                                    |                  | [:LEVel] <n> {,<n>}</n></n>                      |
|                                                                                              | :MAX?                                                                                                    |                  | :POINts?                                         |
|                                                                                              | :MIN?                                                                                                    |                  | :RANGe <n> {,<n>}</n></n>                        |
|                                                                                              | :VOLTage?                                                                                                    |                  | :POINts?                                         |
|                                                                                              |                                                                                                    |                  | SLEW                                             |
|                                                                                              | :MIN?                                                                                                    |                  | [.BOTH] <1/2 {,<1/2 }<br>:POINts?                |
| PORT0[:STATe] <bo< td=""><td>0 &gt;</td><td></td><td>:NEGative <n> {,<n>}</n></n></td></bo<> | 0 >                                                                                                    |                  | :NEGative <n> {,<n>}</n></n>                     |
| PORT1[:LEVel] <n></n>                                                                        |                                                                                                    |                  | : POSitive <n> {,<n>}</n></n>                    |
| SENSe                                                                                        |                                                                                                    |                  | :ILEVel <n> {,<n>}</n></n>                       |
| CURREN                                                                                       | BANCO                                                                                                    |                  | :PUINts?                                         |
| ·SW/Een                                                                                      | .RANGE IP                                                                                                    |                  | .SIEF SIEP                                       |
| .омсер                                                                                       | ·OFESet                                                                                                    |                  | [STATe] <bool> { <bool>}</bool></bool>           |
|                                                                                              | :POINts <n></n>                                                                                                    |                  | :POINts?                                         |
|                                                                                              | :TINTerval <n></n>                                                                                                    |                  | :DCYCle <n> {,<n>}</n></n>                       |
| :WINDow                                                                                      | <type></type>                                                                                                    |                  | :POINts?                                         |
| :VOLTage                                                                                     | 9                                                                                                    |                  | :FREQuency <n> {,<n>}</n></n>                    |
|                                                                                              | :RANGe <n></n>                                                                                                    |                  | :POINts?                                         |
|                                                                                              |                                                                                                    |                  | :MODE <mode> {<mode>}<br/>:POINts?</mode></mode> |
|                                                                                              |                                                                                                    |                  | :TWIDth <n> {,<n>}</n></n>                       |
|                                                                                              |                                                                                                    |                  | :POINts?                                         |

#### **SCPI Commands - continued**

[SOURce:]LIST (continued) :VOLTage [:LEVel] <n> {,<n>} :POINts? :RANGe <n> {,<n>} :POINts? :SLEW [:BOTH] <n> {,<n>} :POINts? :NEGative <n> {,<n>} : POSitive <n> {,<n>} :TLEVel <n> {,<n>} :POINts? RESistance [:LEVel] <n> :TRIG <n> :MODE <mode> :RANGe <n> :SLEW [:BOTH] <n> :NEGative <n> :POSitive <n> :TLEVel <n> TRANsient [:STATe] <bool> :DCYCle <n> :FREQuency <n> :MODE <mode> :TWIDth <n> VOLTage [:LEVel] <n> :TRIG <n> :MODE <mode> :RANGe <n> :SLEW [:BOTH] <n> :NEGative <n> : POSitive <n> :TLEVel <n>

STATus :CHANnel [:EVENt]? :CONDition? :ENABle <n> :CSUMmary [:EVENt]? :ENABle <n> :OPERation [:EVENt]? :CONDition? :ENABle <n> :NTRansition <n> :PTRansition <n> :QUEStionable [:EVENt]? :CONDition? :ENABle <n> SYSTem :ERRor? :VERSion? :LOCal :REMote :RWLock TRIGger [:IMMediate] :DELay :SOURce <source> :TIMer :SEQuence2 | ACQuire :COUNt

## **General Information**

## **Document Orientation**

This manual describes the operation of the Agilent Model N3300A, N3301A, N3302A, N3303A N3304A, N3305A, N3306A and N3307A DC Electronic Loads. Unless otherwise noted, all units will be referred to by the description "electronic load" throughout this manual. The following documents and software are shipped with your electronic load:

- A User's Guide (this document), contains installation, checkout and front panel information.
- A Programming Guide, contains detailed GPIB programming information.

The following Getting Started Map will help you find the information you need to complete the specific task that you want to accomplish. Refer to the table of contents or index of each guide for a complete list of the information contained within.

|                                          | Where to find information                            |  |
|------------------------------------------|------------------------------------------------------|--|
| Installing the unit                      | User's Guide                                         |  |
| Line voltage connections                 |                                                      |  |
| Installing modules                       |                                                      |  |
| Load connections                         |                                                      |  |
| Checking out the unit                    | User's Guide                                         |  |
| Verifying proper operation               |                                                      |  |
| Using the front panel                    |                                                      |  |
| Calibrating the unit                     |                                                      |  |
| Using the front panel                    | User's Guide                                         |  |
| Front panel keys                         |                                                      |  |
| Front panel examples                     |                                                      |  |
| Using the programming interface          | User's Guide                                         |  |
| GPIB interface                           | Programming Guide                                    |  |
| RS-232 interface                         |                                                      |  |
| Programming the unit using SCPI commands | Programming Guide                                    |  |
| SCPI commands                            |                                                      |  |
| SCPI programming examples                |                                                      |  |
| Programming the unit using VXIplug&play  | VXIplug&play on-line help                            |  |
| instrument driver                        | NOTE:                                                |  |
| Installing the instrument driver         | The driver must be installed on your computer to     |  |
| Instrument driver functions              | access the on-line information.                      |  |
| C/C++ example programs                   | Drivers for Agilent instruments are available on the |  |
| Visual BASIC example programs            | web at www.agilent.com/find/drivers                  |  |
| Lab VIEW example programs                |                                                      |  |
| Agilent VEE example programs             |                                                      |  |

#### **Getting Started Map**

## **Safety Considerations**

This electronic load is a Safety Class 1 instrument, which means it has a protective earth terminal. That terminal must be connected to earth ground through power source equipped with a ground receptacle. Refer to the Safety Summary page at the beginning of this guide for general safety information. Before installation or operation, check the electronic load and review this guide for safety warnings and instructions. Safety warnings for specific procedures are located at appropriate places in the Guide.

### **Options and Accessories**

| Table 2-1 Options |                                                                                                    |  |
|-------------------|----------------------------------------------------------------------------------------------------|--|
| Option            | Description                                                                                                    |  |
| 800               | One rack mount kit for two N3301A half-rack units side by side*.<br>Consists of: Lock-link kit (p/n 5061-9694) and Flange kit (p/n 5062-3978)           |  |
| 908               | One rack mount kit*.<br>Consists of: Flange kit for N3300A (order 2 p/n 5062-3974)<br>Flange kit for one N3301A with blank filler panel (p/n 5062-3960) |  |
| 909               | One rack mount kit with handles for N3300A* (order 2 p/n 5062-3975).                                                                                    |  |
| UJ1               | 8mm input screw terminal connectors (see chapter 3)                                                                                                    |  |
| + C               |                                                                                                    |  |

\*Support rails (p/n E3663AC) are required.

Table 2-2 Accessories

| GPIB cables                                                       | Agilent Part Number |
|-------------------------------------------------------------------|---------------------|
| 1.0 meter (3.3 ft)                                                | 10833A              |
| 2.0 meters (6.6 ft)                                               | 10833B              |
| 4.0 meters (13.2 ft)                                              | 10833C              |
| 0.5 meters (1.6 ft)                                               | 10833D              |
| RS-232 cable                                                      | 34398A              |
| (9-pin F to 9-pin F, 2.5 meter, null modem/printer cable with one |                     |
| 9-pin M to 25 pin F adapter)                                      |                     |
| RS-232 adapter kit (contains 4 adapters)                          | 34399A              |
| 9-pin M to 25-pin M for pc or printer                             |                     |
| 9-pin M to 25-pin M for pc or printer                             |                     |
| 9-pin M to 25-pin M for modem                                     |                     |
| 9-pin M to 9-pin M for modem                                      |                     |

## Description

The N3300A is a DC Electronic Load Mainframe used for design, manufacturing, and evaluation of dc power supplies, batteries, and power components. Other applications include use as a power circuit breaker or crowbar, high current function or pulse generator, fuel-cell and photovoltaic cell test, and de-energizing superconducting magnets.

The mainframe contains six slots for load modules. Load modules occupy either 1 or 2 slots depending on the power rating of the module. The mainframe can dissipate up to 300 watts per slot, to a total of 1800 watts for a fully loaded mainframe. Each individual module has its own channel number and contains its own input connector. The mainframe contains a processor, GPIB connector, RS-232 connector and interface circuits, trigger circuits, front-panel keypad and display, and other circuits common to all the load modules.

The N3301A is a DC Electronic Load Mainframe that is functionally identical to the N3300A, but is a half-rack width with only two slots for load modules. The mainframe can dissipate up to 300 watts per slot, to a total of 600 watts for a fully loaded mainframe.

The N3302A, N3303A N3304A, N3305A, N3306A and N3307A are electronic load modules that can be installed in the N3300A and N3301A mainframes. The module specific pages in Appendix A include specifications and other information pertinent to a particular model. Each module can operate independently in constant current (CC) mode, constant voltage (CV) mode, or constant resistance (CR) mode. In addition, each input can be turned on or off (open-circuited), or short-circuited.

### **Features and Capabilities**

- Constant current (CC), constant voltage (CV), or constant resistance (CR) mode operation.
- Built-in GPIB and RS-232 interface programming with SCPI command language.
- Triggered input and measurement functions.
- Front panel control with keypad.
- Independent channel operation.
- Built-in pulse generator for continuous, pulsed, and toggled transient operation.
- Overvoltage, overcurrent, overpower, and overtemperature protection.
- Extensive selftest, status reporting and software calibration.
- Fan speed control for reduced acoustic noise under light load conditions.

#### **Front Panel Controls**

The front panel has keyboard controls for setting the input voltage, current and resistance. The panel display provides digital readouts of a number of functions including the inputs. Annunciators display the operating status of the electronic load. System keys let you perform system functions such as setting the GPIB address and recalling operating states. Front panel function keys access the electronic load function menus. Front panel Entry keys let you select and enter parameter values. Refer to chapter 5 for a complete description of the front panel controls.

#### **Remote Programming**

The electronic load may be remotely programmed via the GPIB bus and/or an RS-232 serial port. GPIB programming is done with SCPI (Standard Commands for Programmable Instruments) commands, which make the electronic load programs compatible with those of other GPIB instruments that are also SCPI compatible.

Local (front panel) control is in effect immediately after power is applied. The front panel keypad and display allow manual control of each individual module when the electronic load is used in bench test applications. Remote (computer) control goes into effect (front panel Rmt annunciator is on) as soon as the mainframe receives a command via the GPIB. A built-in GPIB interface and SCPI commands allow control and readback of all functions when the electronic load is used in computer controlled applications.

With remote control in effect, only the computer can control the electronic load; the front panel keypad has no effect. You can still use the front panel display to view the input voltage and current readings. To return the electronic load to local control, press the **Local** key. This will return the electronic load to local control, unless the local-lockout command has been received from the GPIB controller.

Most functions that can be performed remotely over the GPIB or RS-232 can also be performed from the front panel. Whenever possible the function menu commands reflect their corresponding SCPI commands. Thus, learning to operate the electronic load from the front panel will aid you when writing computer programs.

## **Operating Modes**

The three modes of operation are:

- Constant current (CC).
- Constant voltage (CV).
- Constant resistance (CR).

When programmed to a mode, a module remains in that mode until the mode is changed or until a fault condition, such as an overpower or overtemperature, occurs.

The current, resistance, and voltage mode parameters described in subsequent paragraphs can be programmed whether or not the mode is presently selected. When a mode is selected via the front panel or via the GPIB or RS-232, most of the associated parameters will take effect at the input (exceptions are noted in the mode descriptions).

### **Constant Current CC (Mode)**

In this mode, the module will sink a current in accordance with the programmed value regardless of the input voltage (see Figure 2-1). The CC mode can be set with front panel keys or via the GPIB or RS-232. The CC mode parameters are discussed in the following paragraphs.

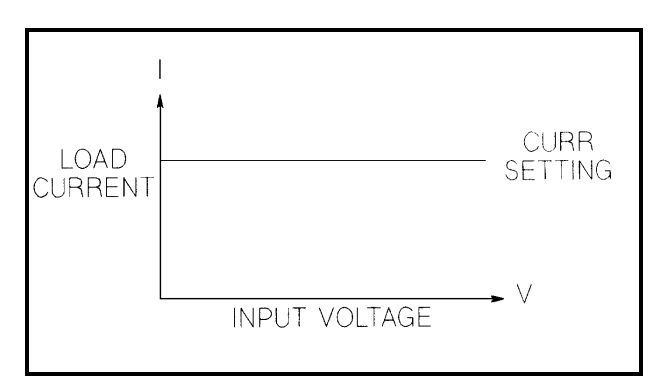

Figure 2-1. Constant Current Mode

#### Ranges

Current may be programmed in either of two overlapping ranges, a Low range and a High range. The low range provides better resolution at low current settings. The range can be set at the front panel or via the GPIB (**CURR:RANG** command). The electronic load automatically selects the range that corresponds to the value that you program. If the value falls in a region where ranges overlap, the electronic load selects the Low range. If the present input setting is outside the Low range, the electronic load will automatically adjust the input setting to the highest value available in the Low range. If you subsequently program an input value that is outside the Low range, an OUT OF RANGE message will appear on the front panel display.

#### **Immediate Current Level**

The current level can be set at the front panel or via the GPIB (**CURR** command). If the CC mode is the active mode, the new setting immediately changes the input at a rate determined by the slew setting (described below). If the module is not in the CC mode, the new setting is saved for use when the mode is changed to CC.

#### **Triggered Current Level**

A current level can be preset (stored in the electronic load) allowing the input to be updated when a trigger is received instead of immediately as described above.

If the CC mode is the active mode, the preset current level will become the actual value and the input will be updated when a trigger occurs. If the CC mode is not the active mode, the preset current level will become the actual value when a trigger occurs but there will be no effect on the input until the CC mode becomes active. Once a level is triggered, subsequent triggers will have no effect on the input unless another **CURR:TRIG** command is sent. The trigger sources available to the electronic load are described later in this chapter. The electronic load has a status reporting capability to keep track of pending triggers and other operating conditions. The status reporting capability is described in detail in the *Programming Guide*.

#### **Transient Current Level**

The transient current level can be set at the front panel or via the GPIB. The transient current level can be higher or lower than the main current level. The module input will switch between the main level and the transient level when transient operation is turned on.

#### Software Current Limit

The electronic load allows the user to set a current limit (0 to 102% of full scale) for each module via the GPIB (**CURR:PROT** command) which will shut down the input if the current limit is exceeded beyond a programmable time delay. Note that the software current limit is in effect for any mode of operation (not just the CC mode). The software current limit feature is described later in this chapter under *Protection Features*.

#### Slew Rate

The current slew rate determines the rate at which the input current to a module changes to a new programmed value. Current slew rates are programmed in amperes per second. Slew rates can be set at the front panel or via the GPIB (CURR:SLEW command). The programmed slew rate remains in effect for the immediate, triggered, and transient level changes previously described.

Any slew rate can be programmed provided that it falls between the fastest and the slowest slew rates shown in Figure 2-8A. If a value is programmed that is outside these limits, the module will automatically adjust the programmed value to either the fastest or the slowest slew rates shown in the figure.

#### **Constant Resistance (CR) Mode**

In this mode, the module will sink a current linearly proportional to the input voltage in accordance with the programmed resistance (see Figure 2-2). The CR mode can be set at the front panel or via the GPIB (**MODE:RES** command). The CR mode parameters are described in the following paragraphs.

#### Ranges

Resistance may be programmed in any of four overlapping ranges. The range can be set at the front panel or via the GPIB (**RES:RANG** command). The electronic load automatically selects the range that corresponds to the value that you program. If the value falls in a region where ranges overlap, the electronic load selects the range with the highest resolution. If the present input setting is outside the range that you select, the electronic load will automatically adjust the input setting to the closest available value within the newly selected range. If you subsequently program an input value that is outside the newly selected range, an OUT OF RANGE message will appear on the front panel display.

#### 2 - General Information

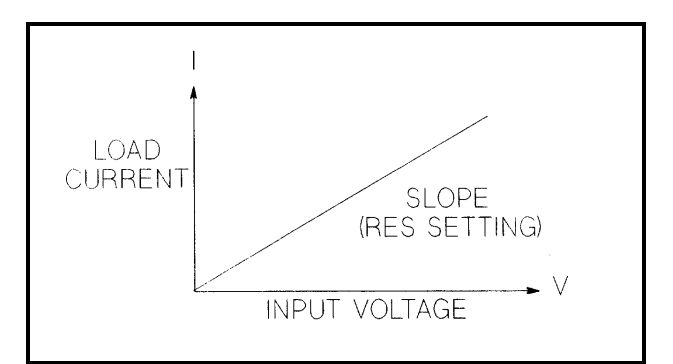

Figure 2-2. Constant Resistance Mode

#### Immediate Resistance Level

The resistance level can be set at the front panel or via the GPIB (**RES** command). If the CR mode is active, the new setting immediately changes the input at a rate determined by the voltage or current slew setting (see description below). If the module is not in the CR mode, the new setting is saved for use when the mode is changed to CR.

#### Triggered Resistance Level

A resistance level can be preset (stored in the electronic load) allowing the input to be updated when a trigger is received instead of immediately as described above.

If the CR mode is active, the preset resistance level will become the actual value and the input will be updated when a trigger occurs. If the CR mode is not the active mode, the preset resistance level will become the actual value when a trigger occurs but there will be no effect on the input until the CR mode becomes active. Once a level is triggered, subsequent triggers will have no effect on the input unless another **RES:TRIG** command is sent.

#### **Transient Resistance Level**

The transient resistance level can be set at the front panel or via the GPIB (**RES:TLEV** command). The transient level and the main level are used in transient operation, which is described later in this chapter.

#### **Slew Rate**

The resistance slew rate determines the rate at which the input resistance to a module changes to a new programmed value. Resistance slew rates are programmed in ohms per second. Slew rates can be set at the front panel or via the GPIB (RES:SLEW command). The programmed slew rate remains in effect for the immediate, triggered, and transient level changes previously described.

#### **Constant Voltage (CV) Mode**

In this mode, the module will attempt to sink enough current to control the source voltage to the programmed value (see Figure 2-3). The module acts as a shunt voltage regulator when operating in the CV mode. The CV mode can be set at the front panel or via the GPIB (**MODE:VOLT** command). The CV mode parameters are described in the following paragraphs.

#### Ranges

Voltage may be programmed in either of two overlapping ranges, a low range and a high range. The low range provides better resolution at low voltage settings. The range can be set at the front panel or via the GPIB

#### **General Information - 2**

(VOLT:RANG command). The electronic load automatically selects the range that corresponds to the value that you program. If the value falls in a region where ranges overlap, the electronic load selects the Low range. If the present input setting is outside the Low range, the electronic load will automatically adjust the input setting to the highest value available in the Low range. If you subsequently program an input value that is outside the Low range, an OUT OF RANGE message will appear on the front panel display.

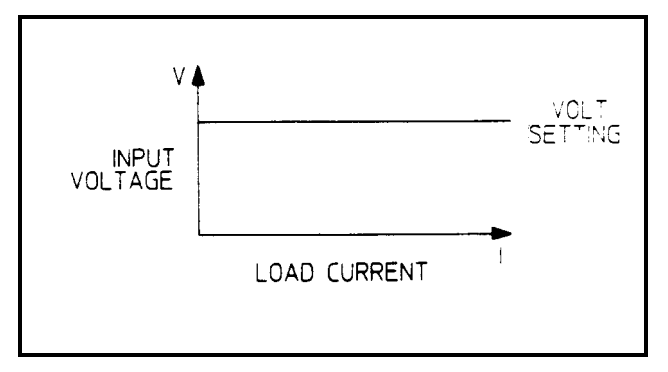

Figure 2-3. Constant Voltage Mode

#### Immediate Voltage Level

The voltage level can be set at the front panel or via the GPIB (**VOLT** command). If the CV mode is active, the new setting immediately changes the input at a rate determined by the voltage slew setting. If the module is not in the CV mode, the new setting is saved for use when the mode is changed to CV.

#### **Triggered Voltage Level**

The voltage level can be preset (stored in the electronic load) allowing the input to be updated when a trigger is received instead of immediately as described above.

If the CV mode is the active mode, the preset current level will become the actual value and the input will be updated when a trigger occurs. If the CV mode is not the active mode, the preset current level will become the actual value when a trigger occurs, but there will be no effect on the input until the CV mode becomes active. Once a level is triggered, subsequent triggers will have no effect on the input unless another **VOLT:TRIG** command is sent.

#### Transient Voltage Level

The transient voltage level can be set at the front panel or via the GPIB (**VOLT:TLEV** command). The module input will switch between the main level and the transient level when transient operation is turned on. The transient voltage level determines the higher voltage level.

#### Slew Rate

The voltage slew rate determines the rate at which the input voltage to a module changes to a new programmed value. Voltage slew rates are programmed in volts per second. Slew rates can be set at the front panel or via the GPIB (VOLT:SLEW command). The programmed slew rate remains in effect for the immediate, triggered, and transient level changes previously described.

Any slew rate can be programmed provided that it falls between the fastest and the slowest slew rates shown in Figure 2-8B. If a value is programmed that is outside these limits, the module will automatically adjust the programmed value to either the fastest or the slowest slew rates shown in the figure.

## **Transient Operation**

Transient operation enables the module to periodically switch between two load levels, as might be required for testing power supplies. A power supply's regulation and transient characteristics can be evaluated by monitoring the supply's output voltage under varying combinations of load levels, frequency, duty cycle, and slew rate. Transient operation can be turned on and off at the front panel or via the GPIB (**TRAN ON** and **TRAN OFF** commands). Before you turn on transient operation, you should set the desired mode of operation as well as all of the parameters associated with transient operation. Transient operation may be used in the CC, CR, or CV modes and can be continuous, pulsed, or toggled.

- **Continuous** Generates a repetitive pulse stream the toggles between two load levels.
- **Pulse** Generates a load change that returns to its original state after some time period.
- **Toggled** Generates a repetitive pulse stream that toggles between two load levels. Similar to Continuous mode except that the transient points are controlled by explicit triggers instead of an internal transient generator.

#### **Continuous Transient Operation**

In continuous operation, a repetitive pulse train switches between two load levels. In the front panel, the transient commands are located under the **TRAN** key. Continuous transient operation is selected via the GPIB using the **TRAN:MODE CONT** command.

The two load levels in the transient operation are the previously described main level (immediate or triggered) and transient level for current, resistance, or voltage. The rate at which the level changes is determined by the slew rate (see slew rate descriptions for CV, CR, or CV mode as applicable). In addition, the frequency and duty cycle of the continuous pulse train are programmable. The frequency can be set from 0.25 to 10000 Hz at the front panel or via the GPIB (**TRAN:FREQ** command). The duty cycle can be set from 3% to 97% (0.25 Hz to 1 kHz) or from 6% to 94% (above 1 kHz) at the front panel or via the GPIB (**TRAN:FREQ** command).

#### **Pulsed Transient Operation**

Pulsed transient operation is similar to continuous operation with the following exceptions:

- a. In order to get a pulse, an explicit trigger is required. The trigger can be an external trigger signal received via the TRIGGER input on the rear panel, the **TRIG:SOUR** function, the **\*TRG** or **TRIG** commands, the ac line, the internal timer signal, or the front panel **Trigger** key.
- b. One pulse results from each trigger. Therefore, frequency cannot be programmed. The main level, transient level, and slew rate are programmed as described for continuous operation. The pulse width is programmable from 0.00005 to 4 seconds via the GPIB (**TRAN:TWID** command).

#### **Toggled Transient Operation**

Toggled transient operation causes the module input to alternate between two pre-defined levels as in continuous operation except that the transient points are controlled by explicit triggers instead of the internal transient generator. As in pulsed transient operation, the trigger signal can be an external trigger signal, the GPIB **GET** function, the **\*TRG** command, the TRIG command, or the ac line or internal timer signals.

## **List Operation**

List mode lets you generate complex sequences of input changes with rapid, precise timing, which may be synchronized with internal or external signals. This is useful when running test sequences with a minimum amount of programming overhead.

You can program up to 50 settings (or steps) in the list, the time interval (dwell) that each setting is maintained, the number of times that the list will be executed, and how the settings change in response to triggers. All listed data is stored in a non-volatile memory when the \*SAV command is executed. This means that the programmed data for any list will be retained when the electronic load is turned off. Note that lists data can only be saved in nonvolatile memory locations 0, 7, 8, or 9. List data will not be saved in other memory locations. Use the \*RCL command to recall the saved state.

List steps can be either individually triggered, or paced by a separate list of dwell times which define the duration of each step. Therefore, each of the up to 50 steps has an associated dwell time, which specifies the time (in seconds) that the input remains at that step before moving on to the next step. See chapter 5 for detailed information about programming lists from the front panel.

## **Triggered Operation**

The electronic load has various triggering modes to allow synchronization with other test equipment or events. The triggering circuits are located in the mainframe, and all modules receive the trigger simultaneously (although each module is programmed individually as to what operation, if any, will be triggered. As described previously, triggering can be used for the following applications:

| Triggering a preset level    | Transfers all pending preset levels to the actual level. For the presently active mode, the new level appears at the input. For the modes which are not presently active, the preset levels will not take effect at the input until the applicable mode becomes active. |
|------------------------------|----------------------------------------------------------------------------------------------------|
| Triggering a transient pulse | Generates a transient pulse of programmable width when pulsed transient operation is in effect.                                                                                                    |
| Toggling                     | Changes the input between the main level and the transient level when toggled transient operation is in effect.                                                                                                    |

Triggers can be sent from the front panel by pressing the **Trigger** key. However you must first initiate the trigger function by executing the TRIG:IMMED command located in the Trigger Control menu.

Three triggering methods are available over the GPIB: the **GET** function, the **\*TRG** common SCPI command, and the **TRIG** subsystem SCPI command (refer to *Programming Guide*). The SCPI **TRIG** subsystem allows you to select either the ac line frequency, internal timer, or **TRIG** command as the trigger source. There is also a **TRIGGER** connector on the rear panel for external trigger inputs.

**\*TRG** and the **TRIG** command are both synchronous with other commands; that is, the modules are not triggered until pending operations are completed. **GET**, external triggers, ac-line triggers, and internal-timer triggers are all asynchronous; that is, the modules are triggered as soon as the trigger signal is received.

#### 2 - General Information

If the ac line is selected via the GPIB as the trigger source, triggers will be generated once for each cycle of ac input power. An ac line frequency of 60 Hz produces a trigger period of 16.67 ms; 50 Hz line frequency produces a trigger period of 20 ms.

The rear-panel **TRIGGER** connector also provides a trigger output signal. This signal is generated synchronously with the trigger signal sent by the mainframe to the modules. The trigger output signal can be used to trigger an external device such as an oscilloscope, DVM, or another electronic load mainframe.

The electronic load has a status reporting capability to keep track of trigger operations. Refer to 'Status Reporting' in the *Programming Guide*.

#### **Slew Rate and Minimum Transition Time**

Slew rate is defined as the change in current, resistance, or voltage over time. A programmable slew rate allows a controlled transition from one load setting to another to minimize induced voltage drops on inductive power wiring, or to control induced transients on a test device (such as would occur during power supply transient response testing).

In cases where the transition from one setting to another is large, the actual transition time can be calculated by dividing the voltage or current transition by the slew rate. The actual transition time is defined as the time required for the input to change from 10% to 90% or from 90% to 10% of the programmed excursion. In cases where the transition from one setting to another is small, the small signal bandwidth of the load limits the minimum transition time for all programmable slew rates. Because of this limitation, the actual transition time is longer than the expected time based on the slew rate, as shown in Figure 2-7.

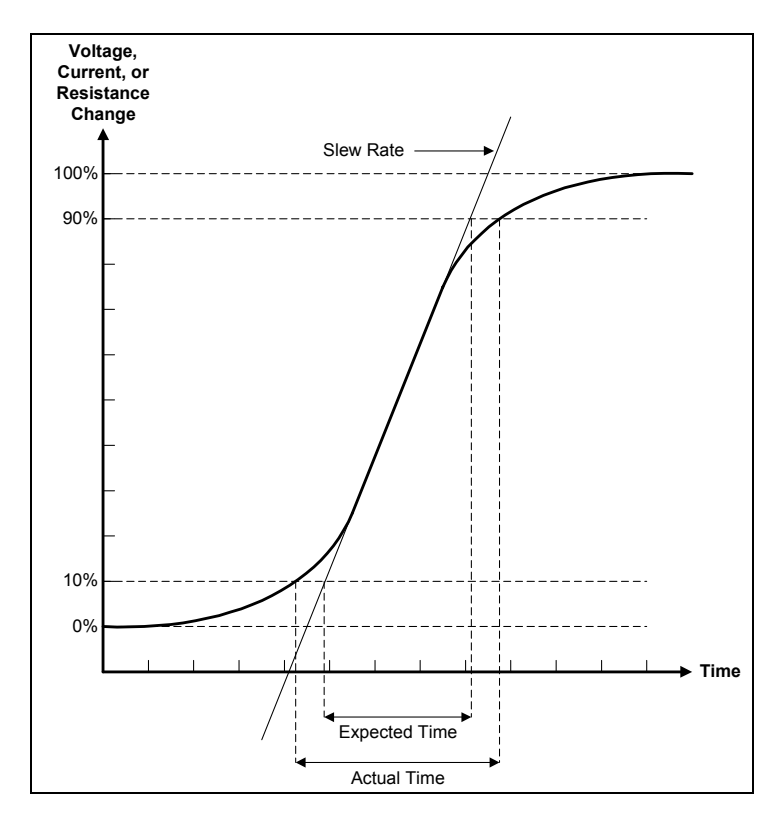

Figure 2-7. Risetime Transition Limitation

Therefore, both minimum transition time and slew rate must be considered when determining the actual transition time. This is shown in Figure 2-8, which shows the minimum transition time for a given slew rate as a horizontal line, and at about a 13.3% or greater load change, the slew rate increases from the minimum transition time to the Maximum transition time at a 100% load change. The actual transition time will be either the minimum transition time, or the total slew time (transition divided by slew rate), whichever is longer.

Use the following formula to calculate the minimum transition time (MinTT) for a given slew rate:

MinTT (in seconds) = 
$$\frac{8}{\text{slew rate (in amps/second)}}$$

Use the following formula to calculate the maximum transition time (MaxTT) for a given slew rate:

MaxTT (in seconds) =  $\frac{60}{\text{slew rate (in amps/second)}}$ 

**NOTE:** In voltage mode, all minimum transition times are based on a low-capacitance current source. These transition times are affected by capacitive loading of the inputs. For example, a capacitance of 2.2 microfarads increases the 85 microsecond minimum transition time (shown in the table) to 110 microseconds.

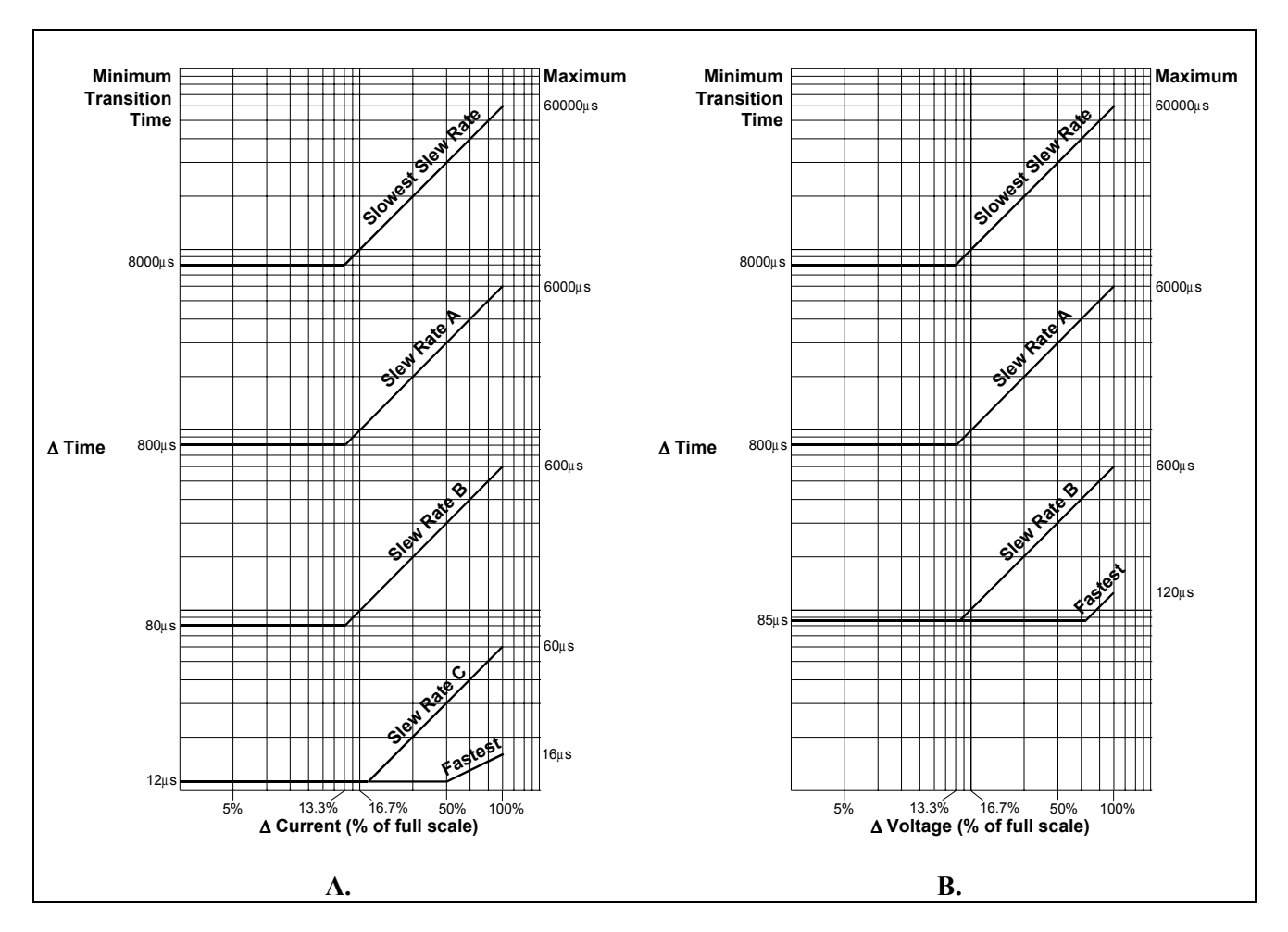

Figure 2-8. Transition Time Slew Rate Examples

## Input Control

#### Short On/Off

A module can simulate a short circuit at its input by turning the load on with full-scale current. The short circuit can be toggled on/off at the front panel using the SHORT command in the **Func** menu, or via the GPIB (**INPUT:SHORT ON**|**OFF** command). The short on/off change uses the slew rate setting of the active mode and range.

The actual value of the electronic short is dependent on the mode and range that are active when the short is turned on. In CV mode it is equivalent to programming zero volts. In CC mode it is equivalent to programming full-scale current for the present current range. In CR mode it is equivalent to programming the minimum resistance for the present resistance range.

Note that turning the short on in CV mode may cause the load to draw so much current that the software current limit operates, which may turn the input off.

Turning the short circuit on does not affect the programmed settings, and the load input will return to the previously programmed values when the short is turned off.

#### Input On/Off

A module's input can be toggled on/off at the front panel, or via the GPIB (**INPUT ON**|**OFF** command). The input on/off change does not use the slew rate setting so the input will change at the maximum slew rate.

Turning the input off (zero current) does not affect the programmed settings. The input will return to the previously programmed values when the input is turned on again. Note that the Input On/Off command supersedes the mode commands and Short On/Off command.

## **Protection Features**

Each load module includes the following protection features:

- Overvoltage.
- Overcurrent (hardware and software).
- Overpower.
- Overtemperature.
- Reverse Voltage.

The appropriate bit(s) in the mainframe's status registers are set when any of the above protection features are active. Also, the **Prot** annunciator comes on and the front-panel alphanumeric display indicates which condition(s) have been detected. For example, if an overtemperature (OT) condition has been detected causing a module's input to be turned off (protection shutdown, PS), the display will indicate **"PS OT".** 

#### **Resetting Latched Protection**

All of the protection features latch (remain set) when they are tripped, except for the hardware overcurrent and reverse voltage. The latched protection features can be reset via the GPIB (**\*RST** or **INP:PROT:CLE** commands) or at the front panel. Of course, the condition that caused the protection feature to trip must be removed or it will trip again as soon as it is reset.

# **Caution** To protect the electronic load from possible damage, the input voltage must not exceed the maximum input voltage rating specified in the module-specific pages supplied with each module. Never apply the ac line voltage to a module's input connectors.

#### Overvoltage

The overvoltage protection circuit is set at a predetermined voltage level, which cannot be changed. If the overvoltage circuit has tripped, the module will attempt to limit the voltage level by drawing current from the dc source. The module limits the value of current drawn such that the resulting power is within the power rating. The overvoltage (OV) and voltage fault (VF) status register bits are set when the OV condition occurs, and will remain set until they are reset as previously described.

An overvoltage condition does not cause the module's input to be turned off. However, a **Fault** signal (pin A6) output at the module's rear-panel control connector will indicate when either an overvoltage condition or a reverse voltage condition has occurred. The **Fault** signal is latched true (high TTL level) when the VF bit in the status register goes true. The Fault output signal can be used to trip an external circuit breaker or control a relay in order to disconnect the electronic load input from the source it is testing when an overvoltage or a reverse voltage condition occurs.

#### Overcurrent

The electronic load includes both hardware and software overcurrent protection features.

**Hardware.** When operating in the CR or CV mode, it is possible for a module to attempt to sink more current than it is rated for. Under this condition, the load current will be limited by a current limit circuit, which is set at a value slightly above the current rating of the module. It protects both the electronic load and the device under test from operating too far beyond specified limits. The hardware current limit circuit does not turn the module's input off. The overcurrent (OC) bit in the status register is set when an OC condition occurs, and is reset when the OC condition is removed.

**Software.** In addition to the hardware overcurrent protection circuit, the electronic load allows the user to define a current protection limit in software, which will shut down a module's input if the limit is exceeded. This feature can only be programmed via the GPIB. It is turned on/off using the **CURR:PROT:STATE ON**|**OFF** command. The software current limit level (in amps) is set using the **CURR:PROT** command. A programmable delay (in seconds) before trip is also provided with the **CURR:PROT:DEL** command. If the software overcurrent limit is exceeded and persists beyond the specified delay time, the module is turned off. Also, for these conditions, the OC and PS (protection shutdown) status register bits are set and will remain set until the OC condition is removed and the bits are reset as previously described.

#### Overpower

The power-limit boundary is set by software that monitors the input current and voltage. If the input power exceeds the power limit, the load module sets the overpower status bit, which will reset if the overpower condition ceases. If the overpower condition persists for 3 seconds, the load module's input circuit turns off, and the OP and PS status bits are both latched on. The input circuit remains off, and the OP and PS status bits remain set, until protection clear occurs. Of course, if the overpower condition is not corrected, the load will turn off again.

#### Overtemperature

Each module has an overtemperature (OT) protection circuit, which will turn off the input if the internal temperature exceeds safe limits. If the OT circuit activates, the OT and PS status register bits are set and will

#### 2 - General Information

remain set until they are reset. If the OT condition still exists when the reset is executed, the module's input will remain off. You must wait until the module cools down before you can reset the OT circuit. The fan(s) will continue to operate to cool the unit as quickly as possible.

#### **Reverse Voltage**

| Caution | This feature protects the load module in case the input dc voltage lines are connected with the wrong polarity. If a reverse voltage (LRV or RRV) condition is detected, turn off power to the |
|---------|----------------------------------------------------------------------------------------------------|
|         | dc source and the electronic load and make the correct connections.                                                                                                    |

The electronic load conducts reverse current when the polarity of the dc source connection is incorrect. The reverse voltage (LRV for local reverse voltage; RRV for remote reverse voltage) and voltage fault (VF) bits in the status register are set when reverse voltage is applied. When the reverse voltage is removed the LRV and RRV bits are cleared. However, the VF bit remains set until it is reset. As previously described, the **Fault** output signal at the control connector tracks the state of the VF bit. The **Fault** signal can be used to control an external relay in order to disconnect the module from the dc source if an RV condition occurs. This feature also detects reverse voltage at the Sense terminals.

#### **Reading Remote Programming Errors**

Remote programming errors can be read via the GPIB (**SYST:ERR?** query) or at the front panel. The **Err** annunciator indicates when remote programming errors have occurred. The errors are negative numbers grouped into blocks of 100 as follows:

- -lxx Command errors
- -2xx Execution errors
- -3xx Device-specific errors
- -4xx Query errors

The **SYST:ERR**? query reads back the errors in the order in which they occurred (the error queue can hold up to 30 entries). Once the error is read back it is removed from the list. A value  $\theta$  indicates there is no error; and  $\theta$  will be returned when all errors in the list have been read. Pressing the **Error** key displays just the error number. The **SYST:ERR**? query returns the error number and a short description of the error to the computer. Refer to Appendix B in the *Programming Guide*.

Local programming errors generated by front panel operations are not put into the error list, but are immediately put on the electronic load's front panel display; e.g., 'OUT OF RANGE'.

#### **Status Reporting**

The electronic load incorporates a status reporting capability. Various status conditions within the electronic load can be reported using this capability. The user determines which condition(s) will be reported. Chapter 5 of the *Programming Guide* describes each of the status registers in the electronic load. (These registers, including the channel status registers, are all maintained in the mainframe.) Notice that the same information is available in both the channel status and questionable status registers, but the channel registers are organized by channel, and the questionable registers are organized by fault. Therefore, depending on which channels and/or faults are most critical in your application, you can use one branch to localize selected faults quickly, and use the other branch for broader fault reporting. By knowing that only a particular fault (questionable branch) or a particular channel (channel branch) is enabled to initiate a service request, you can eliminate the need to read one or more registers to locate a fault.

## **Saving and Recalling Settings**

The electronic load has internal registers in which settings (mode, current, voltage, resistance, slew, transient level, etc.) for each module can be saved. By saving settings and recalling them later you can save programming time.

The present settings for all channels are saved in the specified register (0 to 9) at the front panel or via the GPIB (**\*SAV** command). All of the settings are saved in the specified location in the mainframe's memory. Settings saved in locations 1 through 6 will be lost when ac line power is cycled. However, the **\*SAV 0** command will cause the settings to be stored in a non-volatile memory; and, the next time the electronic load is turned on, these settings will become the power-on settings. In addition, locations 7 through 9 are also saved in non-volatile memory. These locations are used to store lists.

You can recall the saved settings from the specified register (0 to 9) at the front panel or via the GPIB (\*RCL command). All of the parameters for each module which were saved by the \*SAV command are set to the saved values. At power-on, the electronic load automatically executes a \*RCL 0, which recalls the values saved in location 0 of non-volatile memory.

You can recall the factory default settings at the front panel or via the GPIB (\*RST command).

Remember that Save and Recall operate on all channels, not just the presently addressed or selected channel.

## **External Control Signals**

Each module has a 14-pin connector mounted on its rear panel. These signals are described in the following paragraphs. See Chapter 3 for connection details.

#### **Remote Sensing**

The remote sensing inputs, + S and - S, can be used in CV or CR modes. By eliminating the effect of the inevitable voltage drop in the load leads, remote sensing provides greater accuracy by allowing the load to regulate directly at the source's output terminals, as well as measure the voltage there.

#### **Monitor Outputs**

The current monitor (pin A11) and voltage monitor (pin A10) output signals indicate the input current and voltage. A 0-to-+10V signal at the appropriate output indicates the zero-to-full scale input current or voltage. An external DVM or oscilloscope can be connected to monitor the input voltage and current.

#### **External Programming Input**

CC and CV modes can be programmed with a signal (ac or dc) connected to the external programming (pin A8) input. A 0-to-10V external signal corresponds to the 0-to-full scale input range in CV mode or in CC mode. The external programming signal is combined with the value programmed via the GPIB or the front panel, so that, for example, a programmed value of one-half full scale and a 5-volt external programming input would produce a full-scale value at the input.

Figure 2-9 shows the input waveform that would result from the following setup:

CC Mode 60A Range

#### 2 - General Information

20A Input (programmed via GPIB or front panel)

 $\pm$  1V (2 V peak-peak) 1 kHz external programming signal

The external programming signal (+ 1 and - 1 volt) corresponds to + 6 and - 6 amps at the input (1 volt external programming input = 1/10 full scale). Therefore, the input varies ± 6A at the 20A level.

#### Fault

The Fault signal becomes active if an overvoltage or reverse voltage occurs at the input, as described in the Protection Features paragraphs.

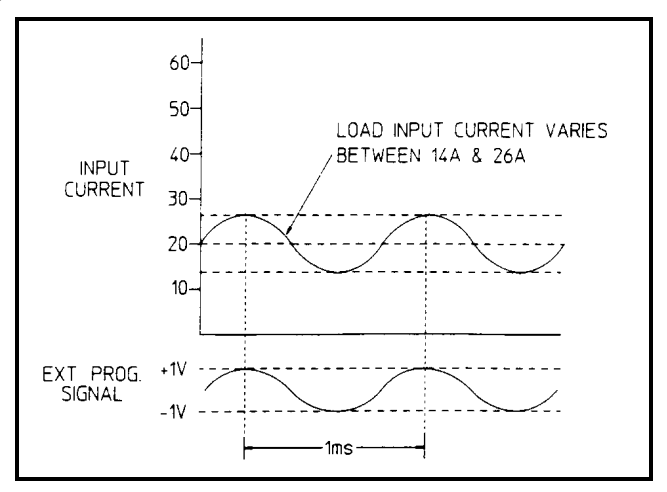

Figure 2-9. External Programming Example

#### Port On/Off

Port is a general purpose output port that can be used to control an external device such as a relay for power supply test purposes. The output is toggled on and off via the GPIB (**PORT0 ON** | **OFF** command). It cannot be controlled from the front panel.

The Port output signal is a TTL compatible signal that becomes active (high level) when the **PORT** command is programmed **ON** and becomes inactive (low level) when the **PORT** command is programmed **OFF**.

### **Input Measurements**

Each module's input current, voltage, and power are continuously measured at the front panel.

With remote control in effect, a module may be instructed to measure its dc input voltage, current, or power by sending the appropriate query command (e.g. **MEAS:CURR**). The results will be read back when the electronic load is addressed to talk. Voltage and current measurements are performed with approximately 16-bit resolution of full-scale ratings. Power is computed from this information. Voltage and current are measured simultaneously, so that power data is correct.

All measurements are performed by digitizing the instantaneous input voltage or current for a defined number of samples and sample interval, storing the results in a buffer, and then calculating the measured result. Many parameters of the measurement are programmable. These include the number of samples, the time interval between samples, and the method of triggering. Note that there is a tradeoff between these parameters and the speed, accuracy, and stability of the measurement in the presence of noise. This is described in the *Programming Guide*.

#### **General Information - 2**

As shipped from the factory, front panel measurements for input voltage and current are calculated from a total of 1000 readings taken at a 10 microsecond sampling rate. There are no trigger controls for front panel measurements. However, you can program both the sampling rate and the number of data points in each front panel measurement using commands in the Sense menu. With this flexibility, measurement accuracy can be improved for waveforms with frequencies as low as several Hertz. The sample buffer size may be varied from 1 to 4096 data points. The sampling rate may be varied from 0.00001 seconds to 0.032 seconds. Values are rounded to the nearest 10-microsecond interval.

#### **DC Measurements**

DC voltage and current is measured by acquiring a number of readings at the selected time interval, applying a windowing function to the readings, and averaging the readings. Windowing is a signal conditioning process that reduces the error in dc measurements made in the presence of periodic signals such as line ripple. At power-on and after a \*RST command, the interval and number of sample points used for the measurement acquisition is set. Ripple rejection is a function of the number of cycles of the ripple frequency contained in the acquisition window. More cycles in the acquisition window results in better ripple rejection. In addition, the speed of the measurement can be increased by reducing the number of sample points.

To measure the dc input voltage or current using the front panel, press the **Meter** key. The display indicates the present voltage and current reading. Scroll to the appropriate measurement. To measure the voltage or current over the GPIB, use the **MEAS:VOLT?** or **MEAS:CURR?** command.

#### **RMS Measurements**

To measure the rms of the input voltage or current, press the **Meter** key and scroll to the V RMS or A RMS menu commands. To measure the rms voltage or current over the GPIB, use **MEAS:VOLT:ACDC?** or **MEAS:CURR:ACDC?** 

This returns the total rms measurement, including the dc portion.

#### **Minimum and Maximum Measurements**

To measure the maximum or minimum voltage or current, press the **Meter** key and scroll to the V MAX, V MIN, A MAX, or A MIN menu commands. Minimum returns the lowest value in the array; maximum returns the highest value in the array. To measure the maximum/minimum voltage or current over the GPIB, use **MEAS:VOLT:MAX?/MEAS:VOLT:MIN?** or **MEAS:CURR:MAX?/MEAS:CURR:MIN?** 

#### **Power Measurements**

To measure the average, maximum, or minimum power, press the **Meter** key and scroll to the WATTS, W MAX, or W MIN menu commands. Power is calculated from the latest voltage and current measurements. Use MEASure:POWer? to measure power over the GPIB.

#### **Measurement Ranges**

The electronic load has two measurement ranges. The commands that control the measurement ranges are located in the front panel **Sense** menu. To change measurement ranges, scroll to the S:C:RNG or the S:V:RNG commands and enter a value that falls within the range that you wish to set. The electronic load will pick the range with the best resolution for that value. The corresponding SCPI range commands are: **SENS:CURR:RANG** and **SENS:VOLT:RANG**.
# Installation

## Inspection

## Damage

When you receive your electronic load, inspect it for any obvious damage that may have occurred during shipment. If there is damage, notify the shipping carrier and nearest Agilent Sales and Support Office immediately. The list of Agilent Sales and Support Offices is at the back of this guide. Warranty information is printed in the front of this guide.

## **Packaging Material**

Until you have checked out the electronic load, save the shipping carton and packing materials in case the unit has to be returned. If you return the electronic load for service, attach a tag identifying the model number and the owner. Also include a brief description of the problem.

### **Items Supplied**

The following user replaceable items are included with your electronic load. Some of these items are installed in the unit.

| Item                      | Part Number                                         | Description                                                                     |
|---------------------------|-----------------------------------------------------|---------------------------------------------------------------------------------|
| Power Cord                | Contact nearest Agilent<br>Sales and Support Office | A power cord appropriate for your location.                                     |
| Trigger/Digital Connector | 0360-2693                                           | A 6-pin connector is provided for input and output trigger and digital signals. |
| Output Connector          | 0360-2870                                           | A 14-pin control connector is provided for connecting remote sense leads.       |
| Feet                      | 5041-8801                                           | Feet for bench mounting.                                                        |
| User's Guide              | 5964-8196                                           | Contains installation, checkout, and front panel information.                   |
| Programming Guide         | 5964-8198                                           | Contains detailed GPIB programming information.                                 |

| Table | 3-1  | Items   | Sun | nlied |
|-------|------|---------|-----|-------|
| Iable | J-1. | ICCIIIS | Jup | plieu |

### Cleaning

Use a dry cloth or one slightly dampened with water to clean the external case parts. Do not attempt to clean internally.

| WARNING: | To prevent electric shock, unplug unit before cleaning. |  |
|----------|---------------------------------------------------------|--|
|----------|---------------------------------------------------------|--|

# Installing the Modules

### Procedure

- 1. With the mainframe off, disconnect the power cord and remove the top cover by loosening the screws with a flat-bladed screwdriver.
- 2. Remove any packing material from inside the mainframe.
- 3. Grasp the module using the quarter-turn locking fastener and the input connectors. This reduces the possibility of damage to static sensitive components on the pc board.
- 4. Start installing the modules in the slot next to the GPIB board (see figure 3-1).

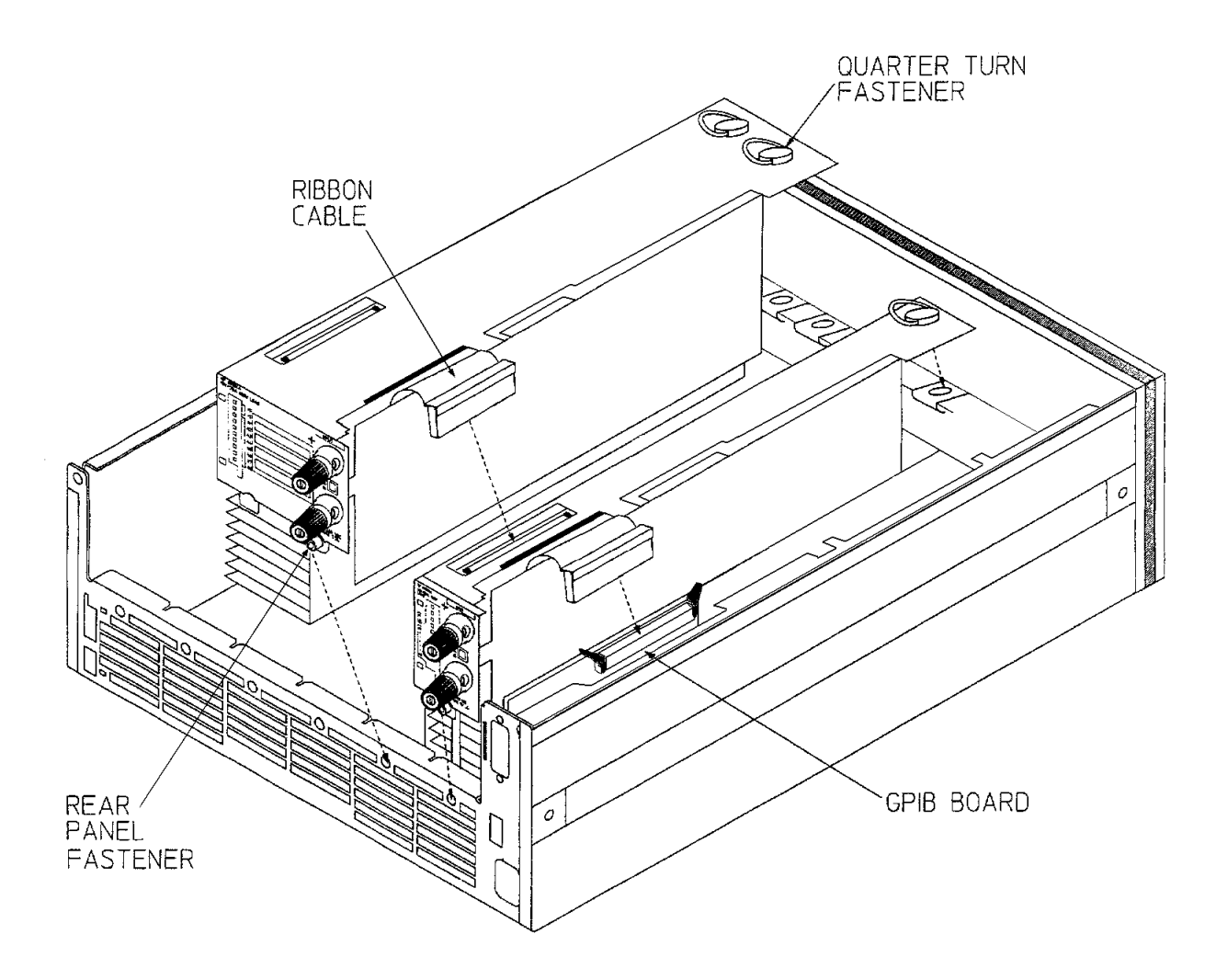

Figure 3-1. Module Installation Diagram

5. Lock the module in place using the quarter-turn locking fastener and the rear panel thumbscrew. Hand-tighten only.

- 6. Connect the ribbon cable to the adjacent connector pins in the GPIB board (or adjacent module). Make sure the connectors are properly seated.
- 7. If applicable, install each module in the slot next to the previous module in the same manner (step 3 through 6).
- 8. Replace the top cover after all modules are installed.
- 9. Reconnect the power cord.

### **Channel Number**

The channel number of a specific module is determined by the location of that module in relation to the GPIB board. For example, the module next to the GPIB board is always channel number one. Numbering continues sequentially so that the module furthest from the GPIB board is the highest numbered channel in your system.

Figure 3-2 shows the channel assignments for an Agilent N3300A electronic load mainframe containing a N3304A single-width module and a N3305A double-width module. One channel number is automatically assigned to each module according to the order in which it was installed in the mainframe. The maximum number of channels is six for N3300A mainframes, and two for N3301A mainframes.

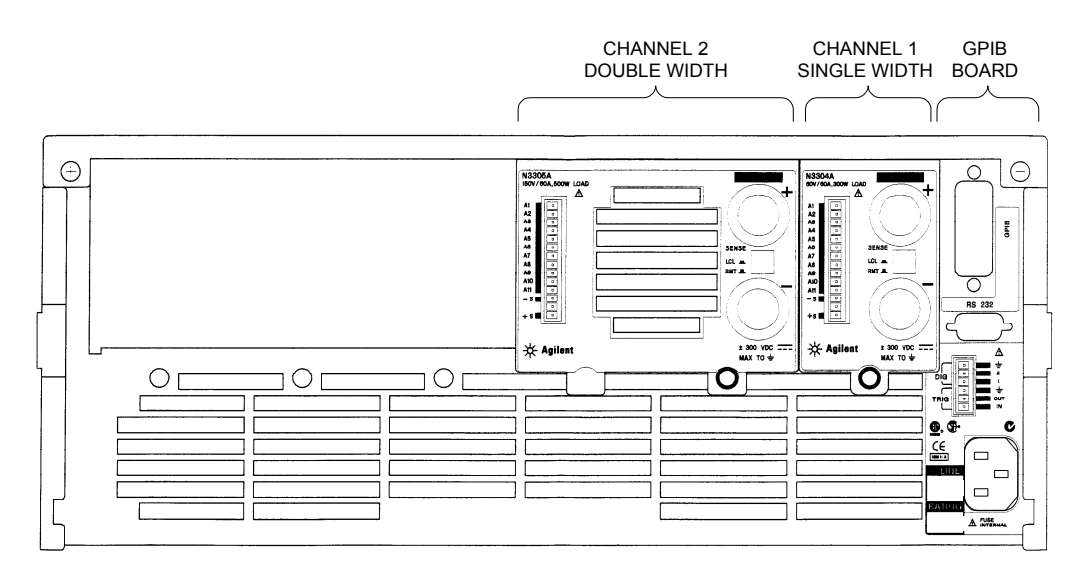

Figure 3-2. Channel Number Example

## Location

The outline diagram in figure 3-3A and figure 3-3B gives the dimensions of your electronic load. The electronic load must be installed in a location that allows sufficient space at the sides and back of the unit for adequate air circulation (see Bench Operation).

### 3 - Installation

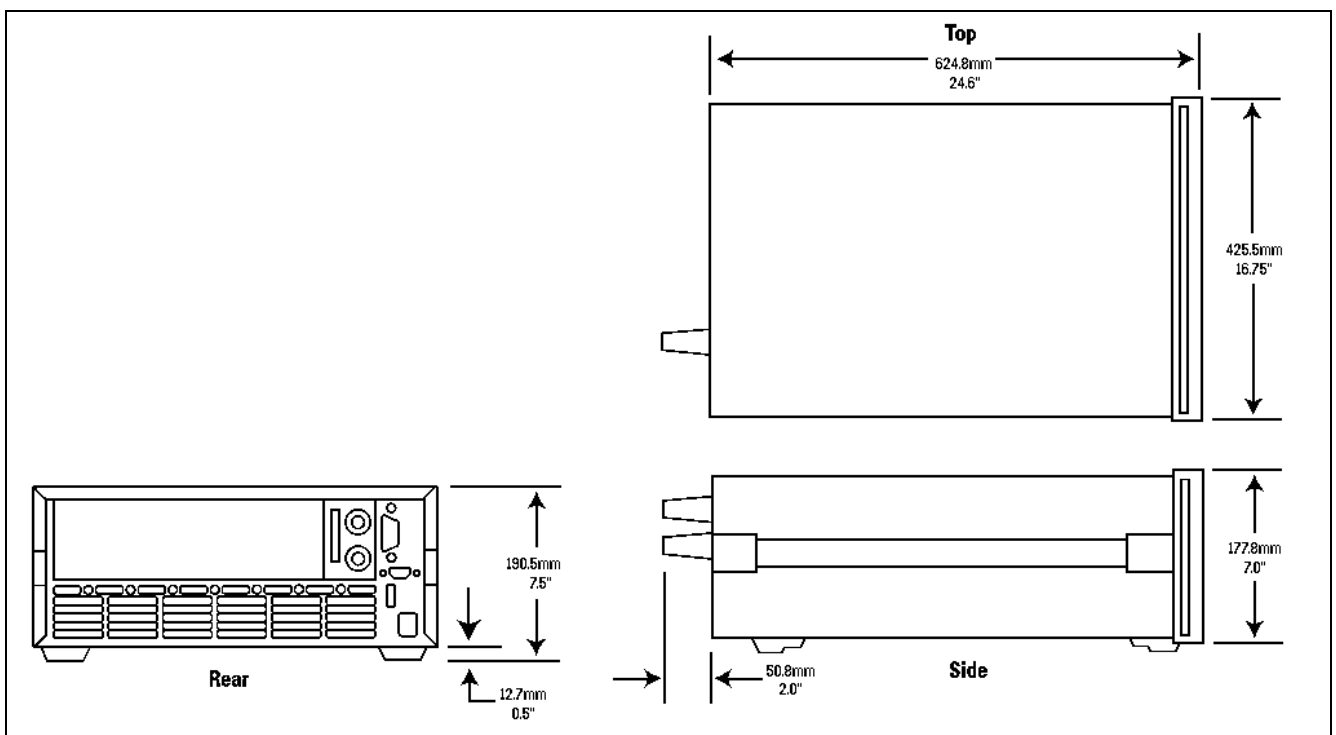

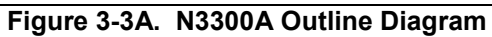

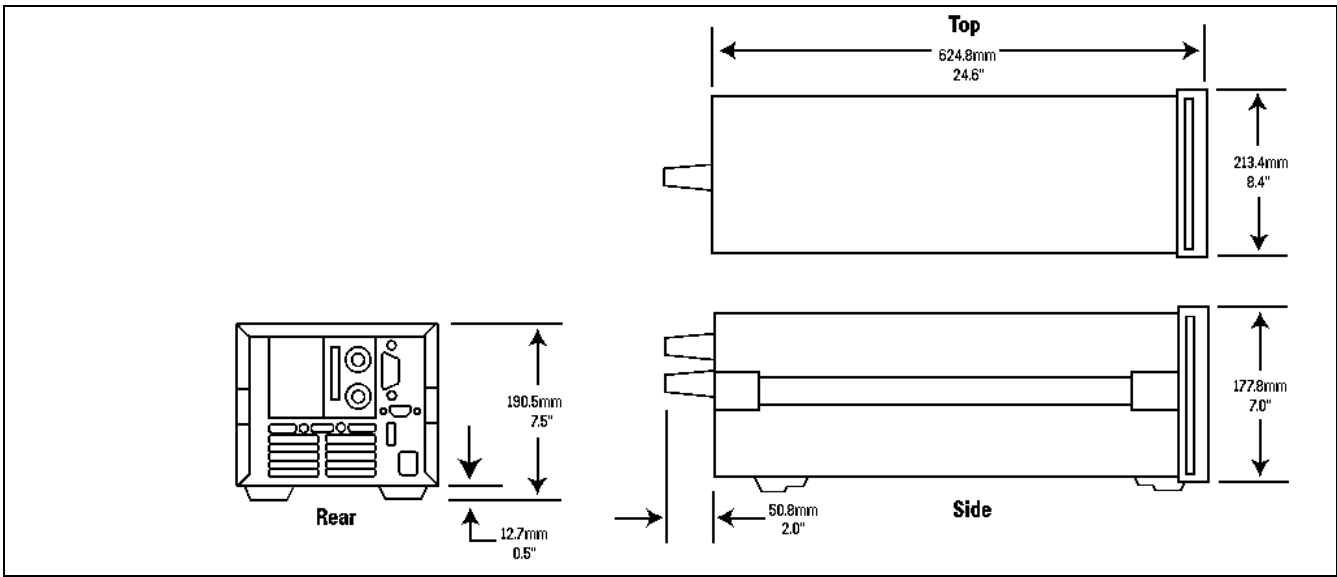

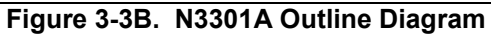

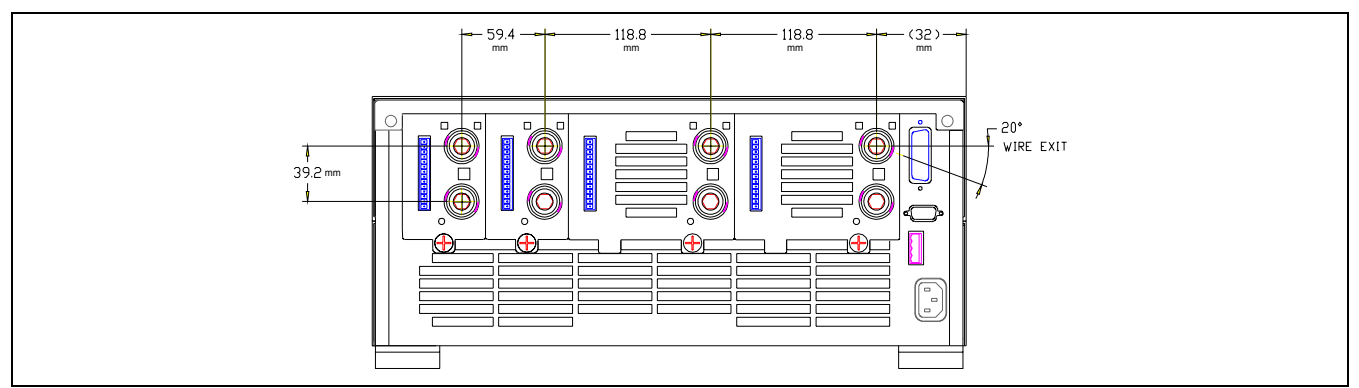

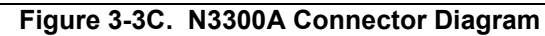

## **Bench Operation**

A fan cools the electronic load by drawing air through the top and sides and exhausting it out the back. Minimum clearances for bench operation are 1 inch (25 mm) along the sides.

### Do not block the fan exhaust at the rear of the unit.

### **Rack Mounting**

The N3300A electronic load can be mounted in a standard 19-inch rack panel or cabinet. Rack mount kits are available as Option 908 and 909 (with handles). Support rails are also required for rack mounting. These are normally supplied with the cabinet and are *not* included with the rack mount options.

The N3301A electronic load can also be mounted in a standard 19-inch rack panel or enclosure using an Option 908 rack mount kit (see Figure 3-4). A rack mount kit for joining two half-rack units is available as Option 800. Option 800 must also be used if you are mounting other instruments next to a N3301A electronic load. Support rails are also required for rack mounting. These are normally supplied with the cabinet and are not included with the rack mounting options.

If you are installing equipment on top of your electronic load in the cabinet, use a filler panel above the unit to ensure adequate space for air circulation. A 1U panel (EIA Standard RS-310-C) as shown in Figure 3-4 is sufficient. If your cabinet has a circulation fan, avoid installing the Electronic Load too close to the cabinet fan. The cabinet fan may restrict the airflow required through the Electronic Load.

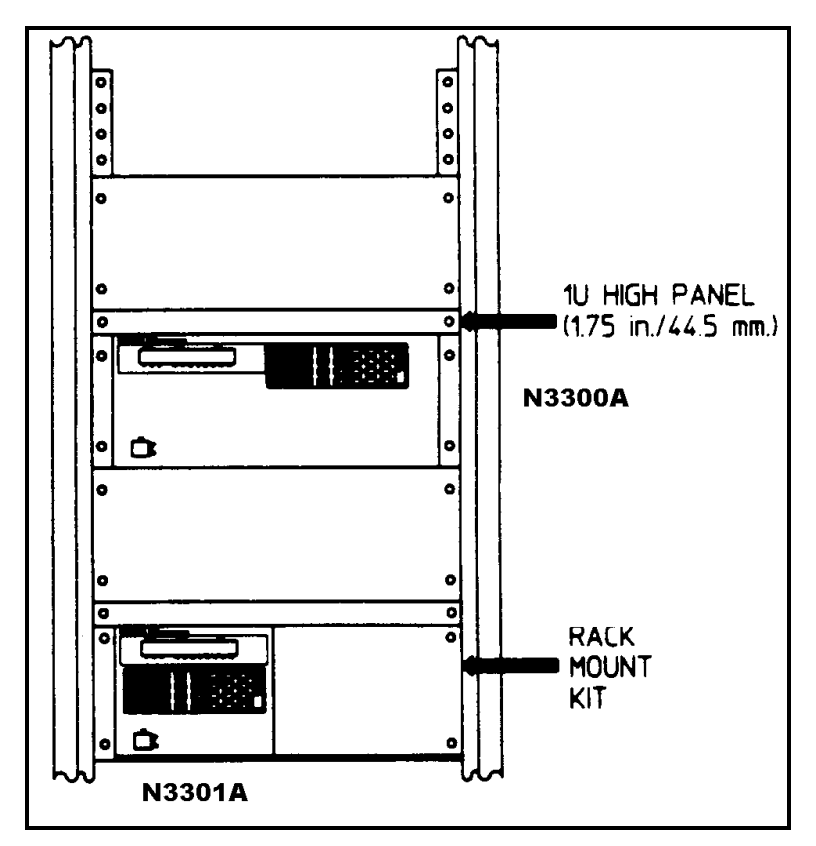

Figure 3-4. Rack Installation

# **Input Connections**

### **Power Cord**

- 1. Connect the power cord to the IEC 320 connector on the rear of the unit. If the wrong power cord was shipped with your unit, contact your nearest Agilent Sales and Support Office (refer to the list at the back of this guide) to obtain the correct cord. See Figure 3-5 for the part number and ordering options.
- **WARNING SHOCK HAZARD** The power cord provides a chassis ground through a third conductor. Be certain that your power outlet is of the three-conductor type with the correct pin connected to earth ground.

# **Note** The detachable power cord may be used as an emergency disconnecting device. Removing the power cord from the ac input connector will disconnect ac input power to the unit.

| Option #<br>Part No. | <b>900</b><br>8120 - 1351 | <b>901</b><br>8120 - 1369                                                                        | <b>902</b><br>8120 - 1689            | <b>903</b><br>8120 - 4383 |
|----------------------|---------------------------|--------------------------------------------------------------------------------------------------|--------------------------------------|---------------------------|
|                      |                           |                                                                                                  |                                      |                           |
|                      | United Kingdom            | Australia, New Zealand                                                                           | Europe                               | United States, Canada     |
| Option #<br>Part No. | <b>904</b><br>8120 - 0698 | <b>906</b><br>8120 - 2104                                                                        | <b>912</b><br>8120 - 2956            | <b>917</b><br>8120 - 4211 |
|                      |                           |                                                                                                  |                                      |                           |
|                      | United States, Canada     | Switzerland                                                                                      | Denmark                              | South Africa, India       |
| Option #<br>Part No. | <b>918</b><br>8120 - 4753 | <b>919</b><br>8120 - 6800                                                                        | <b>920</b><br>8120 - 6869            | <b>921</b><br>8120 - 6980 |
|                      |                           |                                                                                                  |                                      |                           |
|                      | Japan                     | Israel                                                                                           | Argentina                            | Chile                     |
| Option #<br>Part No. | <b>922</b><br>8120 - 8376 | L = Line or Active Conductor (a<br>N = Neutral or identified Condu<br>E = Earth or Safety Ground | Iso called "live" or "hot")<br>ictor |                           |
|                      |                           |                                                                                                  |                                      |                           |
|                      | China                     |                                                                                                  |                                      |                           |

Figure 3-5. Power Cord Configurations

## **Manually-Tightened Connectors**

The standard manually-tightened input connectors are located on the rear panel and are used for connecting unterminated wires directly to the back of the modules.

Two screw-down connectors (+ and –) are provided on each module for connecting the input wires to the electronic load (see figure 3-6a). Connections are made as follows:

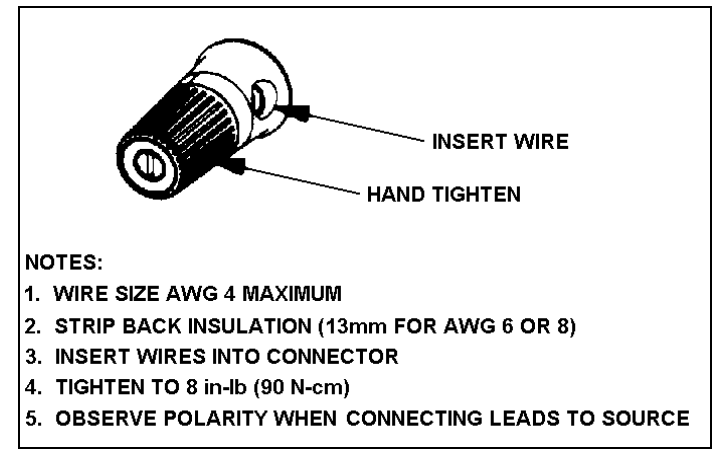

Figure 3-6a. Manual Connector

1. Strip the back wire insulation as indicated

| Wire Size         | Strip back      |
|-------------------|-----------------|
| AWG 4             | 16 mm (0.65 in) |
| AWG 6 or 8        | 13 mm (0.5 in)  |
| AWG 10 or smaller | 10 mm (0.4 in)  |

- 2. AWG 4 is the maximum wire size. Stranded copper wire size, AWG 6 or 8 is the recommended wire. If you are connecting more than one wire on each connector, twist the wires to ensure a good contact when the adjustment knob is tightened.
- 3. Insert the wire into the connector.

| WARNING                     | To prevent accidental contact with hazardous voltages, do not extend the wire beyond the contact area inside the input connector.                              |
|-----------------------------|----------------------------------------------------------------------------------------------------|
| 4. Hand-tight<br>screwdrive | en the adjustment knob to secure the wire in the connector. If you are using a slotted r, tighten the knob to 8 in-lb (90 N-cm) for a secure connection.       |
| Caution                     | Do not use lubricants or contact cleaners on the connectors. Certain chemical agents can damage the LEXAN material of the connector, causing the part to fail. |
|                             |                                                                                                    |

### 8mm Screw Terminal Connector (option UJ1)

The 8mm screw terminal connectors (option UJ1) are located on the rear panel and are used for connecting wires that are terminated by wire lugs to the load modules.

Two 8mm-diameter bolts (+ and -) are provided on each module for connecting the input wires (see figure 3-6b). Connections are made as follows:

### 3 - Installation

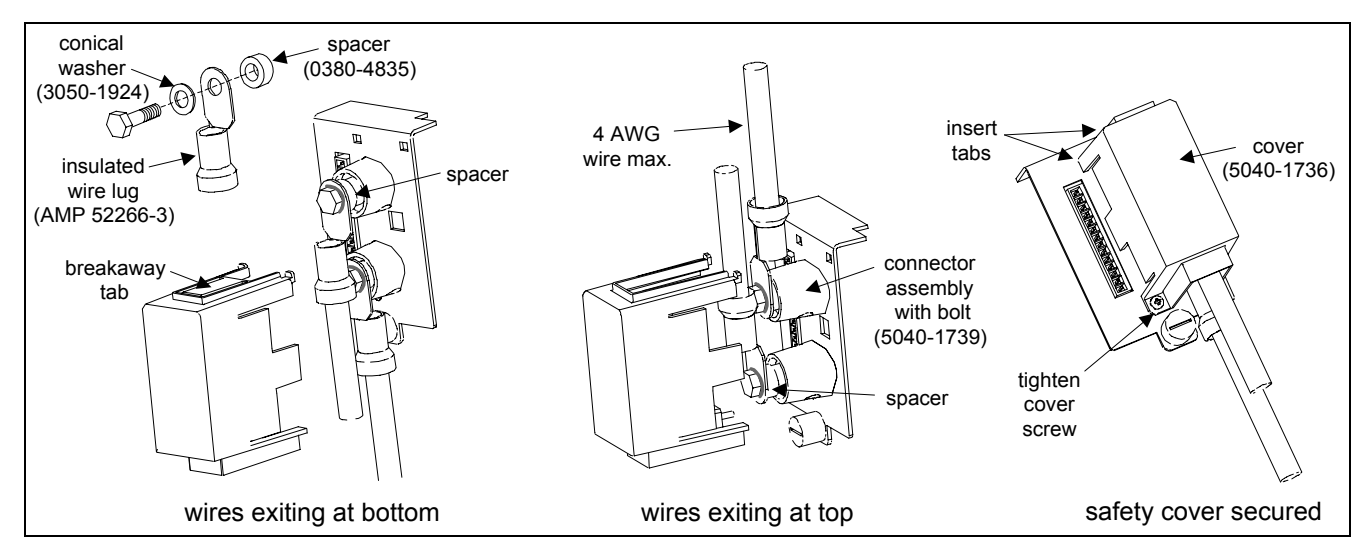

Figure 3-6b. 8mm Screw Terminal Connectors

- 1. Attach a connecting lug with an insulated ring terminal to the input wires. Connecting lugs must have an opening of at least 8mm in diameter. The recommended wire lug for connecting AWG 4 wire to an 8mm stud is AMP p/n 52266-3. Refer to <u>www.amp.com</u> for information about ordering this wire lug.
- 2. Wire sizes smaller than the maximum of AWG 4 may be used, provided the wire lugs have the required 8mm diameter opening.

**Caution** To prevent damaging the wiring insulation, which may result in shorting the input, use the supplied spacer to offset the input wires from each other.

- 3. Attach the wire lugs to the connector. Place the conical washer *between* the bolt and the wire lug (refer to the exploded view in the upper left corner of figure 3-6b). The wires can exit either out of the top or out of the bottom. Place the supplied spacer *under* the appropriate wire lug to prevent interference between the wires. If the wires exit out of the top, place the spacer on the bottom terminal. If the wires exit out of the bottom, place the spacer on the top terminal.
- 4. Tighten the bolts to secure the wires to the connectors. Torque the bolts to between 20 and 25 in-lbs (between 225 and 280 N-cm) for a secure connection.
- 5. Remove the appropriate breakaway tab and install the safety cover over the connectors. Hand-tighten the Torx T10 cover screw.

### Wire Considerations

**WARNING** To satisfy safety requirements, load wires must be heavy enough not to overheat while carrying the short-circuit output current of the device connected to the electronic load. Refer to Table 3-2 for the ampere capacity of various stranded wire sizes.

Input connections are made to the + and - connectors on the back of each module. A major consideration in making input connections is the wire size. The minimum wire size required to prevent overheating may not be large enough to maintain good regulation. It is recommended that stranded, copper wires be used. The wires should be large enough to limit the voltage drop to no more than 0.5 V per lead. Table 3-3 gives the maximum load lead length to limit the voltage drop to the specified limit.

| Wi  | re Size                                  | Ampacity | Notes:                                                                                                   |
|-----|------------------------------------------|----------|----------------------------------------------------------------------------------------------------|
| AWG | Cross Section<br>Area in mm <sup>2</sup> |          | 1. Ratings for AWG-sized wires derived from MIL-W-<br>5088B. Ratings for metric-sized wires derived from |
| 22  |                                          | 5.0      | IEC Publication 335-1.                                                                                   |
| 20  |                                          | 8.33     |                                                                                                    |
|     | 0.75                                     | 10       | 2. Ampacity of aluminum wire is approximately84% of                                                      |
| 18  |                                          | 15.4     | that listed for copper wire.                                                                             |
|     | 1                                        | 13.5     |                                                                                                    |
| 16  |                                          | 19.4     | 3. When two or more wires are bundled together, ampacity                                                 |
|     | 1.5                                      | 16       | for each wire must be reduced to the following                                                           |
| 14  |                                          | 31.2     | percentages:                                                                                             |
|     | 2.5                                      | 25       | 2 conductors 0/19/                                                                                       |
| 12  |                                          | 40       | 2 conductors 9470<br>3 conductors 80%                                                                    |
|     | 4                                        | 32       | 4 conductors 83%                                                                                         |
| 10  |                                          | 55       | 5 conductors 76%                                                                                         |
|     | 6                                        | 40       |                                                                                                    |
| 8   |                                          | 75       | 4. Maximum temperatures:                                                                                 |
|     | 10                                       | 63       | Ambient = $50^{\circ}$ C                                                                                 |
| 6   |                                          | 100      | Conductor = $105^{\circ}$ C                                                                              |
| 4   |                                          | 135      |                                                                                                    |

| Table 3-2  | Strandod | Connor | Wiro Am | noro Ca | nacity |
|------------|----------|--------|---------|---------|--------|
| Table 3-2. | Stranueu | Copper | wire Am | pere Ca | pacity |

### Table 3-3. Maximum Wire Lengths to Limit Voltage Drops

| W     | Vire Size                   | Resisti | vity     |        | Maxir  | num Leng | gth in Me | ters (Feet) | to Limit |         |
|-------|-----------------------------|---------|----------|--------|--------|----------|-----------|-------------|----------|---------|
|       |                             |         | r        |        | 1      | voltage  | Drop to ( | 0.5 V or Le | ess      | 1       |
| AWG   | Cross<br>Section<br>Area in | O/kft   | O/km     | 5 A    | 10 A   | 20 A     | 30 A      | 40 A        | 50 A     | 60 A    |
| 11110 | mm2                         | BE/ MIt | 52/ KIII | 011    | 1011   |          | •••       |             | 0011     | 0011    |
| 22    |                             | 16.15   |          | (6)    | (3)    | (1.5)    | (1)       | (0.77)      | (0.62)   | (0.52)  |
|       | 0.5                         |         | 40.1     | 2.5    | 1.2    | 0.6      | 0.4       | 0.31        | 0.25     | 0.21    |
| 20    |                             | 10.16   |          | (9.5)  | (4.5)  | (2)      | (1.5)     | (1.23)      | (0.98)   | (0.82)  |
|       | 0.75                        |         | 26.7     | 3.7    | 1.9    | 0.9      | 0.6       | 0.47        | 0.37     | 0.31    |
| 18    |                             | 6.388   |          | (15.5) | (7.5)  | (3.5)    | (2.5)     | (2.0)       | (1.57)   | (1.30)  |
|       | 1                           |         | 20.0     | 5.0    | 2.5    | 1.3      | 0.8       | 0.63        | 0.50     | 0.42    |
| 16    |                             | 4.018   |          | (24.5) | (12)   | (6)      | (4)       | (3.1)       | (2.49)   | (2.07)  |
|       | 1.5                         |         | 13.7     | 7.3    | 3.6    | 1.8      | 1.2       | 0.91        | 0.73     | 0.61    |
| 14    |                             | 2.526   |          | (39.5) | (19.5) | (9.5)    | (6.5)     | (4.9)       | (3.46)   | (3.30)  |
|       | 2.5                         |         | 8.21     | 12.2   | 6.1    | 3.0      | 2.0       | 1.52        | 1.22     | 1.01    |
| 12    |                             | 1.589   |          | (62.5) | (31)   | (15.5)   | (10.5)    | (7.9)       | (6.29)   | (5.24)  |
|       | 4                           |         | 5.09     | 19.6   | 9.8    | 4.9      | 3.3       | 2.46        | 1.96     | 1.64    |
| 10    |                             | 0.9994  |          | (100)  | (50)   | (25)     | (17)      | (12.5)      | (10.00)  | (8.34)  |
|       | 6                           |         | 3.39     | 29     | 14.7   | 7.4      | 4.9       | 3.69        | 2.95     | 2.96    |
| 8     |                             | 0.6285  |          | (159)  | (79)   | (39.5)   | (27)      | (19.9)      | (15.91)  | (13.25) |
|       | 10                          |         | 1.95     | 51     | 25     | 12.8     | 8.5       | 6.41        | 5.13     | 4.27    |
| 6     |                             | 0.3953  |          | (252)  | (126)  | (63)     | (40)      | (31.6)      | (25.30)  | (21.07) |
|       | 16                          |         | 1.24     | 80     | 40     | 20       | 13.4      | 10.08       | 8.06     | 6.72    |
| 4     |                             | 0.2486  |          | (402)  | (201)  | (100)    | (68)      | (50.37)     | (40.23)  | (33.51) |

### 3 - Installation

## **Control Connector**

A 14-pin connector and a quick-disconnect mating plug are provided on each module for connecting remote sense leads, external V/I monitors, an external programming input, and external control lines (see figure 3-7). The mating plug is packaged in an envelope that is included with the module.

Consistent with good engineering practice, all leads connected to the control connector should be twisted and shielded to maintain the instrument's specified performance. Make all wire connections to the mating plug as required before installing the connector in the module.

| A1-A3       | Not available                                                                                                    |
|-------------|----------------------------------------------------------------------------------------------------|
| A4          | Provides the common connection for the A5 and A6 pins.                                                                                                    |
| A5          | A TTL-compatible output signal that becomes active (high level) when the PORT0 command is programmed ON. This signal can be used to control an external device such as a relay for shorting or disconnecting the module's input terminals or as a general purpose digital output port. This signal powers up in the inactive (low-level) state. |
| A6          | A TTL-compatible output (fault) signal that becomes active (high level) when an overvoltage, reverse voltage condition or fault occurs. This signal powers up in the inactive (low-level) state.                                                                                                    |
| A7          | Provides the common connection for the external programming input (pin A8).                                                                                                    |
| A8          | Connects an external programming input. The CC and CV mode can be programmed with a 0V-to-+10V signal (ac or dc). This signal can act alone or can be combined with values programmed over the GPIB or RS-232. Thus, it is possible to superimpose an ac signal upon a dc level.                                                                |
| A9          | Provides the common connection for the current and voltage monitor signals (pins A10 and A11).                                                                                                    |
| A11 and A10 | Used to monitor the modules input current and voltage A 0V-to-+10V signal at the appropriate                                                                                                    |

- A11 and A10 Used to monitor the modules input current and voltage. A 0V-to-+10V signal at the appropriate pin indicates the zero-to-full scale current or voltage. Pin A11 monitors current and pin A10 monitors voltage.
- +S and -S Used to connect the remote sense leads to the power source. Pin +S connects the +S signal and pin -S connects the -S signal. Remote sensing can only be used in CV and CR modes, or when using voltage readback.

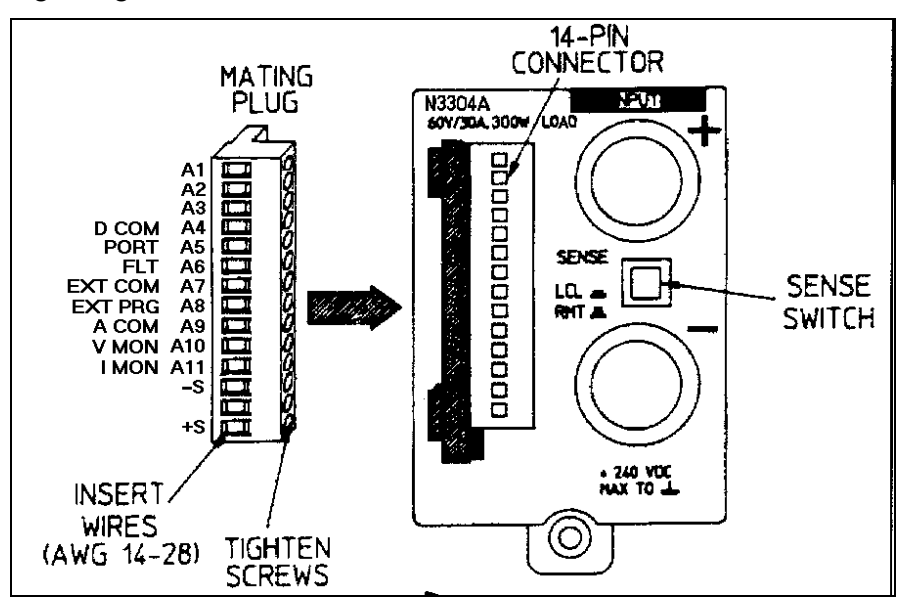

Figure 3-7. Control Connector

### **Sense Switch**

A local/remote sense switch is provided on each module. Unless you are using remote sensing, make sure that the sense switch is set to LCL (depressed). Remote sensing is used in certain applications to achieve better voltage regulation and measurement accuracy (refer to Remote Sense Connections for more information).

**NOTE** If the sense switch is set to remote operation without having sense leads connected to the sense inputs, the module will continue to work in the CC mode, but the input will turn off in CV and CR modes. Voltage readback will not work in any mode.

### **Trigger and Digital Connections**

A 6-pin connector and a quick-disconnect mating plug are provided on each mainframe for accessing input and output trigger signals as well as two digital output lines (see Figure 3-8).

Consistent with good engineering practice, all leads connected to the connector should be twisted and shielded to maintain the instrument's specified performance.

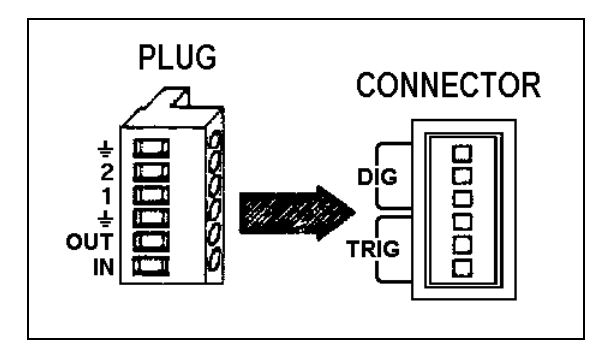

Figure 3-8. Control Connector

- **TRIG IN** A TTL-compatible input that responds to low-level external trigger signals. A trigger applied to this input can be used to change settings (voltage, current, resistance, etc.), toggle between settings in transient-toggle mode, or generate a pulse in transient-pulse mode. An external trigger affects any module that has its external trigger input enabled by the TRIG:SOUR:EXT command.
- TRIGA TTL-compatible output signal that becomes active (high-level) whenever the electronic load isOUTtriggered by a GPIB command or TRIG IN signal. This signal can be used to trigger external<br/>equipment such as oscilloscopes, digitizers, or another electronic load.
- **TRIG**Provides the common connection for the trigger signals. This common is directly connected to<br/>the chassis.
- **DIG 1** A programmable digital output line.
- **DIG 2** A second programmable digital output line.
- **DIG GND** Provides the common connection for the digital signals. This common is directly connected to the chassis.

# **Computer Connections**

The electronic load can be controlled through a GPIB interface or through an RS-232 interface.

### **GPIB** Interface

Each electronic load has its own GPIB bus address, which can be set using the front panel **Address** key as described in Chapter 5. GPIB address data is stored in a non-volatile memory. The electronic load is shipped with its GPIB address set to 5.

Electronic loads may be connected to the GPIB interface in series configuration, star configuration, or a combination of the two, provided the following rules are observed:

- The total number of devices including the GPIB interface card is no more than 15.
- The total length of all cables used is no more than 2 meters times the number of devices connected together, up to a maximum of 20 meters. (Refer to Table 2-2 for a list of GPIB cables available from Agilent Technologies.)
- Do not stack more than three connector blocks together on any GPIB connector.
- Make sure all connectors are fully seated and the lock screws are firmly finger-tightened.

### **RS-232 Interface**

The electronic loads have an RS-232 programming interface, which is activated by commands located in the front panel **Address** menu. All applicable SCPI commands are available through RS-232 programming. When the RS-232 interface is selected, the GPIB interface is disabled.

The RS-232 connector is a DB-9, male connector as shown in figure 3-9. Adapters are available to connect the electronic load to any computer or terminal with a properly configured DB-25 connector (see Table 2-2).

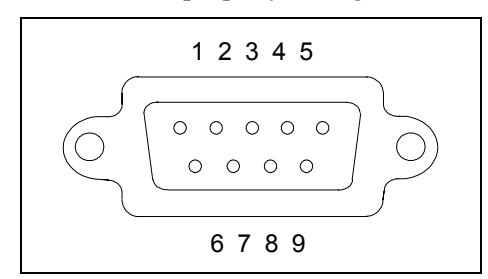

Figure 3-9. RS-232 Connector

| Pin | Input/Output | Description           |
|-----|--------------|-----------------------|
| 1   | -            | no connection         |
| 2   | Input        | Receive Data (RxD)    |
| 3   | Output       | Transmit Data (TxD)   |
| 4   | -            | not applicable        |
| 5   | Common       | Signal ground         |
| 6   | -            | not applicable        |
| 7   | Output       | Request to Send (RTS) |
| 8   | Input        | Clear to Send (CTS)   |
| 9   | -            | No connection         |

# **Application Connections**

### **Local Sense Connections**

Figure 3-10 illustrates a typical setup with module number 1 connected for constant current or constant resistance operation. Local sensing is used in applications where lead lengths are relatively short, or where load regulation is not critical. The sense switch must be set to **LCL**. Load leads should be bundled or tie-wrapped together to minimize inductance.

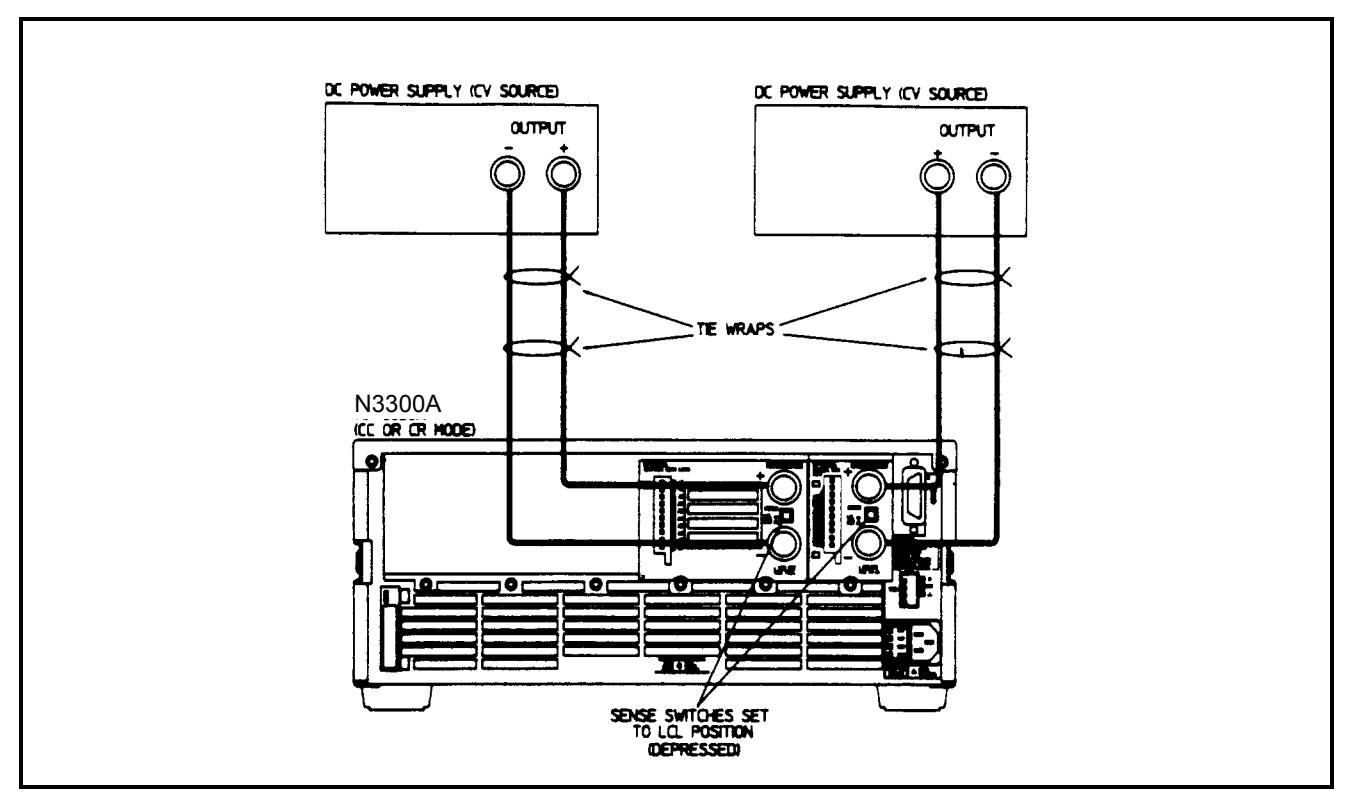

Figure 3-10. Local Sensing

### **Remote Sense Connections**

Figure 3-11 illustrates a typical setup with module number 1 connected for remote sense operation. The remote sense terminals of module 1 are connected to the output of the power supply. Remote sensing compensates for the voltage drop in applications that require long lead lengths. This is only useful when module 1 is operating in CV or CR mode. Remote voltage sensing also provides greater accuracy when using voltage readback in all operating modes. The sense switch must be set to **RMT**. Load leads should be bundled or tie wrapped together to minimize inductance.

### **Parallel Connections**

Figure 3-12 illustrates how modules can be paralleled for increased power dissipation. Up to six modules in one mainframe can be directly paralleled in CC or in CR mode. Modules *cannot* be paralleled in CV mode. Each module will dissipate the power it has been programmed for. For example, if two modules are connected in parallel, with module number 1 programmed for 10 A and module number 2 programmed for 20A, the total current drawn from the source is 30 A.

### 3 - Installation

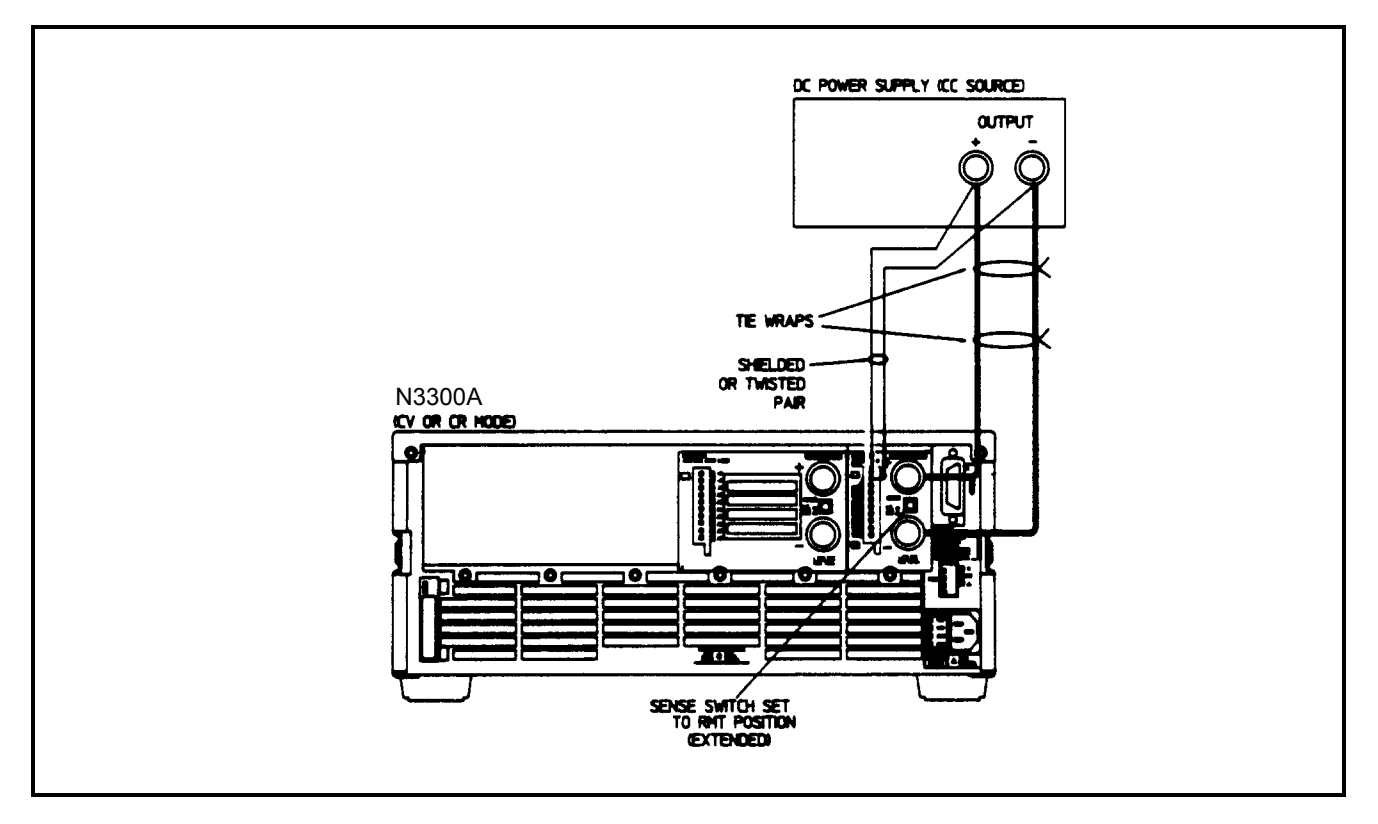

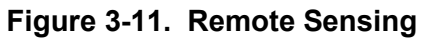

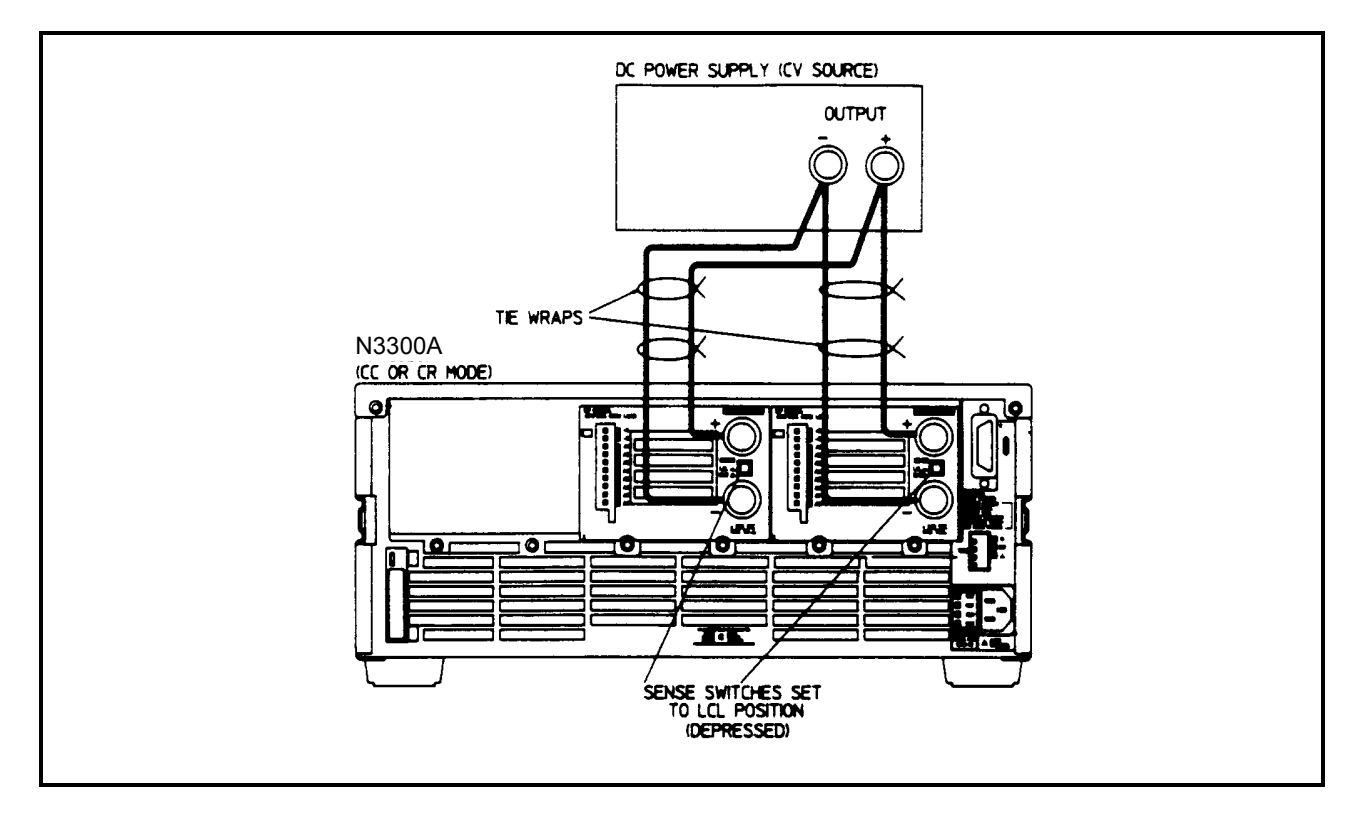

Figure 3-12. Parallel Operation

In Figure 3-12, all lead connections are terminated at the source. Each module is connected to the source using separate wires. Using the source as the current distribution point allows larger wires to be used for each module connection and also reduces the common impedance inherent in daisy-chained configurations.

If because of lead length or other considerations, lead connections cannot be made at the source, a remote distribution terminal may be required. Lead connections can also be daisy-chained across the module input connectors as long as the total current draw is less than the ampere-rating of AWG 8 wire (see Table 3-2). This is because two wires larger than AWG 8 cannot both fit inside the module input connectors.

## Low Voltage Operation

When operating below 3 volts, the slew rate and input current are derated, as shown in figure A-1. If these conditions are not acceptable for your application, then it is recommended that you use an external dc power supply to boost the voltage across the load terminals to above 3 volts, as shown in figure 3-13.

Remote sensing is recommended in this configuration, as illustrated in Figure 3-13. The load leads connect to both the boost supply and the DUT, but the remote sense leads connect directly to the DUT. This allows the voltage readback to measure the voltage at the DUT alone, and also improves load regulation in CV and CR modes.

In this configuration, power from both the boost supply and the DUT must be absorbed by the electronic load. A higher power load module may now be needed. Also, the boost supply must have adequate ratings to allow the DUT to produce its full rated current. Finally, and noise generated by the boost supply will affect measurements made on the DUT. A boost supply with suitable noise specifications should be selected.

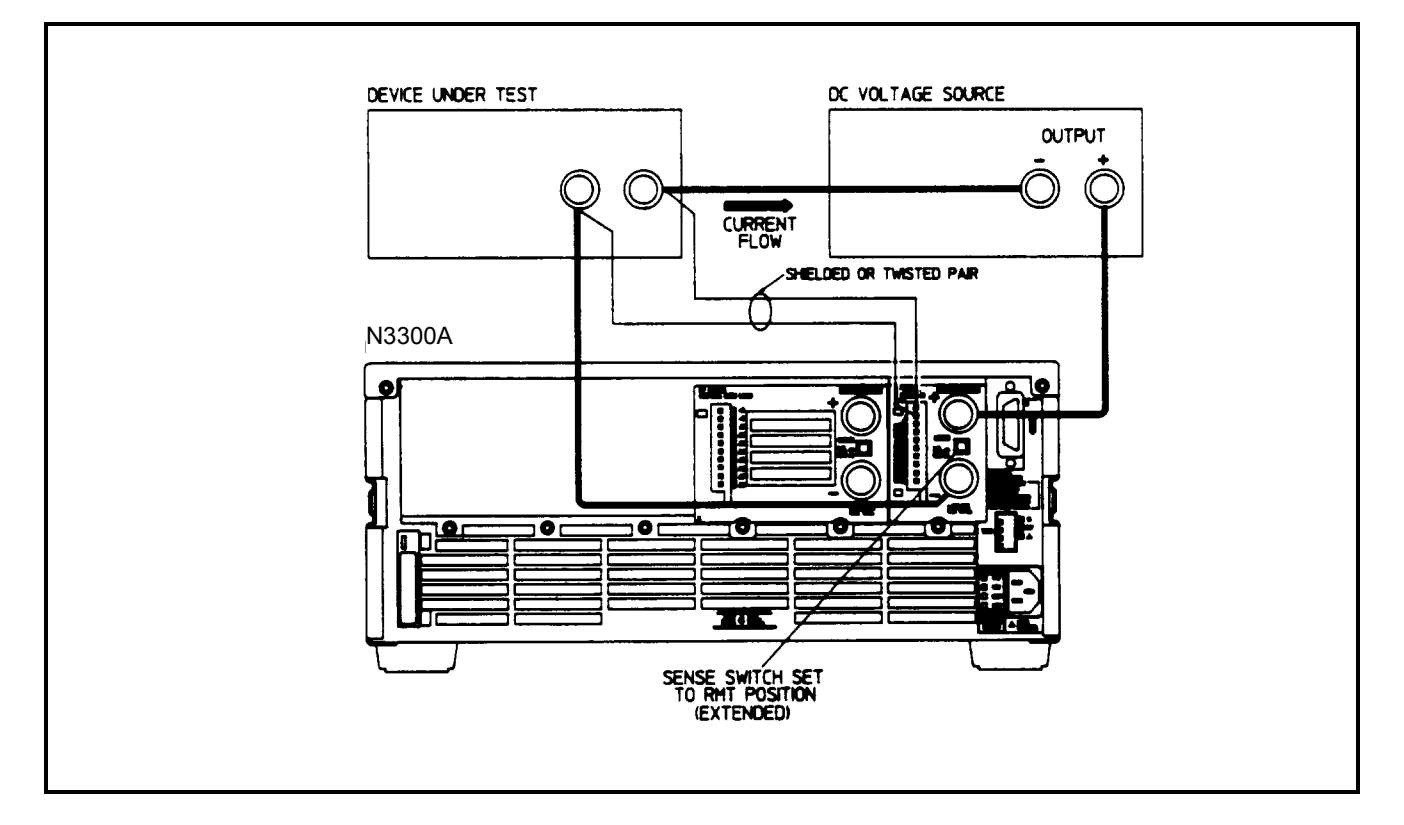

Figure 3-13. Zero Volt Loading

# **Turn-On Checkout**

## Introduction

Successful tests in this chapter provide a high degree of confidence that the electronic load is operating properly. For verification tests, see Appendix B.

**NOTE**: This chapter provides a preliminary introduction to the electronic load front panel. See Chapter 5 for more detail.

# **Checkout Procedure**

The tests in this section checks for proper operation of the electronic load. If you have not already done so, connect the power cord to the unit and plug it in.

The following procedure assumes that the unit turns in the factory-default state. If you need more information about the factory default state, refer to the \*RST command in Chapter 4 of the Programming Guide. Note that the values shown in the Display column may not exactly match the values that appear on the front panel of your unit.

Table 4-1. Checkout Programming Values

| Model | Voltage | Current | Note                                                                                                    |
|-------|---------|---------|----------------------------------------------------------------------------------------------------|
| All   | 10V     | 10A     | The settings of the power supply and the values used in the procedure were selected so that they can be used with any module. You can use different settings, but the results of the test will differ from the results shown below. |

|    | Procedure                                                                                                  | Di      | splay           |               | Explanation                                                                                                    |
|----|----------------------------------------------------------------------------------------------------|---------|-----------------|---------------|----------------------------------------------------------------------------------------------------|
| 1. | Turn the unit on. The electronic<br>load undergoes a self-test when you<br>first turn it on.               | *:<br>1 | *******<br>0.00 | *****<br>0.00 | During selftest, all display segments are<br>briefly lit, followed by the channel number<br>displayed and the CC annunciator on.                           |
| 2. | Check that the electronic load fan is on.                                                                  |         |                 |               | You should be able to hear the fan and feel the air coming from the back of the unit.                                                                      |
| 3. | Connect a 10V, 10A power supply<br>to the input connectors of the first<br>channel of the electronic load. |         |                 |               |                                                                                                    |
| 4. | Set the power supply voltage to 10V and current limit to 10A.                                              | 1       | 10.00           | 0.00          | Observe the front panel. It should display the voltage that the power supply was set to.                                                                   |
| 5. | Depress the following front panel<br>keys in the indicated order:<br>Current , 5, Enter.                   | 1       | 10.00           | 4.99          | The electronic load is drawing 5A and is<br>operating in the CC mode. The CC<br>annunciator is on. The power supply should<br>be operating in the CV mode. |

4

### 4 - Turn-On Checkout

- 6. Depress the Meter key followed by 1 50 W the scroll key.
- 7. Repeat steps 3 through 6 for any other modules in the mainframe.
- **8.** Turn off electronic load, disconnect power supply and continue with rear panel connections.

The display shows the computed input power for the selected channel.

**NOTE**: If the Err annunciator on the display is on, press the **Shift** key followed by the **Error** key to see the error number. See Table 4-2 for a list of errors.

## In Case of Trouble

### **Error Messages**

Electronic load failure may occur during power-on Selftest or during operation. In either case, the display may show an error message that indicates the reason for the failure.

### **Selftest Errors**

Pressing the Shift, Error keys will show the error number. On the front panel, selftest error messages appear as; ERROR <n> where "n" is a number listed in the following table. Some values consist of a number followed by the affected channel. If this occurs, turn the power off and then back on to see if the error persists. If the error message persists, the electronic load requires service. Refer to the list of Agilent Sales and Support Offices at the back of this manual.

Table 4-2 Selftest Error Codes

| Error                  | Failed Test                                                  |
|------------------------|--------------------------------------------------------------|
| 0                      | No error                                                     |
| 2                      | Non-volatile RAM CONFIG section checksum failed              |
| 4                      | Non-volatile RAM STATE section checksum failed               |
| 5                      | Non-volatile RAM RST section checksum failed                 |
| 10                     | RAM selftest failed                                          |
| 11 <channel></channel> | CVDAC selftest 1 failed on specified channel (01 - 06)       |
| 12 <channel></channel> | CVDAC selftest 2 failed on specified channel (01 - 06)       |
| 13 <channel></channel> | CCDAC selftest 1 failed on specified channel (01 - 06)       |
| 14 <channel></channel> | CCDAC selftest 2 failed on specified channel (01 - 06)       |
| 15 <channel></channel> | CRDAC selftest 1 failed on specified channel (01 - 06)       |
| 16 <channel></channel> | CRDAC selftest 2 failed on specified channel (01 - 06)       |
| 17                     | ADC buffer failed                                            |
| 18 <channel></channel> | LIMIT section checksum failed on specified channel (01 - 06) |
| 19 <channel></channel> | CAL section checksum failed on specified channel (01 - 06)   |
| 20                     | Input Down                                                   |
| 40                     | Flash write failed                                           |
| 42                     | Flash erase failed                                           |
| 80                     | Digital I/O selftest error                                   |

# **Front Panel Operation**

# Introduction

Here is what you will find in this chapter:

- A complete description of the front panel controls
- Front panel programming examples.
- **NOTE**: The electronic load must be set in Local Mode to use the front panel controls. Press the Local key on the front panel to put the unit in Local Mode.

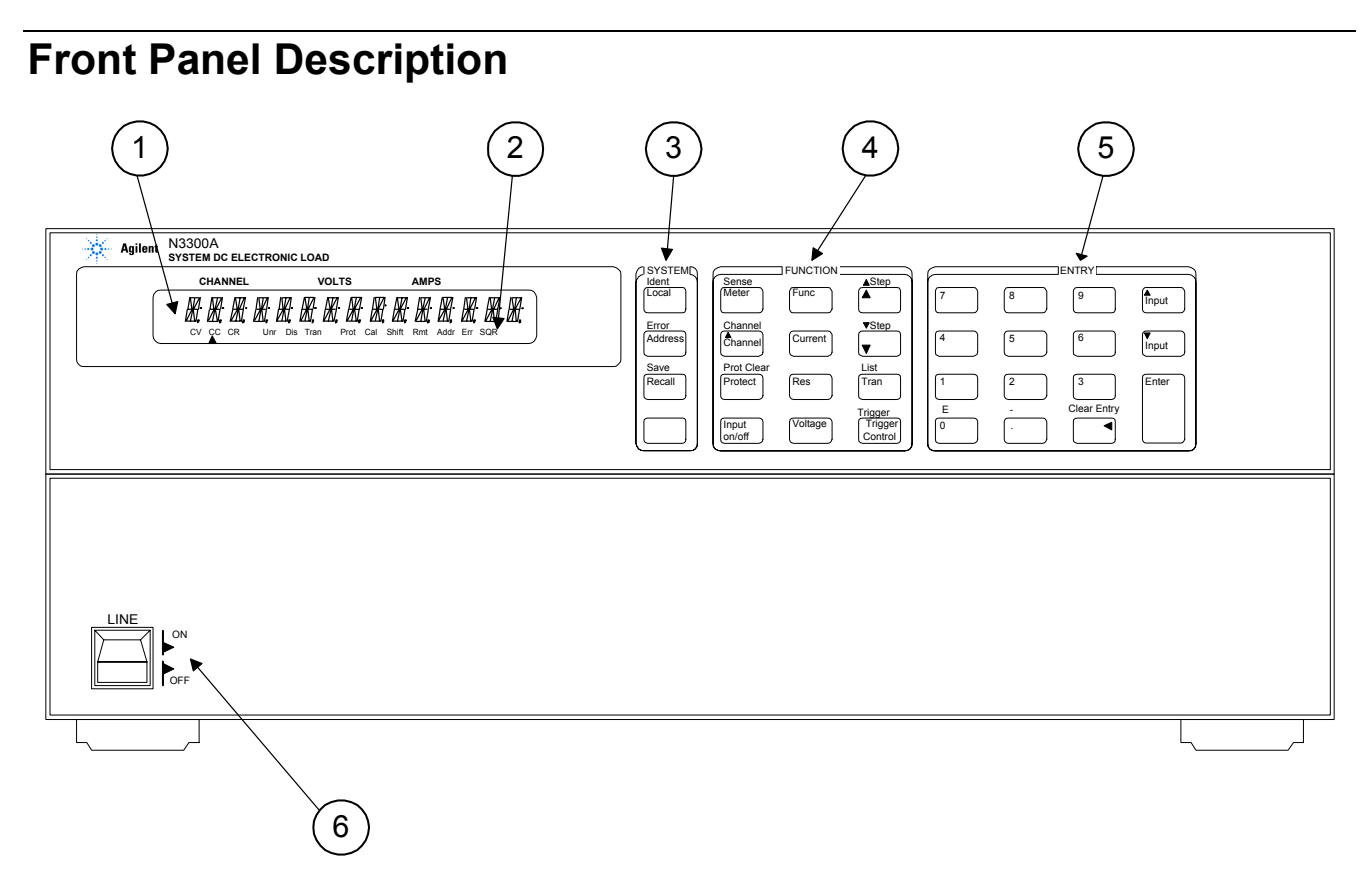

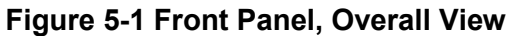

## 5 - Front Panel Operation

| Display             | 15-character fluorescent display for showing measurements and programmed values.                                                                                                    |  |  |  |
|---------------------|----------------------------------------------------------------------------------------------------|--|--|--|
| 2 Annunciators      | <ul> <li>Annunciators light to indicate operating modes and status conditions:</li> <li>\$\overline{1}\$ A list is in progress</li> <li>CV The electronic load channel is in constant-voltage mode.</li> <li>CC The electronic load channel is in constant-current mode.</li> <li>CR The electronic load channel is in constant-resistance mode.</li> <li>Unr The electronic load channel is in an unregulated state.</li> <li>Dis The electronic load channel is in transient operation.</li> <li>Prot One of the electronic load's channel protection feature is activated.</li> <li>Cal The selected interface (GPIB or RS-232) is in a remote state.</li> <li>Addr The interface is addressed to talk or to listen.</li> <li>Err There is a message in the SCPI error queue.</li> <li>SQR The interface is requesting service from the controller.</li> </ul> |  |  |  |
| 3System Keys        | The system keys let you:<br>Return to Local mode (front panel control).<br>Set the electronic load GPIB address.<br>Set the RS-232 interface communication baud rate and parity bit.<br>Display SCPI error codes and clear the error queue.<br>Save and recall up to 10 instrument operating configurations.                                                                                                    |  |  |  |
| ④ Function Keys     | Function access command menus that let you:<br>Select CC, CR and CV modes.<br>Select channel.<br>Select Current, Resistance and Voltage levels.<br>Set Trigger and Transient levels.<br>Set up front panel measurements.                                                                                                    |  |  |  |
| <b>5</b> Entry Keys | <ul> <li>Entry keys let you:</li> <li>Enter programming values.</li> <li>Increment or decrement programming values.</li> <li>▲ Enter and ▼ Enter select the front panel menu parameters.</li> </ul>                                                                                                    |  |  |  |
| <b>6</b> Line       | This turns the electronic load on or off.                                                                                                    |  |  |  |

# System Keys

Refer to the examples later in this chapter for more details on the use of these keys.

| SYSTEM<br>ldent<br>Local<br>Error<br>Address |  |
|----------------------------------------------|--|
| Recall                                       |  |
|                                              |  |

Figure 5-2. System Keys

|             | This is the blue, unlabeled key<br>key accesses the alternate or s<br>you press it. The Shift annun                                                                                                    | y, which is also shown as shift in this guide. Pressing this shifted function key (such as ERROR). Release the key after ciator is lit, indicating that the shifted keys are active.                                                                                                    |  |
|-------------|----------------------------------------------------------------------------------------------------|----------------------------------------------------------------------------------------------------|--|
| Local       | Press to change the electronic load's selected interface from the remote operation to local (front panel) operation. Pressing the key will have no effect if the interface state is already Local, Local-with-Lockout, or Remote-with-Lockout.                                                                               |                                                                                                    |  |
| Address     | Press to access the system add<br>load's interface. Address Mer                                                                                                    | dress menu. This menu lets you configure the electronic nu entries are stored in non-volatile memory.                                                                                                    |  |
|             | Display<br>ADDRESS <value><br/>INTF <char><br/>BAUDRATE <value><br/>PARITY <char><br/>FLOW <char><br/>value = numeric value<br/>char = a character string paran<br/>Use and to se<br/>Use Input and Input to se</char></char></value></char></value>                                                                         | <b>Command Function</b><br>Sets the GPIB address<br>Selects an interface (GPIB or RS-232)<br>Selects baud rate (300, 600, 1200, 2400, 4800, 9600)<br>Message parity (NONE, EVEN, ODD, MARK, SPACE)<br>Flow control ( RTS-CTS, NONE)<br>neter<br>roll through the command list<br>roll through the parameter list |  |
| Recall      | Press to place the electronic le<br>through 9) previously stored s                                                                                                    | bad into a previously stored state. You can recall up to 10 (0 states. Only locations 0, 7, 8, and 9 are non-volatile.                                                                                                    |  |
| Shift Ident | Displays full scale voltage and current for the present channel. It can be used to identify which modules are installed in the selected channel locations.                                                                                                    |                                                                                                    |  |
| Shift Error | Press to display the system error codes stored in the SCPI error queue. This action a clears the queue. If there is no error in the queue, 0 is displayed.                                                                                                    |                                                                                                    |  |
| Shift Save  | Press to store an existing electronic load state in memory. The parameters saved are list under *SAV in the electronic load Programming Guide. You can save up to 10 states (0 through 9). Only memory locations 0, 7, 8, or 9 are non-volatile. Data saved in locations through 6 will be lost when the unit is turned off. |                                                                                                    |  |

# **Function keys**

Refer to the examples later in this chapter for more details on the use of these keys.

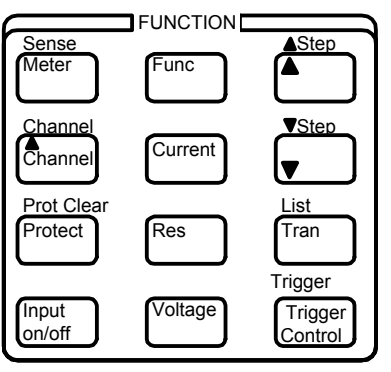

Figure 5-3. Function Keys

## **Immediate Action Keys**

Immediate action keys immediately execute their corresponding function when pressed. Other function keys have commands underneath them that are accessed when the key is pressed.

| Input<br>On/Off |               | This key toggles the input of the electronic load between the on and off states. It immediately executes its function as soon as you press it. When off, the electronic load input is disabled and the <b>Dis</b> annunciator is on.                                                                    |
|-----------------|---------------|----------------------------------------------------------------------------------------------------|
| ▲<br>Channel    |               | Selects another channel.                                                                                                    |
| Shift           | Trigger       | Causes a trigger to occur. The trigger system must first be initiated by pressing <b>Trigger Control</b> and <b>Enter</b> . Triggers are used to generate transients or lists.                                                                                                    |
| Protect         |               | Displays any protection functions that are tripped.                                                                                                    |
| Shift           | Prot<br>Clear | Press this key to reset the protection circuit and allow the unit to return to its last programmed state. The condition that caused the protection circuit to become active must be removed prior to pressing this key, or the unit will shut down again and display the <b>Prot</b> annunciator again. |
| Meter           |               | Takes the front panel back to the Metering mode from any other mode.                                                                                                    |

## **Scrolling Keys**

Scrolling keys let you move through the commands in the presently selected function menu. Press  $\bigvee$  to bring up the next command in the list. Press  $\blacktriangle$  to go back to the previous command in the list. Function menus are circular; you can return to the starting position by continuously pressing either key

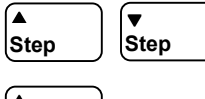

These keys let you scroll through points in a list function. When the display indicates EOL, the end of the list has been reached.

(▲ Channel Press this key to scroll through all channels in the mainframe

## **Metering Keys**

Metering keys control the metering functions of the electronic load. As set from the factory, all front panel measurements are calculated from a total of 1000 readings taken at a 10 microsecond sampling rate. Therefore, the factory default acquisition time for a single front panel measurement is about 10 milliseconds. Refer to "Making Front Panel Measurements" for more information about changing the front panel sampling rate and the number of measurement points.

Meter

Takes the front panel back to the Metering mode from any other mode.

| Also accesses the meter menu. | This menu lets you measure | various parameters of the |
|-------------------------------|----------------------------|---------------------------|
| selected input.               |                            |                           |

| Display                                               | Measurement                                              |
|-------------------------------------------------------|----------------------------------------------------------|
| <chan> <voltage> <current></current></voltage></chan> | Displays the voltage and current of the selected channel |
| <chan> <value> V MAX</value></chan>                   | Displays the maximum voltage                             |
| <chan> <value> V MIN</value></chan>                   | Displays the minimum voltage                             |
| <chan> <value> V RMS</value></chan>                   | Displays the rms voltage                                 |
| <chan> <value> A MAX</value></chan>                   | Displays the maximum current                             |
| <chan> <value> A MIN</value></chan>                   | Displays the minimum current                             |
| <chan> <value> A RMS</value></chan>                   | Displays the rms current                                 |
| <chan> <value> WATTS</value></chan>                   | Displays the input power                                 |
| <chan> <value> W MAX</value></chan>                   | Displays the maximum power                               |
| <chan> <value> W MIN</value></chan>                   | Displays the minimum power                               |

Shift Sense

Specifies the measurement functions and ranges.

| Display | Command Function                                     |
|---------|------------------------------------------------------|
| S:PNT   | Defines the number of data points in the measurement |
| S:TIN   | Sets the digitizer sample spacing                    |
| S:WIN   | Sets the measurement window function                 |
| S:OFF   | Defines the data offset in the measurement           |
| S:C:RNG | Selects the current measurement range                |
| S:V:RNG | Selects the voltage measurement range                |
|         |                                                      |

Notes:

### 5 - Front Panel Operation

## Input Control Keys

Input control keys control the input functions of the electronic load.

| Shift Channel | Press this key to select another channel. Enter the channel number using the Entry Keys. (This key performs the same function as <b>▼ Channel</b> .)         |                                                                                                    |  |
|---------------|----------------------------------------------------------------------------------------------------|----------------------------------------------------------------------------------------------------|--|
| Current       | Press this key to access the current menu.                                                                                                    |                                                                                                    |  |
|               | Display<br>CURR <value><br/>C:MODE<br/>C:RANG<br/>C:SLEW<br/>C:SLW:N<br/>C:SLW:P</value>                                                                     | Command Function<br>Sets the current of input<br>Sets the current mode to FIX or LIST<br>Sets the current range<br>Sets the current slew rate for both positive and negative transitions<br>Sets the current slew rate for the negative transitions<br>Sets the current slew rate for the positive transitions                                                                                                    |  |
|               | C:TLEV<br>C:TPIC                                                                                                    | Sets the current transient input level                                                                                                    |  |
| Res           | Press this key to a                                                                                                    | access the resistance menu.                                                                                                    |  |
| Voltage       | Display<br>RES <value><br/>R:MODE<br/>R:RANG<br/>R:SLEW<br/>R:SLW:N<br/>R:SLW:P<br/>R:TLEV<br/>R:TLEV<br/>R:TRIG<br/>Press this key to a<br/>Display</value> | Command Function<br>Sets the resistance of input<br>Sets the resistance mode to FIX or LIST<br>Sets the resistance range<br>Sets the resistance slew rate for both positive and negative transitions<br>Sets the resistance slew rate for the negative transitions<br>Sets the resistance slew rate for the positive transitions<br>Sets the resistance transient input level<br>Sets the resistance trigger input level<br>access the voltage menu.<br>Command Function |  |
|               | V:MODE<br>V:RANG<br>V:SLEW<br>V:SLW:N<br>V:SLW:N<br>V:SLW:P<br>V:TLEV<br>V:TRIG                                                                              | Sets the voltage of input<br>Sets the voltage mode to FIX or LIST<br>Sets the voltage range<br>Sets the voltage slew rate for both positive and negative transitions<br>Sets the voltage slew rate for the negative transitions<br>Sets the voltage slew rate for the positive transitions<br>Sets the voltage transient input level<br>Sets the voltage trigger input level                                                                                             |  |
| Func          | Press this key to a                                                                                                    | access the function menu.                                                                                                    |  |
|               | Display                                                                                                    | Command Function                                                                                                    |  |
|               | FUNC <char><br/>FNC:MODE<br/>INP:SHOR</char>                                                                                                    | Selects the input regulation mode (CURR, RES, VOLT)<br>Selects what controls the regulation mode (FIX or LIST)<br>Enables or disables the input short (ON, OFF)                                                                                                    |  |
| Notes         | Use ▼ and<br>Use ▼ Input and                                                                                                    | <ul> <li>to scroll through the menu commands</li> <li>Input to scroll through the command parameters</li> </ul>                                                                                                    |  |

### **Transient Control Keys**

Transient control keys control the transient functions of the electronic load.

Tran Press this key to access the function menu.

| Command Function                                                      |
|-----------------------------------------------------------------------|
| Sets the current of input                                             |
| Sets the current mode to FIX or LIST                                  |
| Sets the current slew rate for both positive and negative transitions |
| Sets the current slew rate for the negative transitions               |
| Sets the current slew rate for the positive transitions               |
|                                                                       |

### **Trigger Control Keys**

Trigger control keys control the trigger functions of the electronic load.

Trigger Control

Press this key to access the function menu.

| Display    | <b>Command Function</b>              |
|------------|--------------------------------------|
| INIT:IMMED | Sets the current of input            |
| ABORT      | Sets the current mode to FIX or LIST |

## **List Control Keys**

List control keys control the list functions of the electronic load.

List

Press this key to access the function menu.

| Display       | Command Function                                       |
|---------------|--------------------------------------------------------|
| LIST:STEP     | Sets the method of incrementing steps (ONCE, AUTO)     |
| LST:CNT       | Specifies the number of times the list is cycled       |
| DWEL:0 EOL    | Specifies the time period of each step                 |
| CURR:0 EOL    | Specifies the current setting for each step            |
| C:RANG:0 EOL  | Specifies the current range for each step              |
| C:SLEW:0 EOL  | Sets the current slew rate for each step               |
| C:SLW:N:0 EOL | Sets the negative current slew rate for each step      |
| C:SLW:P:0 EOL | Sets the positive current slew rate for each step      |
| C:TLEV:0 EOL  | Sets the transient input current for each step         |
| FUNC:0 EOL    | Sets the list regulation mode (CURR, RES, VOLT)        |
| RES:0 EOL     | Specifies the resistance setting for each step         |
| R:RANG:0 EOL  | Specifies the resistance range for each step           |
| R:SLEW:0 EOL  | Sets the resistance slew rate for each step            |
| R:SLW:N:0 EOL | Sets the negative resistance slew rate for each step   |
| R:SLW:P:0 EOL | Sets the positive resistance slew rate for each step   |
| R:TLEV:0 EOL  | Sets the transient input resistance for each step      |
| TRAN:0 EOL    | Enables/disables the transient level for each step     |
| T:DCYC:0 EOL  | Sets the transient duty cycle for each step            |
| T:FREQ:0 EOL  | Sets the transient frequency for each step             |
| T:MODE:0 EOL  | Sets the mode of the transient generator (CONT, PULSE) |
| T:TWID:0 EOL  | Sets the transient pulse width for each step           |
| VOLT:0 EOL    | Specifies the voltage setting for each step            |
| V:RANG:0 EOL  | Specifies the voltage range for each step              |
| V:SLEW:0 EOL  | Sets the voltage slew rate for each step               |
| V:SLW:N:0 EOL | Sets the negative voltage slew rate for each step      |
| V:SLW:P:0 EOL | Sets the positive voltage slew rate for each step      |
| V:TLEV:0 EOL  | Sets the transient input voltage for each step         |

## **Entry Keys**

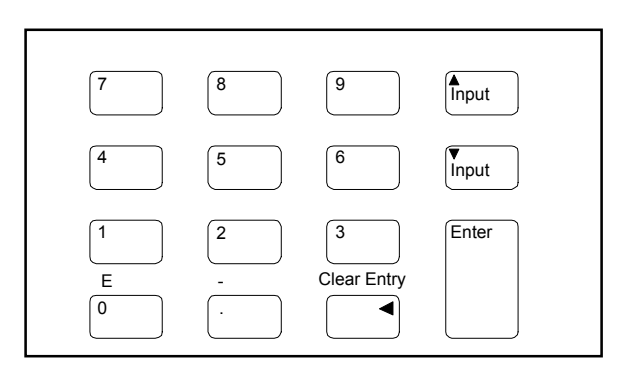

Figure 5-4 Entry Keys

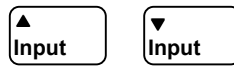

These keys perform two functions. In Meter mode, these keys can be used to adjust the present input current, voltage, or resistance - depending on which function is presently active (indicated by the CC, CR, or CV annunciator).

In menu mode, these keys let you scroll through choices in a **parameter** list that apply to a specific command. Parameter lists are circular; you can return to the starting position by continuously pressing either key. If the command has a numeric range, these keys increment or decrement the existing numeric value.

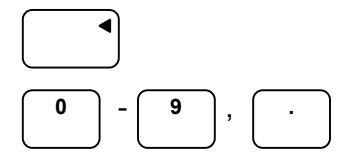

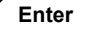

Shift

The backspace key deletes the last digit entered from the keypad. This key lets you correct one or more wrong digits before they are entered.

**0** through **9** are used for entering numeric values. . is the decimal point. For example, to enter 33.6 press: **3**, **3**, . , **6**, Enter.

This key executes the entered value or parameter of the presently accessed command. Until you press this key, the parameters you enter with the other Entry keys are displayed but not entered into the electronic load. Before pressing **Enter**, you can change or abort anything previously entered into the display. After **Enter** is pressed, the electronic load returns to Meter mode.

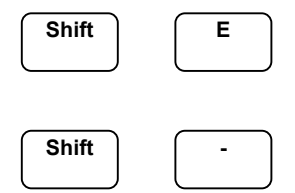

Clear

Entry

This is used to enter an exponent value in the numeric field. Pressing these keys displays an E in the field. Enter the value of the exponent following the E, then press **Enter**.

This is used to enter either a negative number or a negative exponent value in the numeric field. Pressing these keys displays an - in the field. Enter the numeric value then press **Enter**.

This is used to clear the numeric field of an entered value before the **Enter** key has been pressed. After clearing the field, a new number can be entered.

Display

1 7.003V 0.004A

# **Examples of Front Panel Programming**

You will find these examples on the following pages:

- 1. Using the front panel display.
- 2. Programming constant current, voltage, and resistance modes.
- 3. Programming transient operation.
- 4. Programming lists.
- 5. Querying and Clearing Output Protection and Errors
- 6. Making basic front panel measurements
- 7. Setting GPIB address or RS-232 parameters.
- 8. Saving and recalling operating states.

Similar examples are given in the electronic load Programming Guide using SCPI commands.

### 1 - Using the Front Panel Display

#### Action

1. Press **Meter** to return the display to Meter mode. Press ▲ **Channel** to scroll through the channels. The left-most digit of the front panel display identifies the input channel that is presently being controlled by the front panel.

You can only select an input when the unit is in metering mode. Once an input has been selected, only the menu commands that apply to that input will appear on the display. The CV, CC, and UNR annunciators apply to the selected channel.

### 2 - Programming Constant Current, Voltage and Resistance Modes

This example shows you how to set the input voltage, current and resistance modes.

### Set the constant current mode input

|    | Action                                                                                                    | Display            |
|----|----------------------------------------------------------------------------------------------------|--------------------|
| 1. | On the Function keypad, press $\blacktriangle$ <b>Channel</b> to scroll through the channels until channel 1 appears on the display.    | 1                  |
| 2. | On the Function keypad, press Input On/Off to turn input off.                                                                           | Dis annunciator on |
| 3. | On the Function keypad, press <b>Func</b> . On the Entry keypad, press $\blacktriangle$ Input or                                        | FUNC CURR          |
|    | ▼ Input key until the current function is displayed, then press <b>Enter</b> .                                                          |                    |
| 4. | On the Function keypad, press <b>Current</b> . On the Function keypad, press $\blacktriangle$ key until current is displayed.           | CURR               |
| 5. | On the Entry keypad press <b>1.25 Enter.</b>                                                                                            | CURR 1.25          |
| 6. | On the Function keypad, press <b>Current</b> . On the Function keypad, press $\blacktriangle$ key until current slew is displayed.      | C:SLW              |
| 7. | On the Entry keypad press <b>30000 Enter.</b>                                                                                           | C:SLW 30000        |
| 8. | On the Function keypad, press <b>Current</b> . On the Function keypad, press $\blacktriangle$ key until current transient is displayed. | C:TLEV             |
| 9. | On the Entry keypad press <b>2 Enter</b> .                                                                                              | C:TLEV 2           |
|    |                                                                                                    |                    |

## 5 - Front Panel Operation

| 10. | On the Function keypad, press Input On/Off to turn input on.                                                                                                    | <b>Dis</b> annunciator off |
|-----|----------------------------------------------------------------------------------------------------|----------------------------|
| 11. | To make minor changes to an existing value: On the Function keypad, press <b>Current</b> . On the Entry keypad, press <b>Alnput or <math>\checkmark</math> Input</b> to scroll from 1.25 to 2.25. Then press <b>Enter</b> .     | CURR 2.25                  |
| Set | the constant resistance mode input                                                                                                    |                            |
|     | Action                                                                                                    | Display                    |
| 1.  | On the Function keypad, press $\blacktriangle$ <b>Channel</b> to scroll through the channels until channel 1 appears on the display.                                                                                            | 1                          |
| 2.  | On the Function keypad, press Input On/Off to turn input off.                                                                                                    | Dis annunciator on         |
| 3.  | On the Function keypad, press <b>Func</b> . On the Entry keypad, press $\blacktriangle$ Input or                                                                                                    | FUNC:RES                   |
|     | $\checkmark$ Input key until the resistance function is displayed, then press <b>Enter.</b>                                                                                                    |                            |
| 4.  | On the Function keypad, press <b>Res</b> . On the Function keypad, press $\blacktriangle$ key until resistance is displayed.                                                                                                    | RES                        |
| 5.  | On the Entry keypad press <b>50 Enter.</b>                                                                                                    | RES 50                     |
| 6.  | On the Function keypad, press <b>Res</b> . On the Function keypad, press $\blacktriangle$ key until resistance transient is displayed.                                                                                          | R:TLEV                     |
| 7.  | On the Entry keypad press <b>40 Enter.</b>                                                                                                    | R:TLEV 40                  |
| 8.  | On the Function keypad, press Input On/Off to turn input on.                                                                                                    | Dis annunciator off        |
| 9.  | To make minor changes to an existing value: On the Function keypad, press <b>Res</b> . On the Entry keypad, press $\blacktriangle$ <b>Input or</b> $\checkmark$ <b>Input</b> to scroll from 50 to 60. Then press <b>Enter</b> . | RES 60                     |
| Set | the constant voltage mode input                                                                                                    |                            |
|     | Action                                                                                                    | Display                    |
| 1.  | On the Function keypad, press $\blacktriangle$ <b>Channel</b> to scroll through the channels until channel 1 appears on the display.                                                                                            | 1                          |
| 2.  | On the Function keypad, press Input On/Off to turn input off.                                                                                                    | Dis annunciator on         |
| 3.  | On the Function keypad, press <b>Func</b> . On the Entry keypad, press $\blacktriangle$ Input or                                                                                                    | FUNC VOLT                  |
|     | ▼ Input key until the voltage function is displayed, then press <b>Enter.</b>                                                                                                    |                            |
| 4.  | On the Function keypad, press <b>Voltage</b> . On the Function keypad, press $\blacktriangle$ key until voltage is displayed.                                                                                                   | VOLT                       |
| 5.  | On the Entry keypad press 6 Enter.                                                                                                    | VOLT 6                     |
| 6.  | On the Function keypad, press <b>Voltage</b> . On the Function keypad, press $\blacktriangle$ key until voltage slew is displayed.                                                                                              | V:SLW                      |
| 7.  | On the Entry keypad press <b>30000 Enter</b> .                                                                                                    | V:SLW 30000                |
| 8.  | On the Function keypad, press <b>Voltage</b> . On the Function keypad, press $\blacktriangle$ key until voltage transient is displayed.                                                                                         | V:TLEV                     |
| 9.  | On the Entry keypad press <b>4 Enter.</b>                                                                                                    | V:TLEV 4                   |
| 10. | On the Function keypad, press Input On/Off to turn input on.                                                                                                    | Dis annunciator off        |
| 11. | To make minor changes to an existing value: On the Function keypad, press <b>Voltage</b> . On the Entry keypad, press <b>AInput or <math>\checkmark</math> Input</b> to scroll from 6.000 to 7.000. Then press <b>Enter</b> .   | VOLT 7.000                 |

## **3 - Programming Transient Operation**

Transient operation can be used in the CC, CR or CV mode. It causes the selected channel to switch between two load levels.

### Set transient operation for Continuous mode

In the following example, assume that the CC mode is active, the slew rate is at the default setting (maximum rate), and the applicable transient operation parameters have been set as follows: continuous mode, main current level = 5A, transient current level = 10 A, transient frequency = 1kHz, transient duty cycle = 40.

The load module starts conduction at the main level (in this case 5 amps). When transient operation is turned on the module input current will slew to and remain at 10 A for 40% of the period (400  $\mu$ s), then slew to and remain at 5 A for the remaining 60% (600  $\mu$ s) of that cycle. This cycle is repeated on a continuous basis. Figure 5-5 shows the waveform that would result in this example.

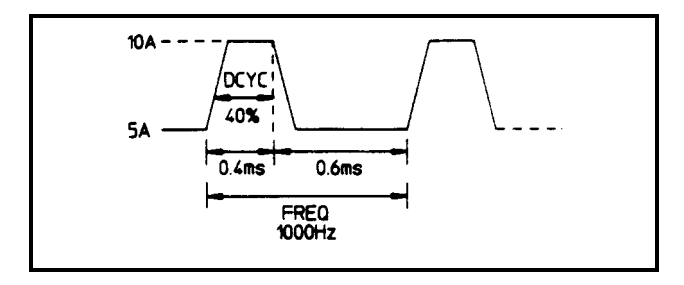

Figure 5-5. Continuous Transient Operation

|     | Action                                                                                                    | Display     |
|-----|----------------------------------------------------------------------------------------------------|-------------|
| 1.  | On the Function keypad, press <b>Current</b> . On the Entry keypad, press <b>5 Enter</b> .                                                          | CURR 5      |
| 2.  | On the Function keypad, press <b>Current</b> . On the Function keypad, press $\blacktriangle$ key until transient current is displayed.             | C:TLEV      |
| 3.  | On the Entry keypad press <b>10 Enter.</b>                                                                                                    | C:TLEV 10   |
| 4.  | On the Function keypad, press <b>Tran</b> . On the Function keypad, press $\blacktriangle$ key until transient duty cycle is displayed.             | T:DCYC      |
| 5.  | On the Entry keypad press <b>40 Enter.</b>                                                                                                    | T:DCYC 40   |
| 6.  | On the Function keypad, press <b>Tran</b> . On the Function keypad, press $\blacktriangle$ key until transient frequency is displayed.              | T:FREQ      |
| 7.  | On the Entry keypad press <b>1000 Enter</b> .                                                                                                    | 1000        |
| 8.  | On the Function keypad, press <b>Tran</b> . On the Function keypad, press $\blacktriangle$ key until transient mode is displayed.                   | T:MODE      |
| 9.  | To select the continuous mode, press the $\blacktriangle$ Input or $\checkmark$ Input key until the Continuous mode is displayed. Then press Enter. | T:MODE CONT |
| 10. | On the Function keypad, press the <b>Tran</b> key and select ON to activate the transient mode.                                                     | TRAN ON     |

### **5** - Front Panel Operation

### Set transient operation for Pulse mode

In this example, assume that the CC mode is active, the slew rate is at the factory default setting (maximum rate), and the applicable transient operation parameters have been set as follows: pulse mode, main current level = 5 A, transient current level = 10 A, pulse width = 1 millisecond.

In this example, the electronic load starts conduction at the main current level setting (5 amps). When the transient mode is turned on and an external trigger signal is received, module input current will slew to and remain at 10 A for the remainder of the 10 millisecond time period, then slew to and remain at 5 A until another trigger is received. Any triggers that occur during the time the transient level is in effect will extend the pulse by another 10 milliseconds. Figure 5-6 shows the waveform that would result in this pulsed transient example.

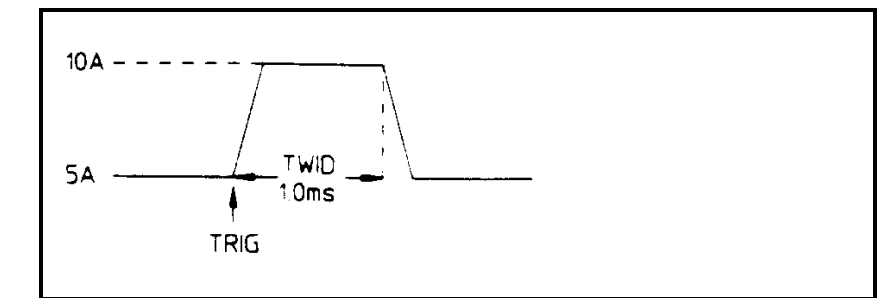

Figure 5-6. Pulsed Transient Operation

|    | Action                                                                                                    | Display     |
|----|----------------------------------------------------------------------------------------------------|-------------|
| 1. | On the Function keypad, press <b>Current</b> . On the Entry keypad, press <b>5 Enter</b> .                                                        | CURR 5      |
| 2. | On the Function keypad, press <b>Current</b> . On the Function keypad, press $\blacktriangle$ key until transient current is displayed.           | C:TLEV      |
| 3. | On the Entry keypad press <b>10 Enter.</b>                                                                                                    | C:TLEV 10   |
| 4. | On the Function keypad, press <b>Tran</b> . On the Function keypad, press $\blacktriangle$ key until transient pulse width is displayed.          | T:TWID      |
| 5. | On the Entry keypad press <b>0.01 Enter.</b>                                                                                                    | T:TWID 0.01 |
| 6. | On the Function keypad, press <b>Tran</b> . On the Function keypad, press $\blacktriangle$ key until transient mode is displayed.                 | T:MODE      |
| 7. | To select the pulse mode, press the $\blacktriangle$ Input or $\checkmark$ Input key until the Pulse mode is displayed. Then press <b>Enter</b> . | T:MODE PULS |
| 8. | On the Function keypad, press the <b>Tran</b> key and select ON to activate the transient mode.                                                   | TRAN ON     |
| 9. | On the Function keypad, press <b>Trigger Control</b> , then press <b>Enter</b> . This initiates the trigger system.                               | INIT:IMMED  |

10 Press **Shift** and **Trigger**. This starts the pulse. Repeat this step for additional pulses.

### Set transient operation for Toggled mode

In this example, assume that the CC mode is active, the slew rate is at the factory default setting (maximum rate), and the applicable transient operation parameters have been set as follows: toggle mode, main current level = 5 A, transient current level = 10 A.

The operation of toggled mode is similar to that described for continuous and pulse operation, except that each time a trigger is received the input alternates between the main and transient current levels. Figure 5-7 shows the waveform that would result for this toggled transient operation example

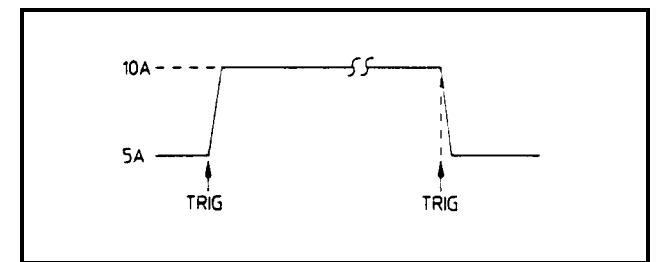

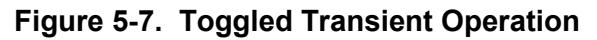

|    | Action                                                                                                    | Display     |
|----|----------------------------------------------------------------------------------------------------|-------------|
| 1. | On the Function keypad, press <b>Current</b> . On the Entry keypad, press <b>5 Enter</b> .                                                          | CURR 5      |
| 2. | On the Function keypad, press <b>Current</b> . On the Function keypad, press $\blacktriangle$ key until transient current is displayed.             | C:TLEV      |
| 3. | On the Entry keypad press <b>10 Enter.</b>                                                                                                    | C:TLEV 10   |
| 6. | On the Function keypad, press <b>Tran</b> . On the Function keypad, press $\blacktriangle$ key until transient mode is displayed.                   | T:MODE      |
| 7. | To select the pulse mode, press the $\blacktriangle$ Input or $\checkmark$ Input key until the Toggle mode is displayed. Then press <b>Enter</b> .  | T:MODE TOGG |
| 8. | On the Function keypad, press the <b>Tran</b> key and select ON to activate the transient mode.                                                     | TRAN ON     |
| 9. | On the Function keypad, press <b>Trigger Control</b> , then press <b>Enter</b> . This initiates the trigger system.                                 | INIT:IMMED  |
| 10 | Press <b>Shift</b> and <b>Trigger</b> . This switches to the toggled level. Each time a trigger is sent, the input switches to the alternate level. |             |

**NOTE:** The difference between programming a toggled level (C:TLEV) and a triggered level (C:TRIG), is that a toggled level allows you to switch back and forth between the main (or immediate) level and the toggled level. A triggered level, on the other hand, becomes the main level once it is triggered. Subsequent triggers have no effect on the input level.

## 4 - Programming Lists

Lists are the most flexible means of generating complex input sequences. The following figure shows a current input sequence generated from a list. The input current shown represents three different current pulses (8 A for 2 seconds, 6 A for 5 seconds, and 4 A for 7 seconds) separated by 3-second, 0-ampere intervals.

The list specifies the pulses as three current points (point 0, 2, and 4), each with its corresponding dwell point. The intervals are three zero-current points (point 1, 3, and 5) of equal intervals. The count parameter causes the list to execute twice when started by a single trigger.

| NOTE: | From the Recall Menu, execute the *RST command to reset the load module. This is necessary |
|-------|--------------------------------------------------------------------------------------------|
|       | because any previously programmed functions remain in effect until cleared.                |

|    | Action                                                                                                    | Display      |
|----|----------------------------------------------------------------------------------------------------|--------------|
| 1. | Press <b>Current</b> to access the Current Menu. Then press $\checkmark$ to access the current mode command.                                                                                            | C:MODE FIXED |
| 2. | On the Entry keypad, press $\blacktriangle$ input or $\checkmark$ input to scroll through the mode parameters to obtain LIST and press Enter.                                                           | C:MODE LIST  |
| 3. | Access the List Menu by pressing <b>Shift List</b> . Press $\checkmark$ to scroll to the count command.<br>From the Entry keypad, change the list count from the default (1) to 2. Press <b>Enter</b> . | LST:CNT 2    |

## 5 - Front Panel Operation

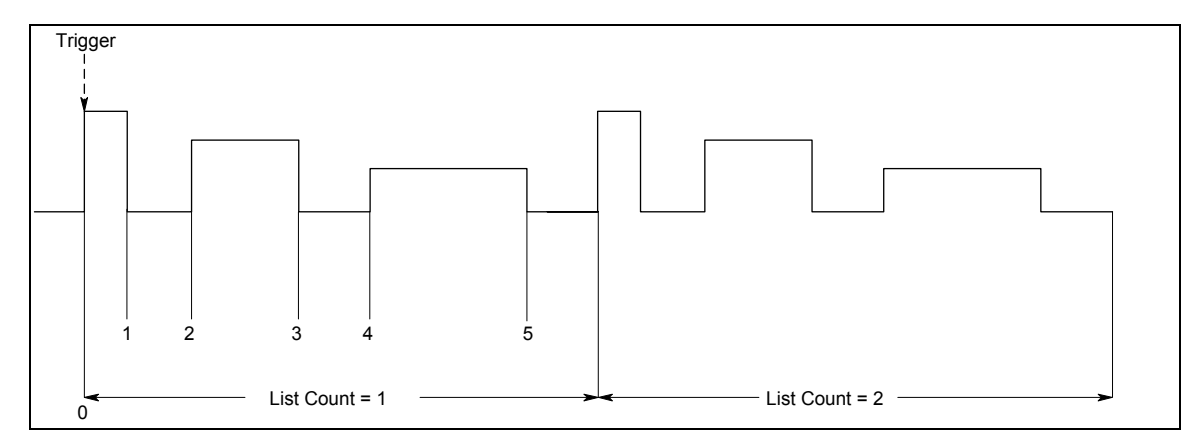

## Figure 5-8. List Sequence

|     | Action                                                                                                    | Display                                                                |
|-----|----------------------------------------------------------------------------------------------------|------------------------------------------------------------------------|
| 4.  | Access the List menu again and press $\checkmark$ until you access the dwell time. This specifies the time for each current point, which is effectively its width. The first dwell point (0) appears in the display. On the Entry keypad, press <b>2</b> and <b>Enter</b> . | DWEL:0 2                                                               |
| 5.  | Pressing the Enter key automatically advances to the step in the list. Enter the following values for dwell list points 1 through 5: 3, 5, 3, 7, 3. Press <b>Enter</b> to enter each value. When you finish, you will be at point 6, which is the end of the list.          | DWEL:1 3<br>DWEL:2 5<br>DWEL:3 3                                       |
|     | <b>Note:</b> Press <b>Shift</b> ▲ <b>Step</b> or <b>Shift</b> ▼ <b>Step</b> to access and edit any list point.                                                                                                    | DWEL:4 7<br>DWEL:5 3<br>DWEL:6 EOL                                     |
| 6.  | Press $\checkmark$ until you access the current list. This specifies the value of each current point during its corresponding dwell period. The first current list point (0) appears in the display. On the Entry keypad, press <b>8</b> and <b>Enter</b> .                 | CURR:0 8                                                               |
| 7.  | Pressing the Enter key automatically advances to the step in the list. Enter the following values for current list points 1 through 5: 0, 6, 0, 4, 0. Press <b>Enter</b> to enter each value. When you finish, you will be at point 6, which is the end of the list.        | CURR 1         0           CURR 2         6           CURR 3         0 |
|     | <b>Note:</b> Press <b>Shift</b> ▲ <b>Step</b> or <b>Shift</b> ▼ <b>Step</b> to access and edit any list point.                                                                                                    | CURR 44CURR 50CURR 6EOL                                                |
| 8.  | Progam at least one list value for the remaining functions in the current list system.<br>Press ▼ until you access the following current list functions:<br>C:RANG<br>C:SLEW<br>C:TLEV                                                                                      | C:RANG:0 60<br>C:SLEW:0 5E6<br>C:TLEV:0 0                              |
|     | The value programmed for C:SLEW will also be applied to C:SLW:P and S:SLW:N. If you will not be programming different values for each list step, you only need to program an initial value in step 0 that will be applied to all the steps for that function.               |                                                                        |
| 9.  | Press $\checkmark$ until you access the step command. Check that it is at the default mode (AUTO). This lets a single trigger run your list for the specified count.                                                                                                    | STEP AUTO                                                              |
| 10. | Press <b>Trigger Control</b> and <b>Enter</b> to initiate the trigger system. The small $^{\otimes 1}$ annunciator on the left of the display comes on to indicate that the list is initialized.                                                                            | INIT:IMMED                                                             |
|     | If the message LIST LENGTH appears on the display, it usually means that not all current functions have had a list value programmed, or else one of the programmed lists is longer or shorter than the other lists.                                                         |                                                                        |
| 11. | Press <b>Shift Trigger</b> . This sends the ac source an immediate trigger to generate the output list sequence. The output returns to the immediate value at the end of the list.                                                                                          | 0 V 60 Hz                                                              |
|     | <b>Note: To clear a list</b> , press <b>Clear Entry</b> . This truncates or clears the list at the presently displayed list point. Each list must be accessed and cleared separately.                                                                                       |                                                                        |

## 5 - Querying and Clearing Output Protection and Errors

When overvoltage, overcurrent, or overtemperature condition occurs, the **Prot** annunciator on the front panel will be on and the electronic load will disable its input.

Error messages can occur at any time during the operation of the unit. When the **Err** annunciator on the front panel is on, it means that either an error has occurred on the GPIB bus, or a selftest error has occurred. Appendix C lists error numbers and descriptions.

### Query and clear the electronic load overcurrent protection as follows:

|     | Action                                                                                                    | Display |
|-----|----------------------------------------------------------------------------------------------------|---------|
| 1.  | On the Function keypad, press <b>Protect</b> . In this example, an overcurrent condition has occurred.                                                                                                    | OC      |
| 2.  | To restore normal operation <i>after the cause of the overcurrent condition has been removed</i> , press <b>Shift, Prot Clr</b> . The <b>Prot</b> annunciator then will go off.                                            |         |
| Que | ry and Clear Errors as follows:                                                                                                    |         |
| 1.  | On the Function keypad, press <b>Shift, Error</b> . This displays and clears the error in the error queue. Repeatedly press these keys to clear all errors in the queue. If errors persist, your unit may require service. | ERROR 0 |

### 6 - Making Basic Front Panel Measurements

As shipped from the factory, front panel measurements for the input are calculated from a total of 1000 readings taken at a 10 microsecond sampling rate. The unit alternates between voltage and current measurements. Therefore, the data acquisition time for a single front panel voltage or current measurement is 10 milliseconds. It takes an additional 2 milliseconds to calculate the results.

The front panel display updates at a fixed rate of 50 milliseconds per measurement. However, you can program both the sampling rate and the number of data points in each front panel measurement using commands in the Sense menu. With this flexibility, measurement accuracy can be improved for waveforms with frequencies as low as several Hertz. The sample buffer size may be varied from 1 to 4096 data points. The sampling rate may be varied from 10 microseconds to 32 milliseconds. Values are rounded to the nearest 10 microsecond interval.

To have the unit turn on with the reconfigured buffer size and sampling rate, save this state in location 0.

| NOTE: | If the front panel display indicates OVLD, the input has exceeded the measurement capability |
|-------|----------------------------------------------------------------------------------------------|
|       | of the instrument. This can occur when the measurement has been set to the Low range. If the |
|       | front panel display indicates , a GPIB measurement is in progress.                           |

Display

### Use the Meter menu for making front panel measurements:

### Action

- 1. On the Function keypad press **Meter** to access the following measurement parameters:
  - Displays the voltage and current of the selected channel<chan> <voltage> <current>Displays the maximum voltage<chan> <value> V MAXDisplays the minimum voltage<chan> <value> V MINDisplays the rms voltage<chan> <value> V RMSDisplays the maximum current<chan> <value> A MAX

### **5 - Front Panel Operation**

|    | Action                                                                         | Display                             |
|----|--------------------------------------------------------------------------------|-------------------------------------|
| 1  | Displays the minimum current                                                   | <chan> <value> A MIN</value></chan> |
| 1. | Displays the rms voltage                                                       | <chan> <value> A RMS</value></chan> |
|    | Displays the input power                                                       | <chan> <value> WATTS</value></chan> |
|    | Displays the maximum power                                                     | <chan> <value> W MAX</value></chan> |
|    | Displays the minimum power                                                     | <chan> <value> W MIN</value></chan> |
|    | Use $\checkmark$ and $\checkmark$ to scroll through the measurement selections |                                     |

## 7 - Setting the GPIB Address

Your electronic load is shipped with the GPIB address set to 5. This address can only be changed from the front panel using the Address menu located under the Address key

#### Set the GPIB address as follows:

|    | Action                                              | Display   |   |
|----|-----------------------------------------------------|-----------|---|
| 1. | On the System keypad, press Address.                | ADDRESS 5 | 5 |
| 2. | Enter the new address. For example, Press 7, Enter. | ADDRESS 7 | 7 |

### 8 - Storing and Recalling Instrument States

You can save up to 10 states in memory and recall them from the front panel. All programmable settings are saved. Only memory locations 0, 7, 8, or 9 are non-volatile. Data saved in locations 1 through 6 will be lost when the unit is turned off.

| NOTE: | The SAV0 state is the power up state. |
|-------|---------------------------------------|
|       |                                       |

### Save an instrument state in location 0 as follows:

|      | Action                                                                                                    | Display |
|------|----------------------------------------------------------------------------------------------------|---------|
| 1.   | Set the instrument to the state that you want to save.                                                                                                    |         |
| 2.   | Save this state to location 0. Press Shift, Save, 0, Enter.                                                                                                    | *SAV 0  |
| Reca | all a saved state as follows:                                                                                                    |         |
|      | Action                                                                                                    | Display |
| 1.   | Recall the state saved in location 0 by pressing <b>Recall, 0, Enter.</b>                                                                                          | *RCL 0  |
| Clea | r the non-volatile memory of the electronic load as follows:                                                                                                    |         |
|      | Action                                                                                                    | Display |
| 1.   | On the System keypad, press the <b>Recall</b> key and scroll to the reset command. Then press <b>Enter.</b> This returns the unit to the factory-default settings. | *RST    |
| 2.   | Save these settings to location 0. Press Shift, Save, 0, Enter.                                                                                                    | *SAV 0  |
| 3.   | Repeat step #2 for memory locations 7 through 9.                                                                                                    | *SAV 7  |
|      |                                                                                                    | *SAV 8  |
|      |                                                                                                    | *SAV 9  |

\_\_\_\_

\_\_\_\_

# **Specifications**

Table A-1 lists the specifications for the different load models. Specifications indicate warranted performance in the  $25^{\circ}C \pm 5^{\circ}C$  region of the operating temperature range. Specifications apply to normal and transient modes unless otherwise noted.

| Table A-1. Specifications                    |                                                                                                    |           |          |                        |           |                          |  |  |
|----------------------------------------------|----------------------------------------------------------------------------------------------------|-----------|----------|------------------------|-----------|--------------------------|--|--|
|                                              | N3302A                                                                                                    | N3303A    | N3304A   | N3305A                 | N3306A    | N3307A                   |  |  |
| Input Ratings                                |                                                                                                    |           |          |                        |           |                          |  |  |
| Current                                      | 0 - 30 A                                                                                                    | 0 - 10 A  | 0 - 60 A | 0 - 60 A               | 0 - 120 A | 0 - 30 A                 |  |  |
| Voltage                                      | 0 - 60 V                                                                                                    | 0 - 240 V | 0 - 60 V | 0 - 150V               | 0 - 60V   | 0 - 150V                 |  |  |
| Maximum Power @ 40°C <sup>1</sup>            | 150 W                                                                                                    | 250 W     | 300 W    | 500 W                  | 600 W     | 250 W                    |  |  |
| Input Characteristic                         | OPERATING CONTOUR                                                                                                    |           |          | DERATED CURRENT DETAIL |           |                          |  |  |
|                                              | Voltage<br>full<br>scale<br>Voltage<br>all specifications apply<br>slew rate limitations apply<br>(see Table A-2)<br>(see Table A-2) |           |          |                        |           | Current<br>full<br>scale |  |  |
| Specified Current @<br>Low Voltage Operation |                                                                                                    |           |          |                        |           |                          |  |  |
| 2.0 V                                        | 30 A                                                                                                    | 10 A      | 60 A     | 60 A                   | 120 A     | 30 A                     |  |  |
| 1.5 V                                        | 22.5 A                                                                                                    | 7.5 A     | 45 A     | 45 A                   | 90 A      | 22.5 A                   |  |  |
| 1.0 V                                        | 15 A                                                                                                    | 5 A       | 30 A     | 30 A                   | 60 A      | 15 A                     |  |  |
| 0.5 V                                        | 7.5 A                                                                                                    | 2.5 A     | 15 A     | 15 A                   | 30 A      | 7.5 A                    |  |  |
| 0 V                                          | 0 A                                                                                                    | 0 A       | 0 A      | 0 A                    | 0 A       | 0 A                      |  |  |

<sup>1</sup>Maximum continuous power available is derated linearly from 100% of maximum at 40°C, to 75% of maximum at 55°C.

|                                                                                                    | N3302A | N3303A | N3304A | N3305A | N3306A | N3307A |  |  |
|----------------------------------------------------------------------------------------------------|--------|--------|--------|--------|--------|--------|--|--|
| Table A-1 states that maximum<br>current is available down to 2<br>volts. Typically, under normal<br>operating conditions, the load<br>can sink the maximum current<br>down to the following voltages: | 1.2 V  | 1.2 V  | 1.2 V  | 1.4 V  | 1.4 V  | 1.4 V  |  |  |

### Typical Minimum Operating Voltage @ Full Scale Current

### A - Specifications

|                                                 | N3302A                          | N3303A                             | N3304A                         | N3305A                             | N3306A                         | N3307A                              |
|-------------------------------------------------|---------------------------------|------------------------------------|--------------------------------|------------------------------------|--------------------------------|-------------------------------------|
| <b>Constant Current Mode<sup>2</sup></b>        | 1,000,0211                      | 1,00,0011                          | 1,000,111                      | 1,00,0011                          | 1,000,0011                     | 1,000,111                           |
| Low Range/High Range                            | 3A / 30A                        | 1A / 10A                           | 6A / 60A                       | 6A / 60A                           | 12A / 120A                     | 3A / 30A                            |
| Regulation                                      | 10mA                            | 8mA                                | 10mA                           | 10mA                               | 10mA                           | 10mA                                |
| Low Range Accuracy                              | 0.1% + 5mA                      | 0.1% + 4mA                         | 0.1% +7.5mA                    | 0.1% +7.5mA                        | 0.1% + 15mA                    | 0.1% +7.5mA                         |
| High Range Accuracy                             | 0.1% + 10mA                     | 0.1% +7.5mA                        | 0.1% + 15mA                    | 0.1% + 15mA                        | 0.1% + 37.5mA                  | 0.1% + 15mA                         |
| Constant Voltage Mode <sup>2</sup>              |                                 |                                    |                                |                                    |                                |                                     |
| Low Range/High Range                            | 6V / 60V                        | 24V / 240V                         | 6V / 60V                       | 15V / 150V                         | 6V / 60V                       | 15V / 150V                          |
| Regulation                                      | 5mV                             | 10mV                               | 10mV                           | 10mV                               | 20mV                           | 10mV                                |
| Low Range Accuracy                              | 0.1% + 3 mV                     | 0.1% + 10mV                        | 0.1% + 3 mV                    | 0.1% + 10mV                        | 0.1% + 3mV                     | 0.1% + 10mV                         |
| High Range Accuracy                             | 0.1% + 8  mV                    | 0.1% + 40 mV                       | 0.1% + 8mV                     | 0.1% + 20mV                        | 0.1% + 8mV                     | 0.1% + 20mV                         |
| <b>Constant Resistance Mode</b> <sup>2,3</sup>  |                                 |                                    |                                | •                                  | •                              |                                     |
| Range 1 (I >10% of current rating)              | 0.067-4 Ω                       | <u>0.2-48 Ω</u>                    | <u>0.033-2 Ω</u>               | <u>0.033-5 Ω</u>                   | <u>0.017-1 Ω</u>               | <u>0.067-10 Ω</u>                   |
| Accuracy up to 25% of range                     | $0.4\%\pm24m\Omega$             | $1\% \pm 100 \mathrm{m}\Omega$     | $0.4\% \pm 12 m\Omega$         | $0.4\%\pm24m\Omega$                | $0.4\%\pm 6m\Omega$            | $0.75\% \pm 32 \mathrm{m}\Omega$    |
| Accuracy $>25\%$ to 50% of range                | $0.4\% \pm 24 \mathrm{m}\Omega$ | $2\% \pm 100 \mathrm{m}\Omega$     | $0.4\% \pm 12 m\Omega$         | $0.4\% \pm 24 \mathrm{m}\Omega$    | $0.4\%\pm 6m\Omega$            | $1.5\% \pm 32 \mathrm{m}\Omega$     |
| Accuracy >50% to 100% of range                  | $0.8\% \pm 24 \mathrm{m}\Omega$ | $3\% \pm 100 \mathrm{m}\Omega$     | $0.4\% \pm 12 m\Omega$         | $0.8\% \pm 24 \mathrm{m}\Omega$    | $0.4\% \pm 6 m\Omega$          | $2\% \pm 32m\Omega$                 |
| <u>Range 2</u> ( $I > 1\%$ of current rating)   | <u>3.6-40 Ω</u>                 | <u>44-480 Ω</u>                    | <u>1.8-20 Ω</u>                | <u>4.5-50 Ω</u>                    | <u>0.9-10 Ω</u>                | <u>9-100 Ω</u>                      |
| Accuracy up to 25% of range $250(45,50)(45,50)$ | 1.5% ±80mΩ                      | $5\% \pm 500 \mathrm{m}\Omega$     | 1.5% ±40mΩ                     | 1.5% ±80mΩ                         | 1.5% ±20mΩ                     | 3% ±120mΩ                           |
| Accuracy $> 25\%$ to 50% of range               | 2% ±80mΩ                        | $10\% \pm 500 \mathrm{m}\Omega$    | 2% ±40mΩ                       | 2% ±80mΩ                           | 2% ±20mΩ                       | 6% ±120mΩ                           |
| Accuracy >30% to 100% of range                  | 3% ±80mΩ                        | $20\% \pm 500 \mathrm{m}\Omega$    | $3\% \pm 40 \mathrm{m}\Omega$  | 3% ±80mΩ                           | 3% ±20mΩ                       | $10\% \pm 120 \mathrm{m}\Omega$     |
| <u>Range 3</u> ( $1 > 0.1\%$ of current rating) | $\frac{36-400 \Omega}{2000}$    | <u>440-4800 Ω</u>                  | $\frac{18-200 \Omega}{\Omega}$ | $\frac{45-500 \Omega}{100(1+250)}$ | $\frac{9-100 \Omega}{\Omega}$  | $\frac{90-1000 \Omega}{200(1+200)}$ |
| Accuracy up to $25\%$ of range                  | $8\% \pm 240 \mathrm{m}\Omega$  | -30%/+50%                          | $6\% \pm 120 \text{m}\Omega$   | -10%/+25%                          | $6\% \pm 60 \text{m}\Omega$    | -20%/+20%                           |
| Accuracy $>$ 50% to 100% of range               | $16\% \pm 240 \text{m}\Omega$   | -40%/+133%                         | $10\% \pm 120 \text{m}\Omega$  | -20%/+30%                          | $10\% \pm 60 \mathrm{m}\Omega$ | -20%/+00%                           |
| Panga $4$ ( $1 > 0.01\%$ of aurrent rating)     | 32% ±240ms2                     | 4400 12000 0                       | 20% ±120ms2                    | 450 2500 0                         | 20% ±00ms2                     | 000 2500 0                          |
| Accuracy up to $25\%$ of range                  | $\frac{360-2000 \Omega}{22}$    | <u>4400-12000 S2</u><br>-66%/+800% | $\frac{180-2000 \Omega}{2}$    | $\frac{430-2300 \Omega}{2}$        | $\frac{90-1000 \Omega}{2}$     | <u>900-2300 22</u><br>-45%/+600%    |
| Accuracy $\geq 25\%$ to 50% of range            | -25%/+100%                      | -66%/+800%                         | -33%/+200%                     | -45%/+500%                         | -33%/+200%                     | -45%/+600%                          |
| Accuracy $>50\%$ to 80% of range                | -40%/+400%                      | -66%/+800%                         | -45%/+600%                     | -50%/+1200%                        | -45%/+600%                     | -45%/+600%                          |
| Accuracy >80% to 100% of range                  | -40%/+400%                      | -66%/+800%                         | -50%/+2000%                    | -50%/+2000%                        | -50%/+2000%                    | -50%/+2000%                         |
| Current Measurement <sup>4,5</sup>              |                                 |                                    |                                |                                    |                                |                                     |
| Low Range / High Range                          | 3A / 30A                        | 1A / 10A                           | 6A / 60A                       | 6A / 60A                           | 12A / 120A                     | 3A / 30A                            |
| Low Range Accuracy                              | 0.05% + 3mA                     | 0.05% + 2.5mA                      | 0.05% + 5mA                    | 0.05% + 5mA                        | 0.05% + 10mA                   | 0.05% + 3mA                         |
| High Range Accuracy                             | 0.05% + 6mA                     | 0.05% + 5mA                        | 0.05% + 10mA                   | 0.05% + 10mA                       | 0.05% + 20mA                   | 0.05% + 6mA                         |
| Voltage Measurement <sup>5</sup>                |                                 |                                    |                                |                                    |                                |                                     |
| Low Range / High Range                          | 6V / 60V                        | 24V / 240V                         | 6V / 60V                       | 15V / 150V                         | 6V / 60V                       | 15V / 150V                          |
| Low Range Accuracy                              | 0.05% + 3mV                     | 0.05% + 10mV                       | 0.05% + 3 mV                   | 0.05% + 8mV                        | 0.05% + 3mV                    | 0.05% + 8mV                         |
| High Range Accuracy                             | 0.05% + 8mV                     | 0.05% + 20mV                       | 0.05% + 8 mV                   | 0.05% + 16mV                       | 0.05% + 8mV                    | 0.05% + 16mV                        |
| Power Measurement <sup>5</sup>                  |                                 |                                    |                                |                                    |                                |                                     |
| Accuracy                                        | 0.1% + 0.4W                     | 0.1% + 1.2W                        | 0.1% + 0.6W                    | 0.1% + 1.6W                        | 0.1% + 1.3W                    | 0.1% + 0.9W                         |

Table A-1. Specifications (continued)

<sup>2</sup>Accuracy specification is  $\pm$ (% of programmed value + fixed offset) in those cases where a percentage + fixed term are given. Otherwise, the specification is given as a negative and positive percentage error term. This specification may degrade when the unit is subject to an RF field of 3V/meter, the unit is subject to line spikes of 500V, or an 8kV electrostatic discharge.

<sup>3</sup>For resistance ranges 3 through 4, accuracy specifications apply with input voltages  $\geq 6V$ .

<sup>4</sup>DC current accuracy specifications apply 30 seconds after input current is applied.

<sup>5</sup>Accuracy specification is  $\pm$ (% of reading + fixed offset). Measurement is 1000 samples. This specification may degrade when the unit is subject to an RF field of 3V/meter, the unit is subject to line spikes of 500V, or an 8kV electrostatic discharge.
Table A-2 lists the supplemental characteristics, which are not warranted but are descriptions of typical performance determined either by design or type testing.

| Table A-2.         Supplemental Characteristics |                               |                                 |                                |                                  |                                                            |                                       |  |  |
|-------------------------------------------------|-------------------------------|---------------------------------|--------------------------------|----------------------------------|------------------------------------------------------------|---------------------------------------|--|--|
|                                                 | N3302A                        | N3303A                          | N3304A                         | N3305A                           | N3306A                                                     | N3307A                                |  |  |
| Programming                                     |                               |                                 |                                |                                  |                                                            |                                       |  |  |
| Resolution                                      |                               |                                 |                                |                                  |                                                            |                                       |  |  |
| Constant Current Mode                           | 0.05mA/0.5mA                  | 0.02mA/0.2mA                    | 0.1mA/1mA                      | 0.1mA/1mA                        | 0.2 mA / 2 mA                                              | 0.05mA/0.5mA                          |  |  |
| Constant Voltage Mode                           | 0.1mV/1mV                     | 0.4 mV/4 mV                     | 0.1mV/1mV                      | 0.25mV/2.5mV                     | 0.1mV / 1mV                                                | 0.25mV/2.5mV                          |  |  |
| Constant Resistance                             | $0.07/0.7/7/70 { m m}\Omega$  | $0.82/8.2/82m\Omega$            | 0.035/0.35/3.5/                | 0.085/0.85/8.5/                  | 0.0175/0.175/                                              | 0.17/1.7/17/                          |  |  |
|                                                 |                               |                                 | $35m\Omega$                    | 85mΩ                             | $1.75/17.5m\Omega$                                         | 170mΩ                                 |  |  |
| <b>Readback Resolution</b>                      |                               |                                 |                                |                                  |                                                            |                                       |  |  |
| Current                                         | 0.05mA/0.5mA                  | 0.02mA/0.2mA                    | 0.1mA/1mA                      | 0.1mA/1mA                        | 0.2 mA / 2 mA                                              | 0.05mA/0.5mA                          |  |  |
| Voltage                                         | 0.1mV/1mV                     | 0.4mV/4mV                       | 0.1mV/1mV                      | 0.25mV/2.5mV                     | 0.1mV / 1mV                                                | 0.25mV/2.5mV                          |  |  |
| Slew Rates <sup>1</sup>                         |                               |                                 | 1                              |                                  |                                                            |                                       |  |  |
| Current Ranges                                  |                               |                                 |                                |                                  |                                                            |                                       |  |  |
| Slow band                                       | 500A/s - 25kA/s               | 167A/s - 8330A/s                | 1kA/s - 50kA/s                 | 1kA/s - 50kA/s                   | 2kA/s - 100kA/s                                            | 500A/s - 25kA/s                       |  |  |
| Fast band ≥3V                                   | 50kA/s - 2.5MA/s              | 16.7kA/s - 833kA/s              | 100kA/s - 5MA/s                | 100kA/s - 5MA/s                  | 200kA/s - 10MA/s                                           | 50kA/s - 2.5MA/s                      |  |  |
| Fast band <3V                                   | 50kA/s - 250kA/s              | 16.7kA/s - 83.3kA/s             | 100kA/s - 500kA/s              | 100kA/s - 500kA/s                | 200kA/s - 1MA/s                                            | 50kA/s - 250kA/s                      |  |  |
| Voltage Ranges                                  |                               |                                 |                                |                                  |                                                            |                                       |  |  |
| Slow band                                       | 1kV/s - 50kV/s                | 4kV/s - 200kV/s                 | 1kV/s - 50kV/s                 | 2.5kV/s - 125kV/s                | 1kV/s - 50kV/s                                             | 2.5kV/s - 125kV/s                     |  |  |
| Fast band ≥3V                                   | 100kV/s - 500kV/s             | 400kV/s - 2MV/s                 | 100kV/s - 500kV/s              | 250kV/s-1.25MV/s                 | 100kV/s - 500kV/s                                          | 250kV/s-1.25MV/s                      |  |  |
| Fast band <3V                                   | 100kV/s - 50kV/s              | 400kV/s - 200kV/                | 100kV/s - 50kV/s               | 250kV/s -125kV/s                 | 100kV/s - 50kV/s                                           | 250kV/s -125kV/s                      |  |  |
| Resistance Range 1                              |                               |                                 |                                |                                  |                                                            |                                       |  |  |
| Slow band                                       | 44Ω/s - 1125Ω/s               | 540Ω/s - 13.5kΩ/s               | 22Ω/s - 560Ω/s                 | 55Ω/s - 1400Ω/s                  | 11Ω/s - 280Ω/s                                             | 110Ω/s - 2800Ω/s                      |  |  |
| Fast band ≥3V                                   | 2250Ω/s - 34kΩ/s              | 27kΩ/s - 408kΩ/s                | 1120Ω/s - 17kΩ/s               | 2800Ω/s -42.5kΩ/s                | 560Ω/s - 8.5kΩ/s                                           | 5600Ω/s - 85kΩ/s                      |  |  |
| Fast band <3V                                   | 2250Ω/s - 3.4kΩ/s             | $27k\Omega/s - 40.8k\Omega/s$   | $1120\Omega/s - 1.7k\Omega/s$  | $2800\Omega/s$ - $4.25k\Omega/s$ | 560Ω/s - 850Ω/s                                            | 5600Ω/s - 8.5kΩ/s                     |  |  |
| Resistance Range 2                              |                               |                                 |                                |                                  |                                                            |                                       |  |  |
| Slow band                                       | 440Ω/s -11.25kΩ/s             | 5.4kΩ/s - 135kΩ/s               | 220Ω/s - 5600Ω/s               | 550Ω/s - 14kΩ/s                  | 110Ω/s - 2800Ω/s                                           | $1.1$ k $\Omega$ /s - 28k $\Omega$ /s |  |  |
| Fast band ≥3V                                   | 22.5kΩ/s -340kΩ/s             | 270kΩ/s -4.08MΩ/s               | $11.2k\Omega/s - 170k\Omega/s$ | $28k\Omega/s - 425k\Omega/s$     | 5600Ω/s - 85kΩ/s                                           | 56kΩ/s - 850kΩ/s                      |  |  |
| Fast band <3V                                   | 22.5kΩ/s - 34kΩ/s             | $270k\Omega/s$ - $408k\Omega/s$ | $11.2k\Omega/s - 17k\Omega/s$  | $28k\Omega/s - 42.5k\Omega/s$    | 5600Ω/s - 8.5kΩ/s                                          | 56kΩ/s - 85kΩ/s                       |  |  |
| Resistance Range 3                              |                               |                                 |                                |                                  |                                                            |                                       |  |  |
| Slow band                                       | 4.4kΩ/s-112.5kΩ/s             | 54kΩ/s - 1.35MΩ/s               | 2.2kΩ/s - 56kΩ/s               | 5.5kΩ/s - 140kΩ/s                | $1.1 \text{k}\Omega/\text{s} - 28 \text{k}\Omega/\text{s}$ | 11kΩ/s - 280kΩ/s                      |  |  |
| Fast band ≥3V                                   | 225kΩ/s - 3.4MΩ/s             | 2.7MΩ/s-40.8MΩ/s                | 112kΩ/s - 1.7M Ω/s             | 280kΩ/s 4.25MΩ/s                 | 56kΩ/s - 850kΩ/s                                           | 560kΩ/s -8.5MΩ/s                      |  |  |
| Fast band <3V                                   | 225kΩ/s - 340kΩ/s             | $2.7M\Omega/s-4.08M\Omega/s$    | 112kΩ/s - 170k Ω/s             | $280k\Omega/s - 425k\Omega/s$    | 56kΩ/s - 85kΩ/s                                            | $560k\Omega/s - 850k\Omega/s$         |  |  |
| Resistance Range 4                              |                               |                                 |                                |                                  |                                                            |                                       |  |  |
| Slow band                                       | 44kΩ/s-1.125MΩ/s              | 540kΩ/s -13.5MΩ/s               | 22kΩ/s - 560kΩ/s               | 55kΩ/s - 1.4MΩ/s                 | 11kΩ/s - 280kΩ/s                                           | $110k\Omega/s - 2.8M\Omega/s$         |  |  |
| Fast band ≥3V                                   | 2.25MΩ/s- 34MΩ/s              | 27MΩ/s - 408MΩ/s                | 1.12MΩ/s -17MΩ/s               | 2.8MΩ/s-42.5MΩ/s                 | 560kΩ/s -8.5MΩ/s                                           | 5.6MΩ/s - 85MΩ/s                      |  |  |
| Fast band <3V                                   | 2.25MΩ/s-3.4MΩ/s              | $27M\Omega/s$ - $40.8M\Omega/s$ | 1.12MΩ/s-1.7MΩ/s               | $2.8M\Omega/s-4.25M\Omega/s$     | 560kΩ/s -850kΩ/s                                           | 5.6MΩ/s -8.5MΩ/s                      |  |  |
| Slew Rate Accuracy                              |                               |                                 | within 35% of pro              | grammed value                    |                                                            |                                       |  |  |
| Programmable Short                              | $66m\Omega$ max.              | $200 \text{m}\Omega$ max.       | $33m\Omega$ max.               | $33m\Omega$ max.                 | $17m\Omega$ max.                                           | $33m\Omega$ max.                      |  |  |
| -                                               | $40 \mathrm{m}\Omega$ typical | $100 \mathrm{m}\Omega$ typical  | $20m\Omega$ typical            | $25m\Omega$ typical              | $12m\Omega$ typical                                        | $20m\Omega$ typical                   |  |  |
| Programmable Open                               | ≥20kΩ                         | ≥80kΩ                           | ≥20kΩ                          | ≥80kΩ                            | $\geq 20 k\Omega$                                          | ≥80kΩ                                 |  |  |
| DC Isolation Voltage                            |                               | ±300 Vdc be                     | tween + or - input b           | inding post and chas             | ssis ground                                                |                                       |  |  |
| Command Processing                              | Time                          |                                 | <b>_</b>                       | 01                               | 0                                                          |                                       |  |  |
| Discrete comm                                   | ands                          |                                 |                                | 3 ms                             |                                                            |                                       |  |  |
| List comm                                       | ands                          |                                 |                                | 1 ms                             |                                                            |                                       |  |  |
| List Dwell Characterist                         | tics                          |                                 |                                |                                  |                                                            |                                       |  |  |
| R                                               | ange                          |                                 | 0                              | - 10 s                           |                                                            |                                       |  |  |
| Resol                                           | ution                         |                                 |                                | 1 ms                             |                                                            |                                       |  |  |
| Accu                                            | iracy                         |                                 |                                | 5 ms                             |                                                            |                                       |  |  |

<sup>1</sup>Slew rate bands are not programmable. When you program a slew rate value outside the indicated bands, the electronic load will automatically adjust the slew rate to fit within the band that is closest to the programmed value. The slew rate accuracy specification is only applicable to slew rates within the indicated bands. Additionally, when the transition from one setting to another is small, the small signal bandwidth of the load limits the minimum transition time for all programmable slew rates (see chapter 2 for more information).

Below 3 volts, the maximum bandwidth of the electronic load is reduced by a factor of ten to one. For example, in the current range for Model N3302A, the maximum slew rate is specified as 2.5MA/s, below 3 volts the maximum slew rate would be 250kA/s. Any slew rate programmed between 2.5MA/s and 250kA/s would produce a slew rate of 250kA/s. Slew rates programmed slower than 250kA/s would still correctly reflect their programmed value. If you are using transient mode to generate a high frequency pulse train, a reduced slew rate might cause the load to never reach the upper programmed value before beginning the transition to the lower programmed value. So even though the transient mode is still operational at lower voltages, a fast pulse train with large transitions may not be achievable.

## A - Specifications

| Table A-2. Supplemental Characteristics (continued)                                                                                                    |                                                                                                    |                                                                                                    |                                                                                                    |                                                                                                    |                                                                                                    |                                                                                                    |  |
|----------------------------------------------------------------------------------------------------|----------------------------------------------------------------------------------------------------|----------------------------------------------------------------------------------------------------|----------------------------------------------------------------------------------------------------|----------------------------------------------------------------------------------------------------|----------------------------------------------------------------------------------------------------|----------------------------------------------------------------------------------------------------|--|
|                                                                                                    | N3302A                                                                                                    | N3303A                                                                                                    | N3304A                                                                                                    | N3305A                                                                                                    | N3306A                                                                                                    | N3307A                                                                                                    |  |
| <b>Transient Generator</b>                                                                                                    |                                                                                                    |                                                                                                    |                                                                                                    |                                                                                                    |                                                                                                    |                                                                                                    |  |
| Frequency Range                                                                                                    |                                                                                                    |                                                                                                    | 0.25Hz                                                                                                    | z -10kHz                                                                                                    |                                                                                                    |                                                                                                    |  |
| Frequency Accuracy                                                                                                    |                                                                                                    |                                                                                                    | 0.                                                                                                    | .5%                                                                                                    |                                                                                                    |                                                                                                    |  |
| Duty Cycle Range                                                                                                    |                                                                                                    | 3 to 97%                                                                                                    | % (0.25Hz - 1kHz);                                                                                                    | 6 to 94% (1kHz ·                                                                                                    | - 10kHz)                                                                                                    |                                                                                                    |  |
| Duty Cycle Accuracy                                                                                                    |                                                                                                    |                                                                                                    | 1                                                                                                    | %                                                                                                    | ,                                                                                                    |                                                                                                    |  |
| Pulse Width                                                                                                    |                                                                                                    |                                                                                                    | $50 \text{us} \pm 1\% \text{ to}$                                                                                                    | $4 \text{ seconds} \pm 1\%$                                                                                                    |                                                                                                    |                                                                                                    |  |
| Moosurement Time                                                                                                    |                                                                                                    |                                                                                                    | 50µ3 ± 170 to                                                                                                    |                                                                                                    |                                                                                                    |                                                                                                    |  |
| 1000 samples (default)                                                                                                    |                                                                                                    | 20                                                                                                    | ms (with specified                                                                                                    | magguramant accur                                                                                                    | acu)                                                                                                    |                                                                                                    |  |
| 200 samples                                                                                                    |                                                                                                    | 20                                                                                                    | 0  mg (with $< 6%$ g                                                                                                    | dditional fixed offer                                                                                                    | acy)                                                                                                    |                                                                                                    |  |
| 200 samples                                                                                                    |                                                                                                    | 1                                                                                                    | 0  IIIS (with < 0%  a)                                                                                                    | duitional fixed offse                                                                                                    | (l)                                                                                                    |                                                                                                    |  |
| 100 samples                                                                                                    |                                                                                                    | 9                                                                                                    | ms (with $< 10\%$ a                                                                                                    | dditional fixed offse                                                                                                    | et)                                                                                                    |                                                                                                    |  |
|                                                                                                    |                                                                                                    | 7                                                                                                    | 111S (with $> 30%$ a                                                                                                    |                                                                                                    | <b>st</b> )                                                                                                    |                                                                                                    |  |
| < 20 points                                                                                                    |                                                                                                    | /                                                                                                    | ms (with $> 30\%$ a                                                                                                    | aditional fixed offse                                                                                                    | et)                                                                                                    |                                                                                                    |  |
| Measurement                                                                                                    |                                                                                                    |                                                                                                    | 101.11                                                                                                    |                                                                                                    |                                                                                                    |                                                                                                    |  |
| Bandwidth                                                                                                    |                                                                                                    |                                                                                                    | 10kH                                                                                                    | z (rms)                                                                                                    |                                                                                                    |                                                                                                    |  |
| GPIB Capabilities                                                                                                    |                                                                                                    | S                                                                                                    | H1, AH1, T6, L4,                                                                                                    | SR1, RL1, DT1, CI                                                                                                    | 01                                                                                                    |                                                                                                    |  |
| <b>Ripple and Noise<sup>2</sup></b>                                                                                                    |                                                                                                    |                                                                                                    |                                                                                                    |                                                                                                    |                                                                                                    | 1                                                                                                    |  |
| Current (rms/p-p)                                                                                                    | 2mA / 20mA                                                                                                    | 1mA / 10mA                                                                                                    | 4mA / 40mA                                                                                                    | 4mA / 40mA                                                                                                    | 6mA / 60mA                                                                                                    | 2mA / 20mA                                                                                                    |  |
| Voltage (rms)                                                                                                    | 5mV rms                                                                                                    | 12mV rms                                                                                                    | 6mV rms                                                                                                    | 10mV rms                                                                                                    | 8mV rms                                                                                                    | 10mV rms                                                                                                    |  |
| Temperature                                                                                                    |                                                                                                    |                                                                                                    |                                                                                                    |                                                                                                    |                                                                                                    |                                                                                                    |  |
| Coefficients                                                                                                    |                                                                                                    |                                                                                                    |                                                                                                    |                                                                                                    |                                                                                                    |                                                                                                    |  |
| Current Programming                                                                                                    | $120ppm/^{\circ}C + 0.5mA/^{\circ}C$                                                                                                    | $120ppm/^{\circ}C+ 0.1mA/^{\circ}C$                                                                                                    | $120ppm/^{\circ}C + 1mA/^{\circ}C$                                                                                                    | $120ppm/^{\circ}C + 1mA/^{\circ}C$                                                                                                    | $120ppm/^{\circ}C + 2mA/^{\circ}C$                                                                                                    | $120ppm/^{\circ}C + 0.5mA/^{\circ}C$                                                                                                    |  |
| Current Readback                                                                                                    | 100ppm/°C + 0.5mA/°C                                                                                                    | 100ppm/°C +0.1mA/°C                                                                                                    | $100ppm/^{\circ}C + 1mA/^{\circ}C$                                                                                                    | $100ppm/^{\circ}C + 1mA/^{\circ}C$                                                                                                    | $100ppm/^{\circ}C + 2mA/^{\circ}C$                                                                                                    | 100ppm/°C + 0.5mA/°C                                                                                                    |  |
| Voltage Programming                                                                                                    | $100ppm/^{\circ}C + 0.5mV/^{\circ}C$                                                                                                    | $100ppm/^{\circ}C + 2mV/^{\circ}C$                                                                                                    | 100ppm/°C+0.5mV/°C                                                                                                    | 100ppm/°C +1.5mV/°C                                                                                                    | 100ppm/°C+0.5mV/°C                                                                                                    | $100ppm/^{\circ}C + 1.5mV/^{\circ}C$                                                                                                    |  |
| Voltage Readback                                                                                                    | $80ppm/^{\circ}C + 0.33mV/^{\circ}C$                                                                                                    | 80ppm/°C +1.33mV/°C                                                                                                    | 80ppm/°C+0.33mV/°C                                                                                                    | 80ppm/°C + 0.8mV/°C                                                                                                    | 80ppm/°C+0.33mV/°C                                                                                                    | $80ppm/^{\circ}C + 0.8mV/^{\circ}C$                                                                                                    |  |
| Resistance Programming                                                                                                    |                                                                                                    |                                                                                                    |                                                                                                    |                                                                                                    |                                                                                                    |                                                                                                    |  |
| Range 1                                                                                                    | $800ppm/^{\circ}C + 0.4m\Omega/^{\circ}C$                                                                                                    | $800 ppm/^{\circ}C + 1.6 m\Omega/^{\circ}C$                                                                                                    | 800ppm/°C+0.2mΩ/°C                                                                                                    | $800ppm/^{\circ}C + 0.4m\Omega/^{\circ}C$                                                                                                    | 800ppm/°C+0.1mΩ/°C                                                                                                    | $800ppm/^{\circ}C+0.8m\Omega/^{\circ}C$                                                                                                    |  |
| Range 2                                                                                                    | $800 \text{ppm/}^\circ\text{C} + 4 \text{m}\Omega/^\circ\text{C}$                                                                                                    | $800$ ppm/°C + $16m\Omega/°C$                                                                                                    | $800 \text{ppm/}^\circ\text{C} + 2 \text{m}\Omega/^\circ\text{C}$                                                                                                    | $800 \text{ppm}^{\circ}\text{C} + 4 \text{m}\Omega^{\circ}\text{C}$                                                                                                    | $800 \text{ppm/}^{\circ}\text{C} + 1 \text{m}\Omega/^{\circ}\text{C}$                                                                                                    | $800 \text{ppm/}^{\circ}\text{C} + 8 \text{m}\Omega/^{\circ}\text{C}$                                                                                                    |  |
| Range 3                                                                                                    | 800 ppm/°C + $40$ mΩ/°C                                                                                                    | $800 \text{ppm/°C} + 160 \text{m}\Omega/°C$                                                                                                    | $800ppm/°C+20m\Omega/°C$                                                                                                    | 800 ppm/°C + $40$ mΩ/°C                                                                                                    | $800 \text{ppm/}^{\circ}\text{C} + 10 \text{m}\Omega/^{\circ}\text{C}$                                                                                                    | 800 ppm/°C + $80$ mΩ/°C                                                                                                    |  |
| Kango /                                                                                                    | 000000000000000000000000000000000000                                                                                                    | 000ppm/ C + 1032/ C                                                                                                    | 600ppm/ C + 232/ C                                                                                                    | 000ppm/ C + 432/ C                                                                                                    | 3000 ppm/ C + 132/ C                                                                                                    | 000ppm/ C + 052/ C                                                                                                    |  |
| Range 4                                                                                                    | 11                                                                                                    |                                                                                                    | 5V. Jahatana an                                                                                                    | non and lood innut                                                                                                    |                                                                                                    |                                                                                                    |  |
| Remote Sensing:                                                                                                    |                                                                                                    |                                                                                                    | 5Vdc between se                                                                                                    | nse and load input                                                                                                    |                                                                                                    |                                                                                                    |  |
| Remote Sensing:<br>Reverse Current                                                                                                    |                                                                                                    |                                                                                                    | 5Vdc between se                                                                                                    | nse and load input                                                                                                    |                                                                                                    |                                                                                                    |  |
| Remote Sensing:<br>Reverse Current<br>Capability                                                                                                    |                                                                                                    |                                                                                                    | 5Vdc between se                                                                                                    | nse and load input                                                                                                    |                                                                                                    | 50.4                                                                                                    |  |
| Remote Sensing:<br>Reverse Current<br>Capability<br>With input on                                                                                                    | 50A                                                                                                    | 20A                                                                                                    | 5Vdc between se                                                                                                    | nse and load input                                                                                                    | 120A                                                                                                    | 50A                                                                                                    |  |
| Remote Sensing:<br>Reverse Current<br>Capability<br>With input on<br>With input off                                                                                                    | 50A<br>20A                                                                                                    | 20A<br>10A                                                                                                    | 5Vdc between se<br>100A<br>40A                                                                                                    | 60A<br>30A                                                                                                    | 120A<br>60A                                                                                                    | 50A<br>20A                                                                                                    |  |
| Remote Sensing:<br>Reverse Current<br>Capability<br>With input on<br>With input off<br>External Analog                                                                                                    | 50A<br>20A                                                                                                    | 20A<br>10A                                                                                                    | 5Vdc between se<br>100A<br>40A                                                                                                    | 60A<br>30A                                                                                                    | 120A<br>60A                                                                                                    | 50A<br>20A                                                                                                    |  |
| Remote Sensing:<br>Reverse Current<br>Capability<br>With input on<br>With input off<br>External Analog<br>Programmming                                                                                                    | 50A<br>20A                                                                                                    | 20A<br>10A                                                                                                    | 5Vdc between se<br>100A<br>40A                                                                                                    | 60A<br>30A                                                                                                    | 120A<br>60A                                                                                                    | 50A<br>20A                                                                                                    |  |
| Remote Sensing:<br>Reverse Current<br>Capability<br>With input on<br>With input off<br>External Analog<br>Programming<br>Programming Voltage                                                                                                    | 50A<br>20A                                                                                                    | 20A<br>10A<br>Voltage from 0 t                                                                                                    | 5Vdc between se<br>100A<br>40A<br>o full scale: 0-10V                                                                                                    | 60A<br>30A<br>; Current from 0 to                                                                                                    | 120A<br>60A<br>full scale: 0-10V                                                                                                    | 50A<br>20A                                                                                                    |  |
| Remote Sensing:<br>Reverse Current<br>Capability<br>With input on<br>With input off<br>External Analog<br>Programming<br>Programming Voltage<br>Bandwidth (all ranges)                                                                                                    | 50A<br>20A                                                                                                    | 20A<br>10A<br>Voltage from 0 t                                                                                                    | 5Vdc between se<br>100A<br>40A<br>o full scale: 0-10V<br>10 kHz (-30                                                                                                    | 60A<br>30A<br>; Current from 0 to<br>the frequency)                                                                                                    | 120A<br>60A<br>full scale: 0-10V                                                                                                    | 50A<br>20A                                                                                                    |  |
| Remote Sensing:<br>Reverse Current<br>Capability<br>With input on<br>With input off<br>External Analog<br>Programming<br>Programming Voltage<br>Bandwidth (all ranges)<br>Voltage Prog. Accuracy <sup>3</sup>                                                                                                    | 50A<br>20A<br>0.5% + 12mV                                                                                                    | 20A<br>10A<br>Voltage from 0 t<br>0.5% + 48mV                                                                                                    | 5Vdc between se<br>100A<br>40A<br>o full scale: 0-10V<br>10 kHz (-3c<br>0.5% + 12mV                                                                                                    | 60A<br>30A<br>; Current from 0 to<br>1b frequency)<br>0.5% + 30mV                                                                                                    | 120A<br>60A<br>full scale: 0-10V<br>0.5% + 12mV                                                                                                    | 50A<br>20A                                                                                                    |  |
| Remote Sensing:<br>Reverse Current<br>Capability<br>With input on<br>With input off<br>External Analog<br>Programming<br>Programming Voltage<br>Bandwidth (all ranges)<br>Voltage Prog. Accuracy <sup>3</sup><br>Temperature Coefficient <sup>3</sup>                                                                                                    | 50A<br>20A<br>0.5% + 12mV<br>100ppm/°C+0.33mV/°C                                                                                                    | 20A<br>10A<br>Voltage from 0 t<br>0.5% + 48mV<br>100ppm/°C+1.33mV/°C                                                                                                    | 5Vdc between se<br>100A<br>40A<br>o full scale: 0-10V<br>10 kHz (-30<br>0.5% + 12mV<br>100ppm/°C + 0.33mV/°C                                                                                                    | 60A<br>30A<br>; Current from 0 to<br>1b frequency)<br>0.5% + 30mV<br>100ppm/°C + 0.8mV/°C                                                                                                    | 120A<br>60A<br>full scale: 0-10V<br>0.5% + 12mV<br>100ppm/°C+0.33mV/°C                                                                                                    | 50A<br>20A<br>0.5% + 30mV<br>100ppm/°C+0.8mV/°C                                                                                                    |  |
| Remote Sensing:<br>Reverse Current<br>Capability<br>With input on<br>With input off<br>External Analog<br>Programming<br>Programming Voltage<br>Bandwidth (all ranges)<br>Voltage Prog. Accuracy <sup>3</sup><br>Temperature Coefficient <sup>3</sup><br>Current Prog. Accuracy <sup>3</sup>                                                                                                    | 50A<br>20A<br>0.5% + 12mV<br>100ppm/°C+0.33mV/°C<br>0.25% + 4.5mA                                                                                                    | 20A<br>10A<br>Voltage from 0 t<br>0.5% + 48mV<br>100ppm/°C+1.33mV/°C<br>0.25% + 1.5mA                                                                                                    | 5Vdc between se<br>100A<br>40A<br>o full scale: 0-10V<br>10 kHz (-30<br>0.5% + 12mV<br>100ppm/°C + 0.33mV/°C<br>0.25% + 9mA                                                                                                    | 60A<br>30A<br>; Current from 0 to<br>1b frequency)<br>0.5% + 30mV<br>100ppm <sup>o</sup> C + 0.8mV/ <sup>o</sup> C<br>0.25% + 9mA                                                                                                    | 120A<br>60A<br>full scale: 0-10V<br>0.5% + 12mV<br>100ppm/°C+0.33mV/°C<br>0.25% + 18mA                                                                                                    | 50A<br>20A<br>0.5% + 30mV<br>100ppm/°C+0.8mV/°C<br>0.25% + 4.5mA                                                                                                    |  |
| Remote Sensing:<br>Reverse Current<br>Capability<br>With input on<br>With input off<br>External Analog<br>Programming<br>Programming Voltage<br>Bandwidth (all ranges)<br>Voltage Prog. Accuracy <sup>3</sup><br>Temperature Coefficient <sup>3</sup><br>Current Prog. Accuracy <sup>3</sup><br>Temperature Coefficient <sup>3</sup>                                                                                                    | 50A<br>20A<br>0.5% + 12mV<br>100ppm/°C+0.33mV/°C<br>0.25% + 4.5mA<br>120ppm/°C + 0.5mA/°C                                                                                                   | 20A<br>10A<br>Voltage from 0 t<br>0.5% + 48mV<br>100ppm/°C+1.33mV/°C<br>0.25% + 1.5mA<br>120ppm/°C + 0.1mA/°C                                                                                                    | 5Vdc between se<br>100A<br>40A<br>o full scale: 0-10V<br>10 kHz (-30<br>0.5% + 12mV<br>100ppm/°C + 0.33mV/°C<br>0.25% + 9mA<br>120ppm/°C + 1mA/°C                                                                                                    | 60A           30A           ; Current from 0 to           lb frequency)           0.5% + 30mV           100ppm/°C + 0.8mV/°C           0.25% + 9mA           120ppm/°C + 1mA/°C                                                                                                    | 120A<br>60A<br>full scale: 0-10V<br>0.5% + 12mV<br>100ppm/°C+0.33mV/°C<br>0.25% + 18mA<br>120ppm/°C + 2mA/°C                                                                                                    | 50A<br>20A<br>0.5% + 30mV<br>100ppm/°C+0.8mV/°C<br>0.25% + 4.5mA<br>120ppm/°C+0.5mA/°C                                                                                                    |  |
| Remote Sensing:<br>Reverse Current<br>Capability<br>With input on<br>With input off<br>External Analog<br>Programming<br>Programming Voltage<br>Bandwidth (all ranges)<br>Voltage Prog. Accuracy <sup>3</sup><br>Temperature Coefficient <sup>3</sup><br>Current Prog. Accuracy <sup>3</sup><br>Temperature Coefficient <sup>3</sup><br>Monitor Ports                                                                                                    | 50A<br>20A<br>0.5% + 12mV<br>100ppm/°C+0.33mV/°C<br>0.25% + 4.5mA<br>120ppm/°C + 0.5mA/°C                                                                                                   | 20A<br>10A<br>Voltage from 0 t<br>0.5% + 48mV<br>100ppm/°C+1.33mV/°C<br>0.25% + 1.5mA<br>120ppm/°C + 0.1mA/°C                                                                                                    | 5Vdc between se<br>100A<br>40A<br>o full scale: 0-10V<br>10 kHz (-30<br>0.5% + 12mV<br>100ppm/°C + 0.33mV/°C<br>0.25% + 9mA<br>120ppm/°C + 1mA/°C                                                                                                    | 60A           30A           ; Current from 0 to           lb frequency)           0.5% + 30mV           100ppm/°C + 0.8mV/°C           0.25% + 9mA           120ppm/°C + 1mA/°C                                                                                                    | 120A<br>60A<br>full scale: 0-10V<br>0.5% + 12mV<br>100ppm/°C+0.33mV/°C<br>0.25% + 18mA<br>120ppm/°C + 2mA/°C                                                                                                    | 50A<br>20A<br>0.5% + 30mV<br>100ppm/°C+0.8mV/°C<br>0.25% + 4.5mA<br>120ppm/°C+0.5mA/°C                                                                                                    |  |
| Remote Sensing:<br>Reverse Current<br>Capability<br>With input on<br>With input off<br>External Analog<br>Programming<br>Programming Voltage<br>Bandwidth (all ranges)<br>Voltage Prog. Accuracy <sup>3</sup><br>Temperature Coefficient <sup>3</sup><br>Current Prog. Accuracy <sup>3</sup><br>Temperature Coefficient <sup>3</sup><br>Monitor Ports<br>Monitor Voltage                                                                                                    | 50A<br>20A<br>0.5% + 12mV<br>100ppm/°C+0.33mV/°C<br>0.25% + 4.5mA<br>120ppm/°C + 0.5mA/°C                                                                                                   | 20A<br>10A<br>Voltage from 0 t<br>0.5% + 48mV<br>100ppm/°C+1.33mV/°C<br>0.25% + 1.5mA<br>120ppm/°C + 0.1mA/°C<br>Voltage from 0 t                                                                                                    | 5Vdc between se<br>100A<br>40A<br>o full scale: 0-10V<br>10 kHz (-3c<br>0.5% + 12mV<br>100ppm/°C + 0.33mV/°C<br>0.25% + 9mA<br>120ppm/°C + 1mA/°C<br>o full scale: 0-10V                                                                                                    | 60A           30A           ; Current from 0 to           lb frequency)           0.5% + 30mV           100ppm/°C + 0.8mV/°C           0.25% + 9mA           120ppm/°C + 1mA/°C           ; Current from 0 to                                                                                                    | 120A<br>60A<br>full scale: 0-10V<br>0.5% + 12mV<br>100ppm/°C+0.33mV/°C<br>0.25% + 18mA<br>120ppm/°C + 2mA/°C<br>full scale: 0-10V                                                                                                    | 50A<br>20A<br>0.5% + 30mV<br>100ppm/°C+0.8mV/°C<br>0.25% + 4.5mA<br>120ppm/°C+0.5mA/°C                                                                                                    |  |
| Remote Sensing:         Reverse Current         Capability         With input on         With input off         External Analog         Programming         Programming Voltage         Bandwidth (all ranges)         Voltage Prog. Accuracy <sup>3</sup> Temperature Coefficient <sup>3</sup> Current Prog. Accuracy <sup>3</sup> Temperature Coefficient <sup>3</sup> Monitor Ports         Monitor Voltage         Voltage Mon. Accuracy                                                                                                    | 50A<br>20A<br>0.5% + 12mV<br>100ppm/°C+0.33mV/°C<br>0.25% + 4.5mA<br>120ppm/°C + 0.5mA/°C<br>0.25% + 12mV                                                                                   | 20A<br>10A<br>Voltage from 0 t<br>0.5% + 48mV<br>100ppm/°C+1.33mV/°C<br>0.25% + 1.5mA<br>120ppm/°C + 0.1mA/°C<br>Voltage from 0 t<br>0.25% + 48mV                                                                                                    | 5Vdc between se<br>100A<br>40A<br>o full scale: 0-10V<br>10 kHz (-30<br>0.5% + 12mV<br>100ppm/°C + 0.33mV/°C<br>0.25% + 9mA<br>120ppm/°C + 1mA/°C<br>o full scale: 0-10V<br>0.25% + 12mV                                                                                                    | 1000000000000000000000000000000000000                                                                                                    | 120A         60A         full scale: 0-10V         0.5% + 12mV         100ppm/°C+0.33mV/°C         0.25% + 18mA         120ppm/°C + 2mA/°C         full scale: 0-10V         0.25% + 12mV                                                                                                    | 50A<br>20A<br>0.5% + 30mV<br>100ppm/°C+0.8mV/°C<br>0.25% + 4.5mA<br>120ppm/°C+0.5mA/°C<br>0.25% + 30mV                                                                                                    |  |
| Remote Sensing:<br>Reverse Current<br>Capability<br>With input on<br>With input off<br>External Analog<br>Programming<br>Programming Voltage<br>Bandwidth (all ranges)<br>Voltage Prog. Accuracy <sup>3</sup><br>Temperature Coefficient <sup>3</sup><br>Current Prog. Accuracy <sup>3</sup><br>Temperature Coefficient <sup>3</sup><br>Monitor Ports<br>Monitor Voltage<br>Voltage Mon. Accuracy<br>Temperature Coefficient                                                                                                    | 50A<br>20A<br>0.5% + 12mV<br>100ppm/°C+0.33mV/°C<br>0.25% + 4.5mA<br>120ppm/°C + 0.5mA/°C<br>0.25% + 12mV<br>100ppm/°C+0.33mV/°C                                                            | 20A<br>10A<br>Voltage from 0 t<br>0.5% + 48mV<br>100ppm/°C+1.33mV/°C<br>0.25% + 1.5mA<br>120ppm/°C + 0.1mA/°C<br>Voltage from 0 t<br>0.25% + 48mV<br>100ppm/°C+1.33mV/°C                                                                                | 5Vdc between se<br>100A<br>40A<br>o full scale: 0-10V<br>10 kHz (-30<br>0.5% + 12mV<br>100ppm/°C + 0.33mV/°C<br>0.25% + 9mA<br>120ppm/°C + 1mA/°C<br>o full scale: 0-10V<br>0.25% + 12mV<br>100ppm/°C + 0.33mV/°C                                                                                                    | 1000000000000000000000000000000000000                                                                                                    | 120A           60A           full scale: 0-10V           0.5% + 12mV           100ppm/°C+0.33mV/°C           0.25% + 18mA           120ppm/°C + 2mA/°C           full scale: 0-10V           0.25% + 12mV           100ppm/°C+0.33mV/°C                                                                                                    | 50A<br>20A<br>0.5% + 30mV<br>100ppm/°C+0.8mV/°C<br>0.25% + 4.5mA<br>120ppm/°C+0.5mA/°C<br>0.25% + 30mV<br>100ppm/°C+0.8mV/°C                                                                                                  |  |
| Remote Sensing:         Reverse Current         Capability         With input on         With input off         External Analog         Programming         Programming Voltage         Bandwidth (all ranges)         Voltage Prog. Accuracy <sup>3</sup> Temperature Coefficient <sup>3</sup> Current Prog. Accuracy <sup>3</sup> Temperature Coefficient <sup>3</sup> Monitor Ports         Monitor Voltage         Voltage Mon. Accuracy         Temperature Coefficient         Current Mon. Accuracy                                                                                                    | 50A<br>20A<br>0.5% + 12mV<br>100ppm/°C+0.33mV/°C<br>0.25% + 4.5mA<br>120ppm/°C + 0.5mA/°C<br>0.25% + 12mV<br>100ppm/°C+0.33mV/°C<br>0.1% + 4.5mA                                            | 20A<br>10A<br>Voltage from 0 t<br>0.5% + 48mV<br>100ppm/°C+1.33mV/°C<br>0.25% + 1.5mA<br>120ppm/°C + 0.1mA/°C<br>Voltage from 0 t<br>0.25% + 48mV<br>100ppm/°C+1.33mV/°C<br>0.1% + 1.5mA                                                                | 5Vdc between se<br>100A<br>40A<br>o full scale: 0-10V<br>10 kHz (-30<br>0.5% + 12mV<br>100ppm/°C + 0.33mV/°C<br>0.25% + 9mA<br>120ppm/°C + 1mA/°C<br>o full scale: 0-10V<br>0.25% + 12mV<br>100ppm/°C + 0.33mV/°C<br>0.1% + 9mA                                                                                                    | Image: second second                              | 120A           60A           full scale: 0-10V           0.5% + 12mV           100ppm/°C+0.33mV/°C           0.25% + 18mA           120ppm/°C + 2mA/°C           full scale: 0-10V           0.25% + 12mV           100ppm/°C+0.33mV/°C           0.10V           0.25% + 12mV           100ppm/°C+0.33mV/°C           0.1% + 18mA                                              | 50A<br>20A<br>0.5% + 30mV<br>100ppm/°C+0.8mV/°C<br>0.25% + 4.5mA<br>120ppm/°C+0.5mA/°C<br>0.25% + 30mV<br>100ppm/°C+0.8mV/°C<br>0.1% + 4.5mA                                                                                  |  |
| Remote Sensing:<br>Reverse Current<br>Capability<br>With input on<br>With input off<br>External Analog<br>Programming<br>Programming Voltage<br>Bandwidth (all ranges)<br>Voltage Prog. Accuracy <sup>3</sup><br>Temperature Coefficient <sup>3</sup><br>Current Prog. Accuracy <sup>3</sup><br>Temperature Coefficient <sup>3</sup><br>Monitor Ports<br>Monitor Voltage<br>Voltage Mon. Accuracy<br>Temperature Coefficient<br>Current Mon. Accuracy<br>Temperature Coefficient                                                                                                    | 50A<br>20A<br>0.5% + 12mV<br>100ppm/°C+0.33mV/°C<br>0.25% + 4.5mA<br>120ppm/°C + 0.5mA/°C<br>0.25% + 12mV<br>100ppm/°C+0.33mV/°C<br>0.1% + 4.5mA<br>120ppm/°C + 0.5mA/°C                    | 20A<br>10A<br>Voltage from 0 t<br>0.5% + 48mV<br>100ppm/°C+1.33mV/°C<br>0.25% + 1.5mA<br>120ppm/°C + 0.1mA/°C<br>Voltage from 0 t<br>0.25% + 48mV<br>100ppm/°C+1.33mV/°C<br>0.1% + 1.5mA<br>120ppm/°C + 0.1mA/°C                                        | 5Vdc between se<br>100A<br>40A<br>o full scale: 0-10V<br>10 kHz (-30<br>0.5% + 12mV<br>100ppm/°C + 0.33mV/°C<br>0.25% + 9mA<br>120ppm/°C + 1mA/°C<br>o full scale: 0-10V<br>0.25% + 12mV<br>100ppm/°C + 0.33mV/°C<br>0.1% + 9mA<br>120ppm/°C + 1mA/°C                                                                                                    | Image         Image           nse and load input           60A           30A           ; Current from 0 to           lb frequency)           0.5% + 30mV           100ppm/°C + 0.8mV/°C           0.25% + 9mA           120ppm/°C + 1mA/°C           ; Current from 0 to           0.25% + 30mV           100ppm/°C + 0.8mV/°C           0.1% + 9mA           120ppm/°C + 1mA/°C                                                                                                    | 120A           60A           full scale: 0-10V           0.5% + 12mV           100ppm/°C+0.33mV/°C           0.25% + 18mA           120ppm/°C + 2mA/°C           full scale: 0-10V           0.25% + 12mV           100ppm/°C+0.33mV/°C           0.1% + 18mA           120ppm/°C + 2mA/°C                                                                                      | 50A<br>20A<br>0.5% + 30mV<br>100ppm/°C+0.8mV/°C<br>0.25% + 4.5mA<br>120ppm/°C+0.5mA/°C<br>0.25% + 30mV<br>100ppm/°C+0.8mV/°C<br>0.1% + 4.5mA<br>120ppm/°C+0.5mA/°C                                                            |  |
| Remote Sensing:<br>Reverse Current<br>Capability<br>With input on<br>With input off<br>External Analog<br>Programming<br>Programming Voltage<br>Bandwidth (all ranges)<br>Voltage Prog. Accuracy <sup>3</sup><br>Temperature Coefficient <sup>3</sup><br>Current Prog. Accuracy <sup>3</sup><br>Temperature Coefficient <sup>3</sup><br>Monitor Ports<br>Monitor Voltage<br>Voltage Mon. Accuracy<br>Temperature Coefficient<br>Current Mon. Accuracy<br>Temperature Coefficient<br>Current Mon. Accuracy<br>Temperature Coefficient<br>Current Mon. Accuracy<br>Temperature Coefficient<br>Current Mon. Accuracy                                                                                                    | 50A<br>20A<br>0.5% + 12mV<br>100ppm/°C+0.33mV/°C<br>0.25% + 4.5mA<br>120ppm/°C + 0.5mA/°C<br>0.25% + 12mV<br>100ppm/°C+0.33mV/°C<br>0.1% + 4.5mA<br>120ppm/°C + 0.5mA/°C                    | 20A<br>10A<br>Voltage from 0 t<br>0.5% + 48mV<br>100ppm/°C+1.33mV/°C<br>0.25% + 1.5mA<br>120ppm/°C + 0.1mA/°C<br>Voltage from 0 t<br>0.25% + 48mV<br>100ppm/°C+1.33mV/°C<br>0.1% + 1.5mA<br>120ppm/°C + 0.1mA/°C                                        | 5Vdc between se<br>100A<br>40A<br>o full scale: 0-10V<br>10 kHz (-30<br>0.5% + 12mV<br>100ppm/°C + 0.33mV/°C<br>0.25% + 9mA<br>120ppm/°C + 1mA/°C<br>o full scale: 0-10V<br>0.25% + 12mV<br>100ppm/°C + 0.33mV/°C<br>0.1% + 9mA<br>120ppm/°C + 1mA/°C                                                                                                    | nse and load input           60A           30A           ; Current from 0 to           lb frequency)           0.5% + 30mV           100ppm/°C + 0.8mV/°C           0.25% + 9mA           120ppm/°C + 1mA/°C           ; Current from 0 to           0.25% + 30mV           100ppm/°C + 0.8mV/°C           0.1% + 9mA           120ppm/°C + 1mA/°C                                                                                                    | 120A           60A           full scale: 0-10V           0.5% + 12mV           100ppm/°C+0.33mV/°C           0.25% + 18mA           120ppm/°C + 2mA/°C           full scale: 0-10V           0.25% + 12mV           100ppm/°C+0.33mV/°C           0.1% + 18mA           120ppm/°C + 2mA/°C                                                                                      | 50A<br>20A<br>0.5% + 30mV<br>100ppm/°C+0.8mV/°C<br>0.25% + 4.5mA<br>120ppm/°C+0.5mA/°C<br>0.25% + 30mV<br>100ppm/°C+0.8mV/°C<br>0.1% + 4.5mA<br>120ppm/°C+0.5mA/°C                                                            |  |
| Remote Sensing:<br>Reverse Current<br>Capability<br>With input on<br>With input off<br>External Analog<br>Programming<br>Programming Voltage<br>Bandwidth (all ranges)<br>Voltage Prog. Accuracy <sup>3</sup><br>Temperature Coefficient <sup>3</sup><br>Current Prog. Accuracy <sup>3</sup><br>Temperature Coefficient <sup>3</sup><br>Monitor Ports<br>Monitor Voltage<br>Voltage Mon. Accuracy<br>Temperature Coefficient<br>Current Mon. Accuracy<br>Temperature Coefficient<br>Current Mon. Accuracy<br>Temperature Coefficient<br>Current Mon. Accuracy<br>Temperature Coefficient<br>Current Mon. Accuracy<br>Temperature Coefficient<br>Voltage Programming                                                                                                    | 50A<br>20A<br>0.5% + 12mV<br>100ppm/°C+0.33mV/°C<br>0.25% + 4.5mA<br>120ppm/°C + 0.5mA/°C<br>0.25% + 12mV<br>100ppm/°C+0.33mV/°C<br>0.1% + 4.5mA<br>120ppm/°C + 0.5mA/°C<br>2mV             | 20A<br>10A<br>Voltage from 0 t<br>0.5% + 48mV<br>100ppm/°C+1.33mV/°C<br>0.25% + 1.5mA<br>120ppm/°C + 0.1mA/°C<br>Voltage from 0 t<br>0.25% + 48mV<br>100ppm/°C+1.33mV/°C<br>0.1% + 1.5mA<br>120ppm/°C + 0.1mA/°C                                        | 5Vdc between se<br>100A<br>40A<br>o full scale: 0-10V<br>10 kHz (-30<br>0.5% + 12mV<br>100ppm/°C + 0.33mV/°C<br>0.25% + 9mA<br>120ppm/°C + 1mA/°C<br>o full scale: 0-10V<br>0.25% + 12mV<br>100ppm/°C + 0.33mV/°C<br>0.1% + 9mA<br>120ppm/°C + 1mA/°C<br>5mV                                                                                                    | Image         Image           nse and load input           60A           30A           ; Current from 0 to           lb frequency)           0.5% + 30mV           100ppm/°C + 0.8mV/°C           0.25% + 9mA           120ppm/°C + 1mA/°C           ; Current from 0 to           0.25% + 30mV           100ppm/°C + 0.8mV/°C           0.1% + 9mA           120ppm/°C + 1mA/°C           5mV                                                                                                    | 120A         60A         full scale: 0-10V         0.5% + 12mV         100ppm/°C+0.33mV/°C         0.25% + 18mA         120ppm/°C + 2mA/°C         full scale: 0-10V         0.25% + 12mV         100ppm/°C+0.33mV/°C         0.1% + 18mA         120ppm/°C + 2mA/°C         5mV                                                                                                | 50A<br>20A<br>0.5% + 30mV<br>100ppm/°C+0.8mV/°C<br>0.25% + 4.5mA<br>120ppm/°C+0.5mA/°C<br>0.25% + 30mV<br>100ppm/°C+0.8mV/°C<br>0.1% + 4.5mA<br>120ppm/°C+0.5mA/°C                                                            |  |
| Remote Sensing:<br>Reverse Current<br>Capability<br>With input on<br>With input off<br>External Analog<br>Programming<br>Programming Voltage<br>Bandwidth (all ranges)<br>Voltage Prog. Accuracy <sup>3</sup><br>Temperature Coefficient <sup>3</sup><br>Current Prog. Accuracy <sup>3</sup><br>Temperature Coefficient <sup>3</sup><br>Monitor Ports<br>Monitor Voltage<br>Voltage Mon. Accuracy<br>Temperature Coefficient<br>Current Mon. Accuracy<br>Temperature Coefficient<br>Current Mon. Accuracy<br>Temperature Coefficient<br>Current Mon. Accuracy<br>Temperature Coefficient<br>Current Mon. Accuracy<br>Temperature Coefficient<br>Voltage Programming<br>Current Programming                                                                                                    | 50A<br>20A<br>0.5% + 12mV<br>100ppm/°C+0.33mV/°C<br>0.25% + 4.5mA<br>120ppm/°C + 0.5mA/°C<br>0.25% + 12mV<br>100ppm/°C+0.33mV/°C<br>0.1% + 4.5mA<br>120ppm/°C + 0.5mA/°C<br>2mV<br>1mA      | 20A<br>10A<br>Voltage from 0 t<br>0.5% + 48mV<br>100ppm/°C+1.33mV/°C<br>0.25% + 1.5mA<br>120ppm/°C + 0.1mA/°C<br>Voltage from 0 t<br>0.25% + 48mV<br>100ppm/°C+1.33mV/°C<br>0.1% + 1.5mA<br>120ppm/°C + 0.1mA/°C                                        | 5Vdc between se<br>100A<br>40A<br>o full scale: 0-10V<br>10 kHz (-3c<br>0.5% + 12mV<br>100ppm/°C + 0.33mV/°C<br>0.25% + 9mA<br>120ppm/°C + 1mA/°C<br>o full scale: 0-10V<br>0.25% + 12mV<br>100ppm/°C + 0.33mV/°C<br>0.1% + 9mA<br>120ppm/°C + 1mA/°C                                                                                                    | Image         Image           nse and load input           60A           30A           ; Current from 0 to           lb frequency)           0.5% + 30mV           100ppm/°C + 0.8mV/°C           0.25% + 9mA           120ppm/°C + 1mA/°C           ; Current from 0 to           0.25% + 30mV           100ppm/°C + 0.8mV/°C           0.1% + 9mA           120ppm/°C + 1mA/°C           5mV           2mA                                                                                                    | 120A         60A         full scale: 0-10V         0.5% + 12mV         100ppm/°C+0.33mV/°C         0.25% + 18mA         120ppm/°C + 2mA/°C         full scale: 0-10V         0.25% + 12mV         100ppm/°C+0.33mV/°C         0.1% + 18mA         120ppm/°C + 2mA/°C         5mV         4mA                                                                                    | 50A<br>20A<br>0.5% + 30mV<br>100ppm/°C+0.8mV/°C<br>0.25% + 4.5mA<br>120ppm/°C+0.5mA/°C<br>0.25% + 30mV<br>100ppm/°C+0.8mV/°C<br>0.1% + 4.5mA<br>120ppm/°C+0.5mA/°C<br>5mV<br>1mA                                              |  |
| Remote Sensing:         Reverse Current         Capability         With input on         With input off         External Analog         Programming         Programming Voltage         Bandwidth (all ranges)         Voltage Prog. Accuracy <sup>3</sup> Temperature Coefficient <sup>3</sup> Current Prog. Accuracy <sup>3</sup> Temperature Coefficient         Monitor Ports         Monitor Voltage         Voltage Mon. Accuracy         Temperature Coefficient         Current Mon. Accuracy         Temperature Coefficient         Voltage Programming         Voltage Programming         Drift         Voltage Programming         Digital/Trigger                                                                                                    | 50A<br>20A<br>0.5% + 12mV<br>100ppm/°C+0.33mV/°C<br>0.25% + 4.5mA<br>120ppm/°C + 0.5mA/°C<br>0.25% + 12mV<br>100ppm/°C+0.33mV/°C<br>0.1% + 4.5mA<br>120ppm/°C + 0.5mA/°C<br>2mV<br>1mA      | 20A<br>10A<br>Voltage from 0 t<br>0.5% + 48mV<br>100ppm/°C+1.33mV/°C<br>0.25% + 1.5mA<br>120ppm/°C + 0.1mA/°C<br>Voltage from 0 t<br>0.25% + 48mV<br>100ppm/°C+1.33mV/°C<br>0.1% + 1.5mA<br>120ppm/°C + 0.1mA/°C<br>10mV<br>1mA                         | 5Vdc between se<br>5Vdc between se<br>100A<br>40A<br>o full scale: 0-10V<br>10 kHz (-3c<br>0.5% + 12mV<br>100ppm/°C + 0.33mV/°C<br>0.25% + 9mA<br>120ppm/°C + 1mA/°C<br>o full scale: 0-10V<br>0.25% + 12mV<br>100ppm/°C + 0.33mV/°C<br>0.1% + 9mA<br>120ppm/°C + 1mA/°C<br>5mV<br>2mA<br>Vil=0.9V ma                                                                                                    | Image         Image           nse and load input           60A           30A           ; Current from 0 to           lb frequency)           0.5% + 30mV           100ppm/°C + 0.8mV/°C           0.25% + 9mA           120ppm/°C + 1mA/°C           ; Current from 0 to           0.25% + 30mV           100ppm/°C + 0.8mV/°C           0.1% + 9mA           120ppm/°C + 1mA/°C           5mV           2mA           ax at Iil=-1mA                                                                                                    | 120A         60A         full scale: 0-10V         0.5% + 12mV         100ppm/°C+0.33mV/°C         0.25% + 18mA         120ppm/°C + 2mA/°C         full scale: 0-10V         0.25% + 12mV         100ppm/°C+0.33mV/°C         0.1% + 18mA         120ppm/°C + 2mA/°C         5mV         4mA                                                                                    | 50A<br>20A<br>0.5% + 30mV<br>100ppm/°C+0.8mV/°C<br>0.25% + 4.5mA<br>120ppm/°C+0.5mA/°C<br>0.25% + 30mV<br>100ppm/°C+0.8mV/°C<br>0.1% + 4.5mA<br>120ppm/°C+0.5mA/°C<br>5mV<br>1mA                                              |  |
| Remote Sensing:         Reverse Current         Capability         With input on         With input off         External Analog         Programming         Programming Voltage         Bandwidth (all ranges)         Voltage Prog. Accuracy <sup>3</sup> Temperature Coefficient <sup>3</sup> Current Prog. Accuracy <sup>3</sup> Temperature Coefficient         Monitor Ports         Monitor Voltage         Voltage Mon. Accuracy         Temperature Coefficient         Current Mon. Accuracy         Temperature Coefficient         Voltage Programming         Uotage Programming         Digital/Trigger         Inputs                                                                                                    | 50A<br>20A<br>0.5% + 12mV<br>100ppm/°C+0.33mV/°C<br>0.25% + 4.5mA<br>120ppm/°C + 0.5mA/°C<br>0.25% + 12mV<br>100ppm/°C+0.33mV/°C<br>0.1% + 4.5mA<br>120ppm/°C + 0.5mA/°C<br>2mV<br>1mA      | 20A<br>10A<br>Voltage from 0 t<br>0.5% + 48mV<br>100ppm/°C+1.33mV/°C<br>0.25% + 1.5mA<br>120ppm/°C + 0.1mA/°C<br>Voltage from 0 t<br>0.25% + 48mV<br>100ppm/°C+1.33mV/°C<br>0.1% + 1.5mA<br>120ppm/°C + 0.1mA/°C<br>10mV<br>1mA                         | 5Vdc between se<br>5Vdc between se<br>100A<br>40A<br>o full scale: 0-10V<br>10 kHz (-3c<br>0.5% + 12mV<br>100ppm/°C + 0.33mV/°C<br>0.25% + 9mA<br>120ppm/°C + 1mA/°C<br>o full scale: 0-10V<br>0.25% + 12mV<br>100ppm/°C + 0.33mV/°C<br>0.1% + 9mA<br>120ppm/°C + 1mA/°C<br>5mV<br>2mA<br>Vil=0.9V ma<br>7ih-3.15V min (pul                                                                                              | Image         Image           nse and load input           nse and load input           60A           30A           ; Current from 0 to           lb frequency)           0.5% + 30mV           100ppm/°C + 0.8mV/°C           0.25% + 9mA           120ppm/°C + 1mA/°C           ; Current from 0 to           0.25% + 30mV           100ppm/°C + 0.8mV/°C           0.1% + 9mA           120ppm/°C + 1mA/°C           5mV           2mA           ax at Iil=-1mA           l-up resistor on input                                                                                                    | 120A         60A         full scale: 0-10V         0.5% + 12mV         100ppm/°C+0.33mV/°C         0.25% + 18mA         120ppm/°C + 2mA/°C         full scale: 0-10V         0.25% + 12mV         100ppm/°C+0.33mV/°C         0.1% + 18mA         120ppm/°C + 2mA/°C         5mV         4mA                                                                                    | 50A<br>20A<br>0.5% + 30mV<br>100ppm/°C+0.8mV/°C<br>0.25% + 4.5mA<br>120ppm/°C+0.5mA/°C<br>0.1% + 4.5mA<br>120ppm/°C+0.8mV/°C<br>0.1% + 4.5mA<br>120ppm/°C+0.5mA/°C<br>5mV<br>1mA                                              |  |
| Remote Sensing:         Reverse Current         Capability         With input on         With input off         External Analog         Programming         Programming Voltage         Bandwidth (all ranges)         Voltage Prog. Accuracy <sup>3</sup> Temperature Coefficient <sup>3</sup> Current Prog. Accuracy <sup>3</sup> Temperature Coefficient         Monitor Ports         Monitor Voltage         Voltage Mon. Accuracy         Temperature Coefficient         Current Mon. Accuracy         Temperature Coefficient         Voltage Programming         Uotage Programming         Digital/Trigger         Inputs         Digital/Trigger                                                                                                    | 50A<br>20A<br>0.5% + 12mV<br>100ppm/°C+0.33mV/°C<br>0.25% + 4.5mA<br>120ppm/°C + 0.5mA/°C<br>0.25% + 12mV<br>100ppm/°C+0.33mV/°C<br>0.1% + 4.5mA<br>120ppm/°C + 0.5mA/°C<br>2mV<br>1mA      | 20A<br>10A<br>Voltage from 0 t<br>0.5% + 48mV<br>100ppm/°C+1.33mV/°C<br>0.25% + 1.5mA<br>120ppm/°C + 0.1mA/°C<br>Voltage from 0 t<br>0.25% + 48mV<br>100ppm/°C+1.33mV/°C<br>0.1% + 1.5mA<br>120ppm/°C + 0.1mA/°C<br>10mV<br>1mA                         | 5Vdc between se<br>100A<br>40A<br>o full scale: 0-10V<br>10 kHz (-3c<br>0.5% + 12mV<br>100ppm/°C + 0.33mV/°C<br>0.25% + 9mA<br>120ppm/°C + 1mA/°C<br>o full scale: 0-10V<br>0.25% + 12mV<br>100ppm/°C + 0.33mV/°C<br>0.1% + 9mA<br>120ppm/°C + 1mA/°C<br>5mV<br>2mA<br>Vil=0.9V ma<br>Yih-3.15V min (pull<br>Vol=0.72V m                                                                                                 | inse and load input         nse and load input         60A         30A         ; Current from 0 to         lb frequency)         0.5% + 30mV         100ppm/°C + 0.8mV/°C         0.25% + 9mA         120ppm/°C + 1mA/°C         ; Current from 0 to         0.25% + 30mV         100ppm/°C + 0.8mV/°C         0.1% + 9mA         120ppm/°C + 1mA/°C         5mV         2mA         ax at Iil=-1mA         l-up resistor on inpu         ax at Iol=1mA                                                                                                    | 120A         60A         full scale: 0-10V         0.5% + 12mV         100ppm/°C+0.33mV/°C         0.25% + 18mA         120ppm/°C + 2mA/°C         full scale: 0-10V         0.25% + 12mV         100ppm/°C+0.33mV/°C         0.1% + 18mA         120ppm/°C + 2mA/°C         5mV         4mA         it)                                                                        | 50A<br>20A<br>0.5% + 30mV<br>100ppm/°C+0.8mV/°C<br>0.25% + 4.5mA<br>120ppm/°C+0.5mA/°C<br>0.1% + 4.5mA<br>120ppm/°C+0.8mV/°C<br>0.1% + 4.5mA<br>120ppm/°C+0.5mA/°C<br>5mV<br>1mA                                              |  |
| Remote Sensing:         Reverse Current         Capability         With input on         With input off         External Analog         Programming         Programming Voltage         Bandwidth (all ranges)         Voltage Prog. Accuracy <sup>3</sup> Temperature Coefficient <sup>3</sup> Current Prog. Accuracy <sup>3</sup> Temperature Coefficient <sup>3</sup> Monitor Ports         Monitor Voltage         Voltage Mon. Accuracy         Temperature Coefficient         Current Mon. Accuracy         Temperature Coefficient         Voltage Programming         Voltage Programming         Digital/Trigger         Inputs         Digital/Trigger         Outnuts                                                                                                    | 50A<br>20A<br>0.5% + 12mV<br>100ppm/°C+0.33mV/°C<br>0.25% + 4.5mA<br>120ppm/°C + 0.5mA/°C<br>0.25% + 12mV<br>100ppm/°C+0.33mV/°C<br>0.1% + 4.5mA<br>120ppm/°C + 0.5mA/°C<br>2mV<br>1mA      | 20A<br>10A<br>Voltage from 0 t<br>0.5% + 48mV<br>100ppm/°C+1.33mV/°C<br>0.25% + 1.5mA<br>120ppm/°C + 0.1mA/°C<br>Voltage from 0 t<br>0.25% + 48mV<br>100ppm/°C+1.33mV/°C<br>0.1% + 1.5mA<br>120ppm/°C + 0.1mA/°C<br>10mV<br>1mA                         | 5Vdc between se<br>5Vdc between se<br>100A<br>40A<br>o full scale: 0-10V<br>10 kHz (-3c<br>0.5% + 12mV<br>100ppm/°C + 0.33mV/°C<br>0.25% + 9mA<br>120ppm/°C + 1mA/°C<br>o full scale: 0-10V<br>0.25% + 12mV<br>100ppm/°C + 0.33mV/°C<br>0.1% + 9mA<br>120ppm/°C + 1mA/°C<br>5mV<br>2mA<br>Vil=0.9V ma<br>Vil=0.9V ma<br>Vol=0.72V n<br>Voh=3 3V mi                                                                       | inse and load input         nse and load input         60A         30A         ; Current from 0 to         lb frequency)         0.5% + 30mV         100ppm/°C + 0.8mV/°C         0.25% + 9mA         120ppm/°C + 1mA/°C         ; Current from 0 to         0.25% + 30mV         100ppm/°C + 0.8mV/°C         0.1% + 9mA         120ppm/°C + 1mA/°C         5mV         2mA         ax at Iil=-1mA         l-up resistor on inpute         nat Iol=1mA         nat Iol=20uA                                                                                                    | 120A         60A         full scale: 0-10V         0.5% + 12mV         100ppm/°C+0.33mV/°C         0.25% + 18mA         120ppm/°C + 2mA/°C         full scale: 0-10V         0.25% + 12mV         100ppm/°C+0.33mV/°C         0.1% + 18mA         120ppm/°C + 2mA/°C         5mV         4mA         it)                                                                        | 50A<br>20A<br>0.5% + 30mV<br>100ppm/°C+0.8mV/°C<br>0.25% + 4.5mA<br>120ppm/°C+0.5mA/°C<br>0.1% + 4.5mA<br>120ppm/°C+0.8mV/°C<br>0.1% + 4.5mA<br>120ppm/°C+0.5mA/°C<br>5mV<br>1mA                                              |  |
| Remote Sensing:         Reverse Current         Capability         With input on         With input off         External Analog         Programming         Programming Voltage         Bandwidth (all ranges)         Voltage Prog. Accuracy <sup>3</sup> Temperature Coefficient <sup>3</sup> Current Prog. Accuracy <sup>3</sup> Temperature Coefficient         Monitor Ports         Monitor Voltage         Voltage Mon. Accuracy         Temperature Coefficient         Current Mon. Accuracy         Temperature Coefficient         Drift         Voltage Programming         Current Programming         Digital/Trigger         Inputs         Digital/Trigger         Outputs                                                                                                    | 50A<br>20A<br>0.5% + 12mV<br>100ppm/°C+0.33mV/°C<br>0.25% + 4.5mA<br>120ppm/°C + 0.5mA/°C<br>0.1% + 4.5mA<br>120ppm/°C + 0.5mA/°C<br>2mV<br>1mA                                             | 20A<br>10A<br>Voltage from 0 t<br>0.5% + 48mV<br>100ppm/°C+1.33mV/°C<br>0.25% + 1.5mA<br>120ppm/°C + 0.1mA/°C<br>Voltage from 0 t<br>0.25% + 48mV<br>100ppm/°C+1.33mV/°C<br>0.1% + 1.5mA<br>120ppm/°C + 0.1mA/°C<br>10mV<br>1mA<br>V                    | 5Vdc between se<br>5Vdc between se<br>100A<br>40A<br>o full scale: 0-10V<br>10 kHz (-3c<br>0.5% + 12mV<br>100ppm/°C + 0.33mV/°C<br>0.25% + 9mA<br>120ppm/°C + 1mA/°C<br>o full scale: 0-10V<br>0.25% + 12mV<br>100ppm/°C + 0.33mV/°C<br>0.1% + 9mA<br>120ppm/°C + 1mA/°C<br>5mV<br>2mA<br>Vil=0.9V ma<br>Vil=0.9V ma<br>Vol=0.72V n<br>Voh=3.3V mi<br>and N3301A Elec                                                    | inse and load input         nse and load input         60A         30A         ; Current from 0 to         ib frequency)         0.5% + 30mV         100ppm/°C + 0.8mV/°C         0.25% + 9mA         120ppm/°C + 1mA/°C         ; Current from 0 to         0.25% + 30mV         100ppm/°C + 0.8mV/°C         0.1% + 9mA         120ppm/°C + 1mA/°C         5mV         2mA         ax at Iil=-1mA         1-up resistor on inputation and Ioh=-20uA         tronic Load mainfred                                                                                                    | 120A         60A         full scale: 0-10V         0.5% + 12mV         100ppm/°C+0.33mV/°C         0.25% + 18mA         120ppm/°C + 2mA/°C         full scale: 0-10V         0.25% + 12mV         100ppm/°C+0.33mV/°C         0.1% + 18mA         120ppm/°C + 2mA/°C         5mV         4mA         it)                                                                        | 50A<br>20A<br>0.5% + 30mV<br>100ppm/°C+0.8mV/°C<br>0.25% + 4.5mA<br>120ppm/°C+0.5mA/°C<br>0.1% + 4.5mA<br>120ppm/°C+0.8mV/°C<br>0.1% + 4.5mA<br>120ppm/°C+0.5mA/°C<br>5mV<br>1mA                                              |  |
| Remote Sensing:         Reverse Current         Capability         With input on         With input off         External Analog         Programming         Programming Voltage         Bandwidth (all ranges)         Voltage Prog. Accuracy <sup>3</sup> Temperature Coefficient <sup>3</sup> Current Prog. Accuracy <sup>3</sup> Temperature Coefficient <sup>3</sup> Monitor Ports         Monitor Voltage         Voltage Mon. Accuracy         Temperature Coefficient         Current Mon. Accuracy         Temperature Coefficient         Voltage Programming         Voltage Programming         Digital/Trigger         Inputs         Digital/Trigger         Outputs         Calibration Interval                                                                                                    | 50A<br>20A<br>0.5% + 12mV<br>100ppm/°C+0.33mV/°C<br>0.25% + 4.5mA<br>120ppm/°C + 0.5mA/°C<br>0.1% + 4.5mA<br>120ppm/°C + 0.5mA/°C<br>2mV<br>1mA<br>1 year for                               | 20A<br>10A<br>Voltage from 0 t<br>0.5% + 48mV<br>100ppm/°C+1.33mV/°C<br>0.25% + 1.5mA<br>120ppm/°C + 0.1mA/°C<br>Voltage from 0 t<br>0.25% + 48mV<br>100ppm/°C+1.33mV/°C<br>0.1% + 1.5mA<br>120ppm/°C + 0.1mA/°C<br>10mV<br>1mA<br>V<br>modules; N3300A | 5Vdc between se<br>100A<br>40A<br>o full scale: 0-10V<br>10 kHz (-3c<br>0.5% + 12mV<br>100ppm/°C + 0.33mV/°C<br>0.25% + 9mA<br>120ppm/°C + 1mA/°C<br>o full scale: 0-10V<br>0.25% + 12mV<br>100ppm/°C + 0.33mV/°C<br>0.1% + 9mA<br>120ppm/°C + 1mA/°C<br>5mV<br>2mA<br>Vil=0.9V ma<br>Vil=0.9V ma<br>Vil=0.9V ma<br>Vol=0.72V n<br>Voh=3.3V mi<br>and N3301A Elec                                                        | inse and load input         nse and load input         60A         30A         ; Current from 0 to         ib frequency)         0.5% + 30mV         100ppm/°C + 0.8mV/°C         0.25% + 9mA         120ppm/°C + 1mA/°C         ; Current from 0 to         0.25% + 30mV         100ppm/°C + 0.8mV/°C         0.1% + 9mA         120ppm/°C + 1mA/°C         5mV         2mA         ax at Iil=-1mA         1-up resistor on inputor         nat Ioh=-20uA         tronic Load mainfrat                                                                                                    | 120A         60A         full scale: 0-10V         0.5% + 12mV         100ppm/°C+0.33mV/°C         0.25% + 18mA         120ppm/°C + 2mA/°C         full scale: 0-10V         0.25% + 12mV         100ppm/°C+0.33mV/°C         0.1% + 18mA         120ppm/°C + 2mA/°C         5mV         4mA         nt)                                                                        | 50A<br>20A<br>0.5% + 30mV<br>100ppm/°C+0.8mV/°C<br>0.25% + 4.5mA<br>120ppm/°C+0.5mA/°C<br>0.1% + 4.5mA<br>120ppm/°C+0.8mV/°C<br>0.1% + 4.5mA<br>120ppm/°C+0.5mA/°C<br>5mV<br>1mA<br>calibration                               |  |
| Remote Sensing:         Reverse Current         Capability         With input on         With input off         External Analog         Programming         Programming Voltage         Bandwidth (all ranges)         Voltage Prog. Accuracy <sup>3</sup> Temperature Coefficient <sup>3</sup> Current Prog. Accuracy <sup>3</sup> Temperature Coefficient <sup>3</sup> Monitor Ports         Monitor Voltage         Voltage Mon. Accuracy         Temperature Coefficient         Current Mon. Accuracy         Temperature Coefficient         Voltage Programming         Voltage Programming         Digital/Trigger         Inputs         Digital/Trigger         Outputs         Calibration Interval                                                                                                    | 50A<br>20A<br>0.5% + 12mV<br>100ppm/°C+0.33mV/°C<br>0.25% + 4.5mA<br>120ppm/°C + 0.5mA/°C<br>0.1% + 4.5mA<br>120ppm/°C + 0.5mA/°C<br>2mV<br>1mA<br>1 year for<br>2 7kg (6lb)                | 20A<br>10A<br>Voltage from 0 t<br>0.5% + 48mV<br>100ppm/°C+1.33mV/°C<br>0.25% + 1.5mA<br>120ppm/°C + 0.1mA/°C<br>Voltage from 0 t<br>0.25% + 48mV<br>100ppm/°C+1.33mV/°C<br>0.1% + 1.5mA<br>120ppm/°C + 0.1mA/°C<br>10mV<br>1mA<br>V<br>modules; N3300A | 5Vdc between se<br>5Vdc between se<br>100A<br>40A<br>o full scale: 0-10V<br>10 kHz (-30<br>0.5% + 12mV<br>100ppm/°C + 0.33mV/°C<br>0.25% + 9mA<br>120ppm/°C + 1mA/°C<br>o full scale: 0-10V<br>0.25% + 12mV<br>100ppm/°C + 0.33mV/°C<br>0.1% + 9mA<br>120ppm/°C + 0.33mV/°C<br>0.1% + 9mA<br>120ppm/°C + 1mA/°C<br>5mV<br>2mA<br>Vil=0.9V ma<br>Vol=0.72V m<br>Voh=3.3V mi<br>and N3301A Elect                           | nse and load input<br>60A<br>30A<br>; Current from 0 to<br>1b frequency)<br>0.5% + 30mV<br>100ppm/°C + 0.8mV/°C<br>0.25% + 9mA<br>120ppm/°C + 1mA/°C<br>; Current from 0 to<br>0.25% + 30mV<br>100ppm/°C + 0.8mV/°C<br>0.1% + 9mA<br>120ppm/°C + 1mA/°C<br>5mV<br>2mA<br>ax at Iil=-1mA<br>1-up resistor on inputation inputation in | 120A         60A         full scale: 0-10V         0.5% + 12mV         100ppm/°C+0.33mV/°C         0.25% + 18mA         120ppm/°C + 2mA/°C         full scale: 0-10V         0.25% + 12mV         100ppm/°C+0.33mV/°C         0.1% + 18mA         120ppm/°C + 2mA/°C         5mV         4mA         nt)                                                                        | 50A<br>20A<br>0.5% + 30mV<br>100ppm/°C+0.8mV/°C<br>0.25% + 4.5mA<br>120ppm/°C+0.5mA/°C<br>0.1% + 4.5mA<br>120ppm/°C+0.8mV/°C<br>0.1% + 4.5mA<br>120ppm/°C+0.5mA/°C<br>5mV<br>1mA                                              |  |
| Remote Sensing:         Reverse Current         Capability         With input on         With input off         External Analog         Programming         Programming Voltage         Bandwidth (all ranges)         Voltage Prog. Accuracy <sup>3</sup> Temperature Coefficient <sup>3</sup> Current Prog. Accuracy <sup>3</sup> Temperature Coefficient         Monitor Ports         Monitor Voltage         Voltage Mon. Accuracy         Temperature Coefficient         Current Mon. Accuracy         Temperature Coefficient         Duigte Mon. Accuracy         Temperature Coefficient         Current Mon. Accuracy         Temperature Coefficient         Dirift         Voltage Programming         Current Programming         Digital/Trigger         Inputs         Digital/Trigger         Outputs         Calibration Interval         Weight         Net         Shinoning | 50A<br>20A<br>0.5% + 12mV<br>100ppm/°C+0.33mV/°C<br>0.25% + 4.5mA<br>120ppm/°C + 0.5mA/°C<br>0.1% + 4.5mA<br>120ppm/°C + 0.5mA/°C<br>2mV<br>1mA<br>1 year for<br>2.7kg (6lb)<br>4 1kg (9lb) | 20A<br>10A<br>Voltage from 0 t<br>0.5% + 48mV<br>100ppm/°C+1.33mV/°C<br>0.25% + 1.5mA<br>120ppm/°C + 0.1mA/°C<br>Voltage from 0 t<br>0.25% + 48mV<br>100ppm/°C+1.33mV/°C<br>0.1% + 1.5mA<br>120ppm/°C + 0.1mA/°C<br>10mV<br>1mA<br>V<br>modules; N3300A | 5Vdc between se<br>100A<br>40A<br>o full scale: 0-10V<br>10 kHz (-30<br>0.5% + 12mV<br>100ppm/°C + 0.33mV/°C<br>0.25% + 9mA<br>120ppm/°C + 1mA/°C<br>o full scale: 0-10V<br>0.25% + 12mV<br>100ppm/°C + 0.33mV/°C<br>0.1% + 9mA<br>120ppm/°C + 0.33mV/°C<br>0.1% + 9mA<br>120ppm/°C + 1mA/°C<br>5mV<br>2mA<br>Vil=0.9V ma<br>Vil=0.9V ma<br>Vol=0.72V n<br>Voh=3.3V mi<br>and N3301A Elect<br>2.7kg (6lb)<br>4.1kg (0lb) | nse and load input<br>60A<br>30A<br>; Current from 0 to<br>1b frequency)<br>0.5% + 30mV<br>100ppm/°C + 0.8mV/°C<br>0.25% + 9mA<br>120ppm/°C + 1mA/°C<br>; Current from 0 to<br>0.25% + 30mV<br>100ppm/°C + 0.8mV/°C<br>0.1% + 9mA<br>120ppm/°C + 1mA/°C<br>5mV<br>2mA<br>ax at Iil=-1mA<br>1-up resistor on inputation inputation in | 120A         60A         full scale: 0-10V         0.5% + 12mV         100ppm/°C+0.33mV/°C         0.25% + 18mA         120ppm/°C + 2mA/°C         full scale: 0-10V         0.25% + 12mV         100ppm/°C+0.33mV/°C         0.1% + 18mA         120ppm/°C + 2mA/°C         5mV         4mA         nt)         umes do not require a         4.6kg (10lb)         6.8kg (15b) | 50A<br>20A<br>0.5% + 30mV<br>100ppm/°C+0.8mV/°C<br>0.25% + 4.5mA<br>120ppm/°C+0.5mA/°C<br>0.1% + 4.5mA<br>120ppm/°C+0.8mV/°C<br>0.1% + 4.5mA<br>120ppm/°C+0.5mA/°C<br>5mV<br>1mA<br>calibration<br>2.7kg (6lb)<br>4.1kg (9lb) |  |

<sup>2</sup>From 20Hz-10MHz

<sup>3</sup>Applies to all ranges.

|                                    | N3300A                                   | N3301A                       |  |  |  |  |
|------------------------------------|------------------------------------------|------------------------------|--|--|--|--|
| <b>Operating Temperature Range</b> | 0°C to 55°C                              |                              |  |  |  |  |
| Input Ratings                      |                                          |                              |  |  |  |  |
| Nominal Input                      | 100-120/20                               | 0-240 Vac                    |  |  |  |  |
|                                    | 50/60                                    | ) Hz                         |  |  |  |  |
| Operating range                    | 90-132 Vac or 180-264 Vac                | 90-264 Vac                   |  |  |  |  |
|                                    | 47-63 Hz                                 | 47-63 Hz                     |  |  |  |  |
| Input Current                      | 4.2A @ 100-120 Vac ; 2.2 A @ 200-240 Vac | 2.3A @ 100-240 Vac           |  |  |  |  |
| Input VA                           | 440 VA                                   | 230 VA                       |  |  |  |  |
| Inrush Current                     | 38A                                      | 18A @ 115 Vac 36A @ 230 Vac  |  |  |  |  |
| Dimensions                         |                                          |                              |  |  |  |  |
| Height                             | 178 mm (7 in.), add 10 mm                | (0.4 in.) for removable feet |  |  |  |  |
| Depth                              | 625 mm (24.6 in.), including             | input connectors on modules  |  |  |  |  |
| Width                              | 425.5mm (16.75in.)                       | 213 mm (8.4 in.)             |  |  |  |  |
| Weight                             |                                          |                              |  |  |  |  |
| Net                                | 13.2kg (29lb)                            | 7.3kg (16lb)                 |  |  |  |  |
| Shipping                           | 17.3kg (38lb)                            | 9.1kg (20lb)                 |  |  |  |  |

## Table A-3. N3300A/N3301A Supplemental Characteristics

# **Performance Test and Calibration Procedures**

## Introduction

This appendix contains test procedures for checking the operation and calibration of the Agilent N330xA Series Electronic Load Modules. The tests are performed using the front panel keypad of the N3300A or N3301A Mainframes. The required test equipment is listed in Table B-1 and sample performance test record cards are included at the end of the performance test section. The performance tests confirm the Agilent N330xA Series Electronic Load Modules meet all their published specifications.

The calibration (adjustment) procedures create new calibration constants to bring the current, voltage and resistance values within specifications. Calibration cannot be performed using the front panel keypad, an IEEE-488 (GPIB) controller is required. Note that the Electronic Load Mainframe does not require calibration.

**Important** Perform the verification procedures before calibrating your Electronic Load Module. If the Electronic Load Module passes the verification procedures, the unit is operating within its calibration limits and does not need to be re-calibrated.

If the electronic load requires service, refer to the list of Agilent Sales and Support Offices at the back of this manual.

## **Equipment Required**

The equipment listed in the following table, or the equivalent to this equipment, is required for verification and calibration. An IEEE-488.2 controller is not required for verification.

| Equipmont                   | Characteristics                                      | Decommonded Models                  |
|-----------------------------|------------------------------------------------------|-------------------------------------|
| Equipment                   | Characteristics                                      | Kecommenueu wrouers                 |
| Current Shunts <sup>1</sup> | 0.1 Ohms @ 15 Amps, 0.04% @ 25 watts                 | Guildline 9230/15                   |
|                             | 0.01 Ohms @ 100 Amps, 0.04% @ 100 watts              | Guildline 9230/100                  |
|                             | 0.001 Ohms @ 300 Amps, 0.04% @ 100 watts             | Guildline 9230/300                  |
| Cooling Fan                 | A fan is recommended to keep the current shunts cool | Any model                           |
|                             | during the calibration procedures.                   |                                     |
| Voltmeter                   | DC accuracy 0.01% 5 digit                            | Agilent 34401A or 3458A             |
| Oscilloscope                |                                                      | Agilent 54520A                      |
| Power Source                | 61Vdc / 61A minimum (N3302A, N3304A, N3306A)         | 6031A, 6032A, 6033A, 6035A or       |
|                             | 20Vdc / 122A minimum ( N3305A, N3306A )              | equivalent                          |
|                             | 151V dc / 5A minimum ( N3305A, N3307A )              |                                     |
|                             | 241Vdc / 10A minimum (N3303A)                        |                                     |
| Controller                  | GPIB ( IEEE 488.2 )                                  | HP Series 200/300 or PC with HP     |
|                             |                                                      | 82341 IEEE 488.2 Interface card and |
|                             |                                                      | Basic for Windows or equivalent     |

## Table B-1. Equipment Required

<sup>1</sup> A 4-terminal resistor ( current shunt ) is required to eliminate output current measurement errors caused by voltage drops in the load leads and connections.

## **Performance Tests**

## **IMON Zero Verification**

This test verifies that IMON Zero is within calibration. IMON zero must be in calibration to perform the tests in this section. If the IMON value is not within calibration, go to the calibration section of this appendix and calibrate IMON zero, IPROG, current programming and readback and resistance programming and readback. See figure B-1 for IMON Zero test setup.

#### Action

- 1. Turn off load module and connect DVM to IMON as per figure B-1. Input terminals must be open ( no power source connected )
- 2. Turn on Load press [ Recall } scroll to \*RST press [Enter ]
- 3. Read IMON voltage from DVM.
- 4. If IMON in step 3 in not within specification then calibrate IMON zero, IPROG, Current mode and Resistance mode.

## **CC Mode Tests**

These tests verify that the module operates in the CC mode and that IMON, current programming, and readback to the front panel display are within specification. Values read back over the GPIB are the same as those displayed on the front panel. To read back the current value via the GPIB, use MEAS:CURR:ACDC?

#### **Current Programming and Measurement Accuracy Test**

This test verifies that the current programming and measurement accuracy are within specification. If the test readings are out of tolerance the module may require calibration. If the test readings significantly disagree with the specified values or no readings can be obtained go to the Turn-On Checkout procedure to verify module operation.

Make a copy of the module test card for the model to be tested to record test values.

- 1. Connect the Electronic Load, power source, DVM and current shunt as shown in figure B-2.
- 2. Turn on the Electronic Load and press [ Recall ]. Scroll until display reads \*RST and press [ Enter ].
- 3. Turn on the power source. Set the power source voltage and current to the values listed in the following table.

|                              | N3302A | N3303A | N3304A | N3305A | N3306A | N3307A |
|------------------------------|--------|--------|--------|--------|--------|--------|
| Power Source Voltage Setting | 5V     | 20V    | 5V     | 8V     | 5V     | 5V     |
| Power Source Current Setting | 33A    | 12A    | 61A    | 61A    | 122A   | 33A    |

4. Checking high current range, Low input current. Press [ CURR ] [ 1 ] then [ Enter ]. Wait 10 seconds then record the actual input current ( DVM reading / current shunt resistance ) and front panel current reading on the test card under high current range low current.

5. Checking high current range, maximum input current. Press [ CURR ] [ select current from following table] [Enter ].

| N3302A | N3303A | N3304A | N3305A | N3306A | N3307A |
|--------|--------|--------|--------|--------|--------|
| 30A    | 10A    | 60A    | 60A    | 120A   | 30A    |

Wait 30 seconds, then record the actual input current ( DVM reading / current shunt resistance ) and front panel current reading on the test card under high current range high current.

Normal Result

Voltage reading less than 0.166mV for models N3302A - N3305A, and N3307A. Voltage reading less than 0.320mV for model N3306A

### Performance Test and Calibration - B

- 6. Press [ CURR ] [ 1 ] ( except N3303A press [ CURR ] [ 0.1 ] ). Press [ CURR ]. Scroll until display reads C:RANG, press [ 1 ] [ Enter ]. Press shift key, [ Sense ] scroll till display reads S:C:RNG press [ 1 ] [ Enter ].
- 7. Checking low current range, low input current Wait 10 seconds then record the actual input current ( DVM reading / current shunt resistance ) and front panel current reading on the test card under low current range low current.
- 8. Checking low current range, maximum input current. Press [ CURR ] [ select current from following table ] [ Enter ].

| N3302A | N3303A | N3304A | N3305A | N3306A | N3307A |
|--------|--------|--------|--------|--------|--------|
| 3A     | 1A     | 6A     | 6A     | 12A    | 3A     |

Wait 30 seconds then record the actual input current ( DVM reading / current shunt resistance ) and front panel current reading on the test card under high current range high current.

### **CC Mode Regulation Test**

This test verifies the Input Current remains within specification when the input voltage is changed from a low voltage to rated voltage.

- 1. Connect the Electronic Load, power source, DVM and current shunt as shown in figure B-2.
- 2. Turn on the Electronic Load and press [ Recall ]. Scroll until display reads \*RST and press [ Enter ].
- 3. Press [ CURR ] [ select current from following table ] [ Enter ].

| N3302A | N3303A | N3304A | N3305A | N3306A | N3307A |
|--------|--------|--------|--------|--------|--------|
| 2.5A   | 1A     | 5A     | 3.3A   | 10A    | 1.6A   |

4. Turn on the power source. Set the power source voltage and current to the values listed in following table.

|                              | N3302A | N3303A | N3304A | N3305A | N3306A | N3307A |
|------------------------------|--------|--------|--------|--------|--------|--------|
| Power Source Voltage Setting | 4V     | 4V     | 4V     | 4V     | 4V     | 4V     |
| Power Source Current Setting | 5A     | 5A     | 10A    | 10A    | 20A    | 5A     |

- 5. Wait 10 seconds, then record input current reading (DVM reading / current shunt).
- 6. Reset the power source voltage level to value listed in following table.

|                              | N3302A | N3303A | N3304A | N3305A | N3306A | N3307A |
|------------------------------|--------|--------|--------|--------|--------|--------|
| Power Source Voltage Setting | 60V    | 240V   | 60V    | 150V   | 60V    | 150V   |

- 7. Wait 10 seconds, then record input current reading ( DVM reading / shunt resistance ).
- 8. Subtract reading in step '7' from step '5'. Absolute value of difference should be less than specification.

## **CV Mode Tests**

These tests verify that the module operates in the CV mode and that voltage programming and readback to the front panel display are within specification. Values read back over the GPIB are the same as those displayed on the front panel. To read back the voltage value via the GPIB, use the command MEAS:VOLT:ACDC?

#### **Voltage Programming and Measurement Accuracy Test**

This test verifies that voltage programming and voltage measurement accuracy are within specification. Make a copy of the module test card for the model being tested to record test values.

- 1. Connect the Electronic Load, Power source and DVM as shown in figure B-3. Be sure + sense and sense are connected to the +/- input terminals and the remote/local button is in the remote position.
- 2. Turn on the Electronic Load and press [ Recall ]. Scroll until display reads \*RST and press [ Enter ].
- 3. Press [ Func ]. Scroll until display reads FUNC VOLT then press [ Enter ].

4. Turn on the power source. Set the power source voltage and current to the values listed in the following table.

|                              | N3302A | N3303A | N3304A | N3305A | N3306A | N3307A |
|------------------------------|--------|--------|--------|--------|--------|--------|
| Power Source Voltage Setting | 61V    | 246V   | 61V    | 152V   | 61V    | 152V   |
| Power Source Current Setting | 2A     | 0.6A   | 3A     | 2A     | 3A     | 2A     |

- 5. Checking high voltage range, high voltage point. Wait 10 seconds then record actual input voltage and front panel voltage reading on test record card under high voltage range, high voltage.
- 6. Checking high voltage range, low voltage point. Press [VOLT] [3] [Enter]. Wait 10 seconds, then record actual input voltage and front panel readings on test record card under high voltage range, low voltage.
- Checking low voltage range, low voltage point. Press [VOLT]. Scroll until display reads V:RANG and press [1] [Enter]. Press shift key then [Sense]. Scroll until display reads S:V:RNG, press [3]. Wait 10 seconds then record actual input voltage and front panel readings on test record card under low voltage range, low voltage.
- 8. Checking low voltage range, high voltage point. Press [ VOLT ] [ select voltage from following table ] [ Enter ].

| N3302A | N3303A | N3304A | N3305A | N3306A | N3307A |
|--------|--------|--------|--------|--------|--------|
| 6V     | 24VA   | 6V     | 15V    | 6V     | 15V    |

9. Wait 10 seconds then record actual input voltage and front panel readings on test record card under low voltage range, low voltage.

### **CV Mode Regulation Test**

This test verifies the Input Voltage remains within specification when the input current is changed from a low current to rated current.

- 1. Connect Electronic Load, power source and DVM as shown in figure B-3. Be sure + sense and sense are connected to the +/- input terminals and the remote/local button is in the remote position.
- 2. Turn on the Electronic Load and press [ Recall ]. Scroll until display reads \*RST and press [ Enter ].
- 3. Press [ Func ]. Scroll until display reads FUNC VOLT, then press [ Enter ].
- 4. Press [ Volt ] [ select voltage from following table ] [ Enter ].

| N3302A | N3303A | N3304A | N3305A | N3306A | N3307A |
|--------|--------|--------|--------|--------|--------|
| 5V     | 25VA   | 5V     | 8.3V   | 5V     | 8.3V   |

5. Turn on power source. Set power source voltage and current to values listed in following table.

|                              | N3302A | N3303A | N3304A | N3305A | N3306A | N3307A |
|------------------------------|--------|--------|--------|--------|--------|--------|
| Power Source Voltage Setting | 6V     | 30V    | 6.5V   | 10V    | 6.6V   | 10V    |
| Power Source Current Setting | 1A     | 0.4A   | 1A     | 1A     | 1A     | 1A     |

- 6. Wait 10 seconds and record input voltage reading.
- 7. Reset power source current level to value listed in following table.

|                              | N3302A | N3303A | N3304A | N3305A | N3306A | N3307A |
|------------------------------|--------|--------|--------|--------|--------|--------|
| Power Source Current Setting | 30A    | 10A    | 60A    | 60A    | 120A   | 30A    |

- 8. Wait 10 seconds and record input voltage reading.
- 9. Subtract reading in step '8' from reading in step '6'. Absolute value of difference should be less than specification.

## **CR Mode Tests**

These tests verify that the module operates in CR mode and the resistance programming is within specification. The programmed resistance values are checked by recording the voltage across the current monitor resistor and the input voltage (voltage at the modules + and - sense terminals ), then calculating the resistance as follows;

Load Resistance = Input Voltage / (voltage across current monitor / monitor resistor value)

#### **Resistance Range 1 Programming Accuracy**

- 1. Connect Electronic Load, Power source and DVM's as shown in figure B-4. Be sure + sense and sense are connected to the +/- input terminals and the remote/local button is in the remote position.
- 2. Turn on the Electronic Load and press [ Recall ], scroll till display reads \*RST and press [ Enter ].
- 3. Press [ Func ]. Scroll until display reads FUNC RES then press [ Enter ].
- 4. Press [ RES ]. Scroll until display reads RES:RANG, press [ 1 ] then [ Enter ].
- 5. Turn on the power source. See power source voltage and current values as listed in following table.

|                              | N3302A | N3303A | N3304A | N3305A | N3306A | N3307A |
|------------------------------|--------|--------|--------|--------|--------|--------|
| Power Source Voltage Setting | 24V    | 48V    | 12V    | 30V    | 15V    | 30V    |
| Power Source Current Setting | 7A     | 7A     | 10A    | 10A    | 20A    | 7A     |

- 6. Wait 30 seconds. Checking resistance range 1, high resistance point. Calculate and record resistance on test card. Input resistance = Input Voltage / (DVM voltage reading from current shunt/ current shunt resistance).
- 7. Checking resistance range 1, low resistance point. Reset power source voltage to following values.

|                              | N3302A | N3303A | N3304A | N3305A | N3306A | N3307A |
|------------------------------|--------|--------|--------|--------|--------|--------|
| Power Source Voltage Setting | 4V     | 6V     | 10V    | 5V     | 6V     | 5V     |
| Power Source Current Setting | 25A    | 10A    | 30A    | 50A    | 70A    | 25A    |

8. Press [ RES ] [ select resistance from following table ] [ Enter ].

| N3302A | N3303A | N3304A | N3305A  | N3306A  | N3307A  |
|--------|--------|--------|---------|---------|---------|
| 0.2 Ω  | 1.2 Ω  | 0.5 Ω  | 0.125 Ω | 0.100 Ω | 0.250 Ω |

9. Wait 30 seconds. Calculate and record resistance range 1, low resistance point.

#### **Resistance Range 2 Programming Accuracy**

- 1. Press [ RES ]. Scroll until display reads RES:RANG. For models N3302A, N3304A, N3305A, and N3306A press [ 9 ] then [ Enter ]. For models N3303A and N3307A press [ 5 ] [ 0 ] then [ Enter ].
- 2. Checking resistance range 2, low resistance point. Press [ RES ] [select resistance from following table ] [ Enter ].

| N3302A | N3303A | N3304A | N3305A | N3306A | N3307A |
|--------|--------|--------|--------|--------|--------|
| 3.6 Ω  | 44 Ω   | 1.8 Ω  | 4.5 Ω  | 0.9 Ω  | 9Ω     |

3. Set power source voltage and current values as listed in following table.

|                              | N3302A | N3303A | N3304A | N3305A | N3306A | N3307A |
|------------------------------|--------|--------|--------|--------|--------|--------|
| Power Source Voltage Setting | 20V    | 96V    | 6V     | 30V    | 6V     | 30V    |
| Power Source Current Setting | 7A     | 3A     | 7A     | 15A    | 8A     | 7A     |

4. Wait 15 seconds. Calculate and record resistance range 2 low resistance point.

5. Checking resistance range 2, high resistance point. Press [ RES ] [select resistance from following table ] [ Enter ].

| N3302A | N3303A | N3304A | N3305A | N3306A | N3307A |
|--------|--------|--------|--------|--------|--------|
| 40 Ω   | 480 Ω  | 20 Ω   | 50 Ω   | 10 Ω   | 100 Ω  |

6. Set power source voltage and current values as listed in following table.

|                              | N3302A | N3303A | N3304A | N3305A | N3306A | N3307A |
|------------------------------|--------|--------|--------|--------|--------|--------|
| Power Source Voltage Setting | 24V    | 96V    | 12V    | 30V    | 12V    | 30V    |
| Power Source Current Setting | 7A     | 3A     | 7A     | 15A    | 8A     | 7A     |

7. Wait 15 seconds. Calculate and record resistance range 2 high resistance point

### **Resistance Range 3 Programming Accuracy**

- 1. Press [ RES ]. Scroll until display reads RES:RANG. For models N3302A, N3304A, N3305A, and N3306A press [ 1 ] [ 0 ] [ 0 ] then [ Enter ]. For models N3303A and N3307A press [ 5 ] [ 0 ] [ 0 ] then [ Enter ].
- 2. Checking resistance range 3, low resistance point. Press [ RES ] [select resistance from following table ] [ Enter ].

| N3302A | N3303A | N3304A | N3305A | N3306A | N3307A |
|--------|--------|--------|--------|--------|--------|
| 36 Ω   | 440 Ω  | 18 Ω   | 45 Ω   | 9Ω     | 90 Ω   |

3. Set power source voltage and current values as listed in following table.

|                              | N3302A | N3303A | N3304A | N3305A | N3306A | N3307A |
|------------------------------|--------|--------|--------|--------|--------|--------|
| Power Source Voltage Setting | 40V    | 96V    | 20V    | 50V    | 20V    | 50V    |
| Power Source Current Setting | 3.5A   | 1A     | 3A     | 3.5A   | 3.5A   | 3.5A   |

- 4. Wait 7 seconds. Calculate and record resistance range 3 low resistance point.
- 5. Checking resistance range 3, high resistance point. Press [ RES ] [select resistance from following table ] [ Enter ].

| N3302A | N3303A | N3304A | N3305A | N3306A | N3307A |
|--------|--------|--------|--------|--------|--------|
| 400 Ω  | 4800 Ω | 200 Ω  | 500 Ω  | 100 Ω  | 1000 Ω |

6. Set power source voltage and current values as listed in following table.

|                              | N3302A | N3303A | N3304A | N3305A | N3306A | N3307A |
|------------------------------|--------|--------|--------|--------|--------|--------|
| Power Source Voltage Setting | 40V    | 96V    | 20V    | 50V    | 20V    | 50V    |
| Power Source Current Setting | 3.5A   | 1A     | 3A     | 3.5A   | 3.5A   | 3.5A   |

7. Wait 7 seconds. Calculate and record resistance range 3 high resistance point.

#### **Resistance Range 4 Programming Accuracy**

- Press [ RES ]. Scroll until display reads RES:RANG. For models N3302A, N3304A, N3305A, and N3306A press
   [ 1 ] [ 0 ] [ 0 ] [ 0 ] then [ Enter ]. For model N3303A press [ 5 ] [ 0 ] [ 0 ] [ 0 ] then [ Enter ]. For model N3307A press
   [ 2 ] [ 0 ] [ 0 ] [ 0 ] then [ Enter ].
- 2. Checking resistance range 4 low resistance point. Press [ RES ] [select resistance from following table ] [ Enter ].

| N3302A | N3303A | N3304A | N3305A | N3306A | N3307A |
|--------|--------|--------|--------|--------|--------|
| 360 Ω  | 4400 Ω | 180 Ω  | 450 Ω  | 90 Ω   | 900 Ω  |

3. Set power source voltage and current values as listed in following table.

|                              | N3302A | N3303A | N3304A | N3305A | N3306A | N3307A |
|------------------------------|--------|--------|--------|--------|--------|--------|
| Power Source Voltage Setting | 50V    | 96V    | 20V    | 50V    | 20V    | 50V    |
| Power Source Current Setting | 3.5A   | 1A     | 3A     | 3.5A   | 3.5A   | 3.5A   |

4. Wait 3 seconds. Calculate and record resistance range 3 low resistance point.

5. Checking resistance range 4, high resistance point. Press [ RES ] [select resistance from following table ] [ Enter ].

| N3302A | N3303A   | N3304A | N3305A | N3306A | N3307A |
|--------|----------|--------|--------|--------|--------|
| 2000 Ω | 12,000 Ω | 2000 Ω | 2500 Ω | 1000 Ω | 2500 Ω |

## Performance Test and Calibration - B

6. Set power source voltage and current values as listed in following table.

|                              | N3302A | N3303A | N3304A | N3305A | N3306A | N3307A |
|------------------------------|--------|--------|--------|--------|--------|--------|
| Power Source Voltage Setting | 50V    | 96V    | 20V    | 50V    | 20V    | 50V    |
| Power Source Current Setting | 3.5A   | 1A     | 3A     | 3.5A   | 3.5A   | 3.5A   |

7. Wait 3 seconds. Calculate and record resistance range 4 high resistance point.

| Test Description                                    | Minimum                   | Results  | Maximum          |
|-----------------------------------------------------|---------------------------|----------|------------------|
| l                                                   | Specification             |          | Specification    |
| Constant Curre                                      | ent Mode Tests            | L        |                  |
| 30 Ampere Range Programming and Readback            |                           |          |                  |
| Low Current (1 A)                                   | 0.989 A                   | А        | 1.011 A          |
| Front Panel Display                                 | Aout – 6.5mA              | A        | Aout + 6.5mA     |
| High Current $(30 \text{ A})$                       | 29.960 A                  | A        | 30.040 A         |
| Front Panel Display                                 | Aout – 21mA               | A        | Aout + 21mA      |
| 3 Ampere Range Programming and Readback             |                           |          |                  |
| Low Current (1 Å)                                   | 0.994 A                   | А        | 1.006 A          |
| Front Panel Display                                 | Aout – 3.5mA              | A        | Aout $+ 3.5$ mA  |
| High Current (3 Å)                                  | 2.992 A                   | A        | 3.008 A          |
| Front panel Display                                 | Aout – 4.5mA              | A        | Aout $+ 4.5$ mA  |
| Constant Current                                    | Regulation Test           |          |                  |
| 2.5 Amp Regulation at input voltage delta 4V to 60V | 8                         | mA       | Less than 10mA   |
|                                                     |                           |          |                  |
| Voltage N                                           | lode Tests                |          |                  |
| 60 Volt Range Programming and Readback              |                           |          |                  |
| Low Voltage (3 V)                                   | 2 989 V                   | V        | 3 011 V          |
| Front Panel Display                                 | $V_{01}t = 9.5 \text{mV}$ | ,<br>V   | Vout $+9.5$ mV   |
| High Voltage $(60 \text{ V})$                       | 59 932 V                  | ,<br>V   | 60.068 V         |
| Front Panel Display                                 | $V_{011} = 38 \text{mV}$  | v        | $V_{011} + 38mV$ |
| 6 Volt Range Programming and Readback               | vout 50mv                 | <b>v</b> | vour + John v    |
| I ow Voltage (3 V)                                  | 2 994 V                   | V        | 3.006 V          |
| Front Panel Disnlay                                 | Vout $-4.5$ mV            | v        | Vout $+4.5$ mV   |
| High Voltage (6V)                                   | 5 991 V                   | v        | 6 009 V          |
| Front Panel Disnlay                                 | $V_{011} - 6mV$           | v        | $V_{0.00} + 6mV$ |
| Tone Tunor Display                                  | vout oniv                 | •        | vour vom v       |
| Voltage Mode                                        | Regulation Test           |          |                  |
| 5V regulation with input current delta 1A to 30A    |                           | mV       | Less than 5mV    |
|                                                     |                           |          |                  |
| Resistance                                          | Mode Tests                |          |                  |
| Resistance Range 1                                  |                           |          |                  |
| High Resistance Point $4 \Omega$                    | 3.944 Ω                   | Ω        | $4.056 \Omega$   |
| Low Resistance Point $0.2 \Omega$                   | 0.1752 Ω                  | Ω        | 0.2248 Ω         |
|                                                     |                           |          |                  |
| Resistance Range 2                                  |                           |          |                  |
| Low Resistance Point 36.0                           | 3 466 Q                   | Ω        | 3 734 Q          |
| High Resistance Point $40 \Omega$                   | $38.720 \Omega$           | Ω        | 41.280 Ω         |
|                                                     | 20172012                  |          |                  |
| Resistance Range 3                                  |                           |          |                  |
| Low Resistance Point 36 Q                           | 32 880 Q                  | Ω        | 39 120 Q         |
| High Resistance Point 400 Ω                         | 271 76 Ω                  | <u>0</u> | 528 24 Q         |
|                                                     | _, 0 00                   |          | 020.2100         |
| Resistance Range 4                                  |                           |          |                  |
| Low Resistance Point 360 O                          | 270 Q                     | 0        | 720 Q            |
| High Resistance Point 2000 Q                        | 1200 Q                    | 0        | 10.000 Q         |
|                                                     |                           |          | 10,000 88        |

## Agilent N3302A Verification Test Record

| Test Description                                     | Minimum         | Results   | Maximum            |
|------------------------------------------------------|-----------------|-----------|--------------------|
|                                                      | Specification   |           | Specification      |
| Constant Curre                                       | ent Mode Tests  |           |                    |
| 10 Ampere Range Programming and Readback             |                 |           |                    |
| Low Current (1 A)                                    | 0.9915 A        | A         | 1.0085 A           |
| Front Panel Display                                  | Aout – 5.5mA    | A         | Aout $+ 5.5$ mA    |
| High Current (10 A)                                  | 9.9825 A        | A         | 10.0175 A          |
| Front Panel Display                                  | Aout – 10mA     | A         | Aout + 10mA        |
| 1 Ampere Range Programming and Readback              |                 |           |                    |
| Low Current (0.1 A)                                  | 0.0959 A        | A         | 0.1041 A           |
| Front Panel Display                                  | Aout – 2.55 mA  | A         | Aout + 2.55mA      |
| High Current (1 A)                                   | 0.995 A         | A         | 1.005 A            |
| Front panel Display                                  | Aout – 3mA      | A         | Aout $+ 3mA$       |
|                                                      |                 |           |                    |
| Current Reg                                          | gulation test   |           |                    |
| 1.0 Amp Regulation at input voltage delta 4V to 240V |                 | mA        | Less than 8mA      |
|                                                      |                 |           |                    |
| Voltage N                                            | Iode Tests      |           |                    |
| 240 Volt Range Programming and Readback              |                 |           |                    |
| Low Voltage (3 V)                                    | 2.957 V         | V         | 3.043 V            |
| Front Panel Display                                  | Vout – 21mV     | V         | Vout + 21mV        |
| High Voltage (240 V)                                 | 239.720 V       | V         | 240.280 V          |
| Front Panel Display                                  | Vout – 140mV    | V         | Vout + 140mV       |
| 24 Volt Range Programming and Readback               |                 |           |                    |
| Low Voltage (3 V)                                    | 2.987 V         | V         | 3.013 V            |
| Front Panel Display                                  | Vout – 11mV     | V         | Vout + 11mV        |
| High Voltage (24 V)                                  | 23.966 V        | V         | 24.034 V           |
| Front Panel Display                                  | Vout – 22mV     | V         | Vout $+ 22mV$      |
|                                                      |                 |           |                    |
| Voltage Mode                                         | Regulation Test |           |                    |
| 25V regulation with input current delta 0.4A to 10A  |                 | mV        | Less than 10mV     |
|                                                      |                 |           |                    |
| Resistance                                           | Mode Tests      | r         | [                  |
| Resistance Range I                                   |                 |           |                    |
| High Resistance Point $48 \Omega$                    | 46.46 Ω         | Ω         | 49.54 Ω            |
| Low Resistance Point $1.2 \Omega$                    | 1.088 Ω         | Ω         | $1.312 \Omega$     |
| Desistance Dence 2                                   |                 |           |                    |
| Kesistance Kange 2                                   | 41 20 0         | 0         | 46.70.0            |
| Low Resistance Point 44 \2                           | 41.30 \(\sum 2) | Ω         | 40.70 Ω<br>576 5 O |
| High Resistance Point 480 12                         | 383.50 12       | <u></u> Ω | 5/6.5 \Q           |
| Resistance Range 3                                   |                 |           |                    |
| Low Resistance Point 440 O                           | 308 0           | 0         | 660.0              |
| High Resistance Point 4800 O                         | 2400 0          |           | 33 600 0           |
| Then Resistance Found 4000 \$2                       | 2400 32         | 52        | 55,000 22          |
| Resistance Range 4                                   |                 |           |                    |
| Low Resistance Point 4400 O                          | 1496 O          | 0         | 39.600 O           |
| High Resistance Point 12.000 $\Omega$                | 4080 Ω          | Ω         | 108.000 Ω          |
|                                                      |                 |           |                    |

## Agilent N3303A Verification Test Record

| Test Description                                  | Minimum         | Results | Maximum              |
|---------------------------------------------------|-----------------|---------|----------------------|
| 1                                                 | Specification   |         | Specification        |
| Constant Curre                                    | ent Mode Tests  | I       |                      |
| 60 Ampere Range Programming and Readback          |                 |         |                      |
| Low Current (1 A)                                 | 0.984 A         | А       | 1.016 A              |
| Front Panel Display                               | Aout –10.5mA    | A       | Aout + 10.5mA        |
| High Current (60 Å)                               | 59.925 A        | A       | 60.075 A             |
| Front Panel Display                               | Aout – 40mA     | A       | Aout +40mA           |
| 6 Ampere Range Programming and Readback           |                 |         |                      |
| Low Current (1 Å)                                 | 0.9915          | А       | 1.0085               |
| Front Panel Display                               | Aout – 5.5mA    | A       | Aout + 5.5mA         |
| High Current $(\vec{6} \vec{A})$                  | 5.9865 A        | A       | 6.0135 A             |
| Front panel Display                               | Aout – 8mA      | A       | Aout $+ 8 \text{mA}$ |
| · · · · · · · · · · · · · · · · · · ·             |                 |         |                      |
| Current Reg                                       | gulation Test   | 1       | 1                    |
| 5 Amp Regulation at input voltage delta 4V to 60V |                 | mA      | Less than 10 mA      |
|                                                   |                 |         |                      |
| Voltage N                                         | Iode Tests      | •       | •                    |
| 60 Volt Range Programming and Readback            |                 |         |                      |
| Low Voltage (3 V)                                 | 2.989 V         | V       | 3.011 V              |
| Front Panel Display                               | Vout – 9.5mV    | V       | Vout + 9.5mV         |
| High Voltage (60 V)                               | 59.932 V        | V       | 60.068 V             |
| Front Panel Display                               | Vout – 38mV     | V       | Vout + 38mV          |
| 6 Volt Range Programming and Readback             |                 |         |                      |
| Low Voltage (3 V)                                 | 2.994 V         | V       | 3.006 V              |
| Front Panel Display                               | Vout – 4.5mV    | V       | Vout + 4.5mV         |
| High Voltage (6V)                                 | 5 991 V         | V       | 6 009 V              |
| Front Panel Display                               | Vout – 6mV      | v       | Vout $+ 6mV$         |
| Tione Tunier Display                              | vout oniv       | ·       | vour vom v           |
| Voltage Mode                                      | Regulation Test |         |                      |
| 5V regulation with input current delta 1A to 60A  |                 | mV      | Less than 10mV       |
|                                                   |                 |         |                      |
| Resistance                                        | Mode Tests      |         |                      |
| Resistance Range 1                                |                 |         |                      |
| High Resistance Point $2 \Omega$                  | 1.980 Ω         | Ω       | 2.020 Ω              |
| Low Resistance Point $0.50 \Omega$                | 0.486 Ω         | Ω       | 0.514 Ω              |
|                                                   |                 |         |                      |
| Resistance Range 2                                |                 |         |                      |
| Low Resistance Point $1.8 \Omega$                 | 1.733 Ω         | Ω       | 1.867 Ω              |
| High Resistance Point $20 \Omega$                 | 19.360 Ω        | Ω       | 20.640 Ω             |
|                                                   |                 |         |                      |
| Resistance Range 3                                |                 |         |                      |
| Low Resistance Point 18 $\Omega$                  | 16.800 Ω        | Ω       | 19.20 Ω              |
| High Resistance Point 200 $\Omega$                | 159.88 Ω        | Ω       | 240.12 Ω             |
| -                                                 |                 |         |                      |
| Resistance Range 4                                |                 |         |                      |
| Low Resistance Point 180 $\Omega$                 | 144 Ω           | Ω       | 298.8 Ω              |
| High Resistance Point 2000 $\Omega$               | $1000 \ \Omega$ | Ω       | 42,000 Ω             |
|                                                   |                 |         |                      |

## Agilent N3304A Verification Test Record

| Test Description                                     | Minimum        | Results  | Maximum                |
|------------------------------------------------------|----------------|----------|------------------------|
|                                                      | Specification  |          | Specification          |
| Constant Curre                                       | ent Mode Tests |          |                        |
| 60 Ampere Range Programming and Readback             |                |          |                        |
| Low Current (1A)                                     | 0.984 A        | A        | 1.016 A                |
| Front Panel Display                                  | Aout – 10.5mA  | A        | Aout + 10.5mA          |
| High Current (60 A)                                  | 59.925 A       | A        | 60.075 A               |
| Front Panel Display                                  | Aout – 40mA    | A        | Aout + 40mA            |
| 6 Ampere Range Programming and Readback              |                |          |                        |
| Low Current (1A)                                     | 0.9915 A       | A        | 1.0085 A               |
| Front Panel Display                                  | Aout – 5.5mA   | A        | Aout $+ 5.5$ mA        |
| High Current (6 Å)                                   | 5.9865 A       | A        | 6.0135 A               |
| Front panel Display                                  | Aout – 8mA     | A        | Aout + 8mA             |
|                                                      |                |          |                        |
| Current Reg                                          | gulation Test  |          |                        |
| 3.3 Amp Regulation at input voltage delta 4V to 150V |                | mA       | Less than 10mA         |
|                                                      |                |          |                        |
| Voltage N                                            | Iode Tests     |          |                        |
| 150 Volt Range Programming and Readback              |                |          |                        |
| Low Voltage (3 V)                                    | 2.977 V        | V        | 3.023 V                |
| Front Panel Display                                  | Vout – 17.5mV  | V        | Vout + 17.5mV          |
| High Voltage (150 V)                                 | 149.830 V      | V        | 150.170 V              |
| Front Panel Display                                  | Vout – 91mV    | V        | Vout + 91mV            |
| 15 Volt Range Programming and Readback               |                |          |                        |
| Low Voltage (3 V)                                    | 2.987 V        | V        | 3.013 V                |
| Front Panel Display                                  | Vout – 9.5mV   | V        | Vout $+ 9.5 \text{mV}$ |
| High Voltage (15 V)                                  | 14.975 V       | V        | 15.025 V               |
| Front Panel Display                                  | Vout – 15.5mV  | V        | Vout + 15.5mV          |
|                                                      |                |          |                        |
| Voltage Reg                                          | gulation Test  | 1        |                        |
| 8.3V regulation with input current delta 1A to 60A   |                | mV       | Less than 10mV         |
|                                                      |                |          |                        |
| Resistance                                           | Mode Tests     | 1        | ſ                      |
| Resistance Range I                                   | 10000          |          | 50(40                  |
| High Resistance Point 5 $\Omega$                     | 4.936 Ω        | Ω        | 5.064 Ω                |
| Low Resistance Point $0.125 \Omega$                  | 0.1005 Ω       | Ω        | 0.1495 Ω               |
| Desistance Dence 2                                   |                |          |                        |
| Kesistance Kange 2                                   | 4 252 0        | 0        | 1 ( 17 0               |
| Low Resistance Point 4.5 12                          | 4.352 \\ \(2)  | Ω        | $4.04/\Omega$          |
| High Resistance Point 50 12                          | 48.42 \\       | 0        | 51.58 \\               |
| Pasistance Pange 3                                   |                |          |                        |
| Low Pasistance Point 45 O                            | 40.50.0        | 0        | 56.25.0                |
| High Desistance Point 500 O                          | 40.30 \$2      | <u>_</u> | 1250 0                 |
| Tigh Resistance Fount 300 22                         | 550 22         | 52       | 1230 22                |
| Resistance Range 4                                   |                |          |                        |
| Low Resistance Point 450 O                           | 292 0          | 0        | 1350.0                 |
| High Resistance Point 2500 Q                         | 1250 0         | 0        | 52.5 kO                |
|                                                      |                |          | 0 = .0 Res             |
|                                                      |                |          |                        |

## **Agilent N3305A Verification Test Record**

| Test Description                                   | Minimum                     | Results  | Maximum          |
|----------------------------------------------------|-----------------------------|----------|------------------|
| Free Free                                          | Specification               |          | Specification    |
| Constant Curre                                     | ent Mode Tests              |          |                  |
| 120 Ampere Range Programming and Readback          |                             |          |                  |
| Low Current (1A)                                   | 0.9615 A                    | А        | 1.0385 A         |
| Front Panel Display                                | Aout – 20.5mA               | A        | Aout + 20.5mA    |
| High Current (120 A)                               | 119.8425 A                  | A        | 120.1575 A       |
| Front Panel Display                                | Aout – 80mA                 | A        | Aout + 80mA      |
| 12 Ampere Range Programming and Readback           |                             |          |                  |
| Low Current (1A)                                   | 0.9840A                     | А        | 1.0160 A         |
| Front Panel Display                                | Aout – 10.5mA               | A        | Aout $+ 10.5$ mA |
| High Current (12 A)                                | 11.973 A                    | A        | 12.027 A         |
| Front panel Display                                | Aout – 16mA                 | A        | Aout $+ 16mA$    |
|                                                    | 110000 101111               |          | 11000 101111     |
| Current Reg                                        | ulation Test                |          |                  |
| 10 Amp Regulation at input voltage delta 4V to 60V |                             | mA       | Less than 10mA   |
|                                                    |                             |          |                  |
| Voltage M                                          | Iode Tests                  |          |                  |
| 60 Volt Range Programming and Readback             |                             |          |                  |
| Low Voltage (3 V)                                  | 2.989 V                     | V        | 3.011 V          |
| Front Panel Display                                | Vout – 9.5mV                | V        | Vout + 9.5mV     |
| High Voltage (60 V)                                | 59.932 V                    | V        | 60.068 V         |
| Front Panel Display                                | Vout – 38mV                 | V        | Vout + 38mV      |
| 6 Volt Range Programming and Readback              |                             |          |                  |
| Low Voltage (3 V)                                  | 2.994 V                     | V        | 3.006 V          |
| Front Panel Display                                | Vout – 4.5m                 | V        | Vout $+ 4.5m$    |
| High Voltage (6V)                                  | 5.991 V                     | V        | 6.009 V          |
| Front Panel Display                                | Vout – 6mV                  | V        | Vout + 6mV       |
|                                                    |                             |          |                  |
| Voltage Reg                                        | ulation Test                | 1        | 1                |
| 5V regulation with input current delta 1A to 120A  |                             | mV       | Less than 20mV   |
|                                                    |                             |          |                  |
| Resistance                                         | Mode Tests                  | ſ        | Γ                |
| Kesistance Range I                                 | 0.000.0                     | 0        | 1.010.0          |
| High Resistance Point $\Gamma \Omega$              | 0.990 \(\Omega)             | Ω        | 1.010 Ω          |
| Low Resistance Point $0.100 \Omega$                | 0.0936 Ω                    | <u>Ω</u> | 0.1064 Ω         |
| Resistance Range 2                                 |                             |          |                  |
| Low Resistance Point 0.90                          | 0 8665 0                    | 0        | 0 9335 0         |
| High Resistance Point 10.0                         | 0.0003 <u>22</u><br>0.680 O |          | 10 32 0          |
| Then Resistance Found TO 22                        | 9.000 22                    | \$2      | 10.32 32         |
| Resistance Range 3                                 |                             |          |                  |
| Low Resistance Point 9 $\Omega$                    | 8.400 Ω                     | Ω        | 9.60 Ω           |
| High Resistance Point 100 $\Omega$                 | 79.940 Ω                    | Ω        | 120.06 Ω         |
|                                                    |                             |          |                  |
| Resistance Range 4                                 |                             |          |                  |
| Low Resistance Point 90 $\Omega$                   | 72 Ω                        | Ω        | 149.4 Ω          |
| High Resistance Point 1000 $\Omega$                | $500 \ \Omega$              | Ω        | 21,000 Ω         |
| -                                                  |                             |          |                  |

## Agilent N3306A Verification Test Record

| Test Description                                         | Minimum                    | Results  | Maximum                |
|----------------------------------------------------------|----------------------------|----------|------------------------|
| Ĩ                                                        | Specification              |          | Specification          |
| Constant Curre                                           | ent Mode Tests             |          | T                      |
| 30 Ampere Range Programming and Readback                 |                            |          |                        |
| Low Current (1 A)                                        | 0.984 A                    | А        | 1.016 A                |
| Front Panel Display                                      | Aout – 6.5mA               | A        | Aout $+ 6.5$ mA        |
| High Current $(30 \text{ A})$                            | 29.955 A                   | A        | 30.045 A               |
| Front Panel Display                                      | Aout – 21mA                | A        | Aout $+ 21 \text{mA}$  |
| 3 Ampere Range Programming and Readback                  |                            |          |                        |
| Low Current (1 Å)                                        | 0.9915 A                   | А        | 1.0085 A               |
| Front Panel Display                                      | Aout – 3.5mA               | A        | Aout $+ 3.5 \text{mA}$ |
| High Current (3 A)                                       | 2.9895 A                   | A        | 3.0105 A               |
| Front panel Display                                      | Aout $-4.5$ mA             | A        | Aout $+ 4.5 \text{mA}$ |
| Constant Current                                         | Regulation Test            |          |                        |
| 1.6 Amp Regulation at input voltage delta 4V to 150V     | Tto Bullution T obt        | mA       | Less than 10mA         |
| 1.0 millip regulation at input voluge doita 1 v to 150 v |                            |          |                        |
| Voltage N                                                | lode Tests                 |          |                        |
| 150 Volt Range Programming and Readback                  |                            |          |                        |
| Low Voltage (3 V)                                        | 2.977 V                    | V        | 3 023 V                |
| Front Panel Display                                      | Vout $-175 \text{mV}$      | v        | Vout $+ 17.5$ mV       |
| High Voltage $(150 \text{ V})$                           | 149 830 V                  | ,<br>V   | 150 170 V              |
| Front Panel Display                                      | $V_{011} = 91 \text{mV}$   | V        | $V_{01}t + 91 mV$      |
| 15 Volt Range Programming and Readback                   | vout 91111v                | <b>*</b> | vour v y mitv          |
| Low Voltage (3 V)                                        | 2 987 V                    | V        | 3 013 V                |
| Front Panel Display                                      | $V_{0,1} = 9.5 \text{mV}$  | V        | $V_{01}t + 9.5mV$      |
| High Voltage $(15 \text{ V})$                            | 14 975 V                   | V        | 15.025  V              |
| Front Panel Disnlay                                      | $V_{011} = 15.5 \text{mV}$ | V        | Vout $\pm 15.025$ V    |
| Tone Tunor Display                                       | vout 15.5mv                | <b>v</b> | vout + 15.5mv          |
| Voltage Reg                                              | rulation Test              |          |                        |
| 8.3V regulation with input current delta 1A to 30A       | ,                          | mV       | Less than 10mV         |
|                                                          |                            |          |                        |
| Resistance                                               | Mode Tests                 |          |                        |
| Resistance Range 1                                       |                            |          |                        |
| High Resistance Point 10 $\Omega$                        | 9.768 Ω                    | Ω        | 10.232 Ω               |
| Low Resistance Point $0.250 \Omega$                      | 0.2161 Ω                   | Ω        | 0.2839 Ω               |
|                                                          |                            |          |                        |
| Resistance Range 2                                       |                            |          |                        |
| Low Resistance Point 9.0 $\Omega$                        | 8.61 Ω                     | Ω        | 9.390 Ω                |
| High Resistance Point 100 $\Omega$                       | 89.88 Ω                    | Ω        | $110.12 \Omega$        |
| 8                                                        |                            |          |                        |
| Resistance Range 3                                       |                            |          |                        |
| Low Resistance Point 90 $\Omega$                         | 72 Ω                       | Ω        | $108 \Omega$           |
| High Resistance Point 1000 $\Omega$                      | $670 \ \Omega$             | Ω        | $3000 \Omega$          |
|                                                          |                            |          |                        |
| Resistance Range 4                                       |                            |          |                        |
| Low Resistance Point 900 $\Omega$                        | 495 Ω                      | Ω        | 6300 Ω                 |
| High Resistance Point $2500 \Omega$                      | 1250 Ω                     | Ω        | 52.5k Ω                |
|                                                          | -                          |          |                        |

## **Agilent N3307A Verification Test Record**

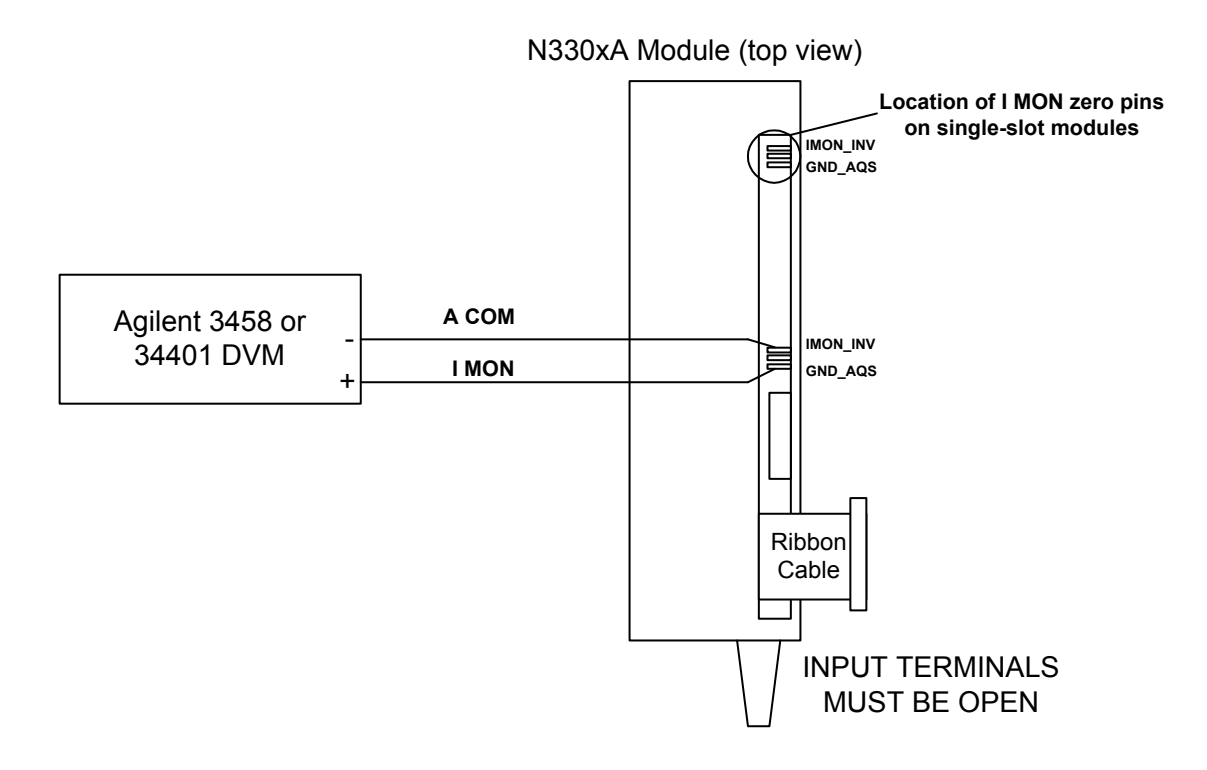

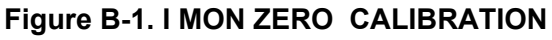

N330xA Module (rear view)

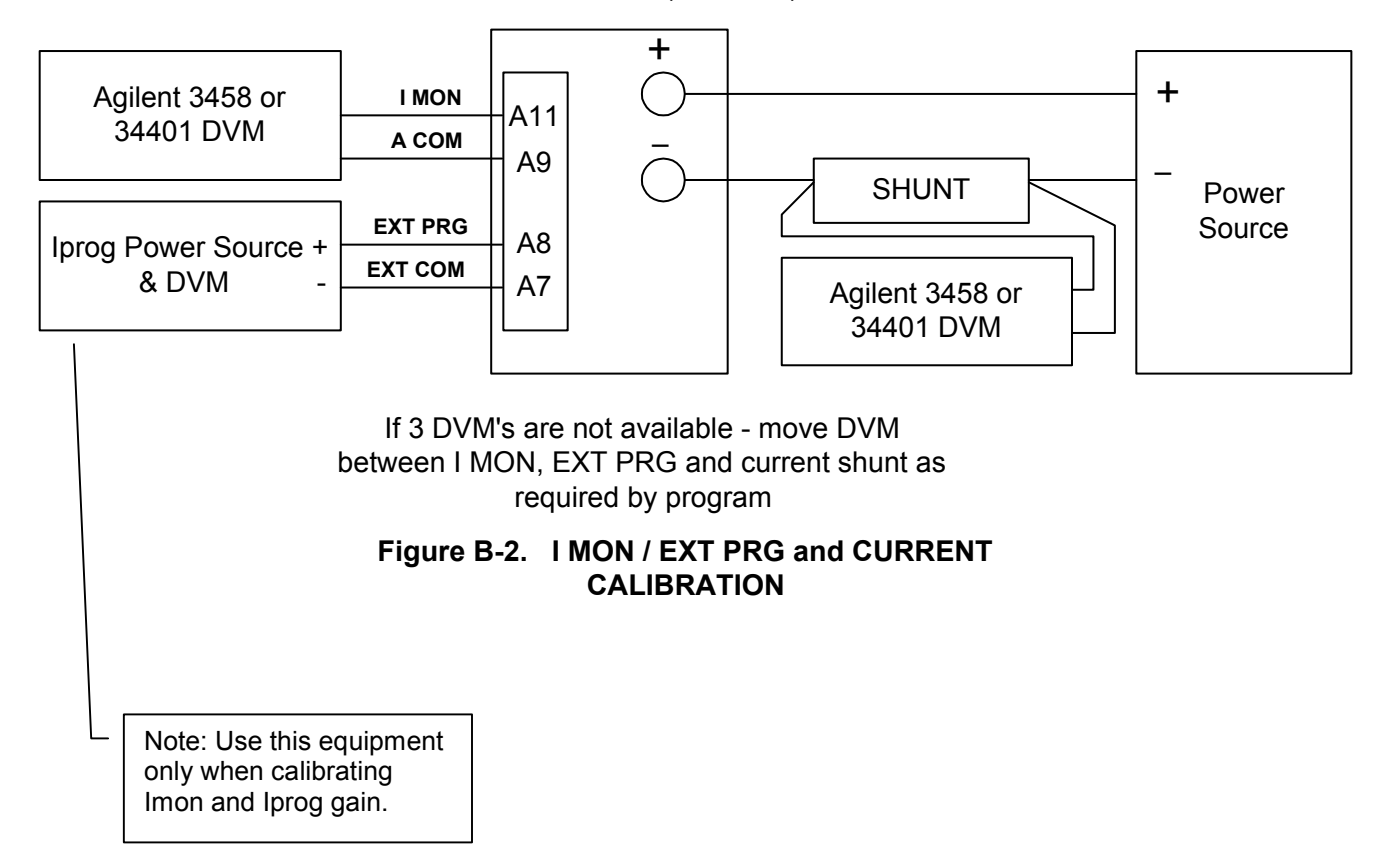

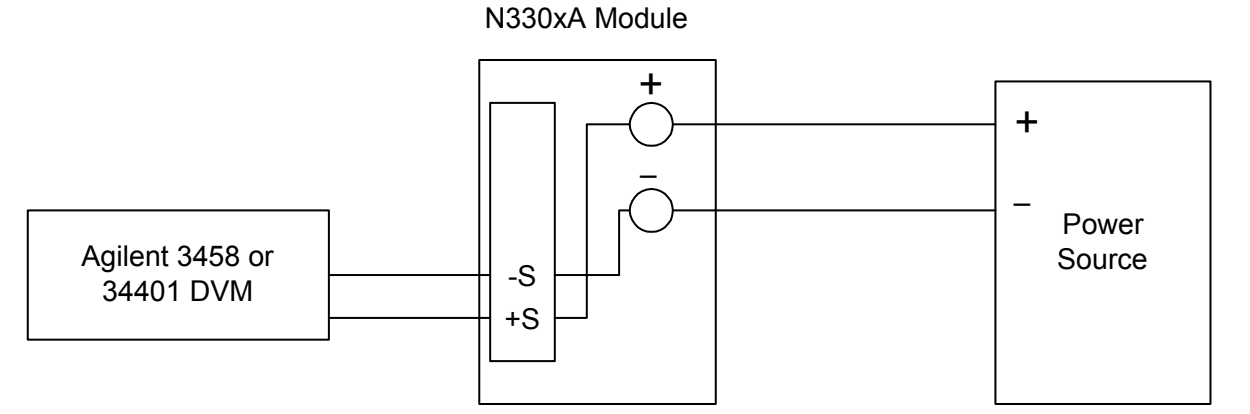

Be sure sense switch is in RMT position

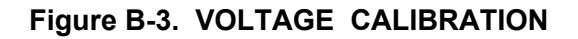

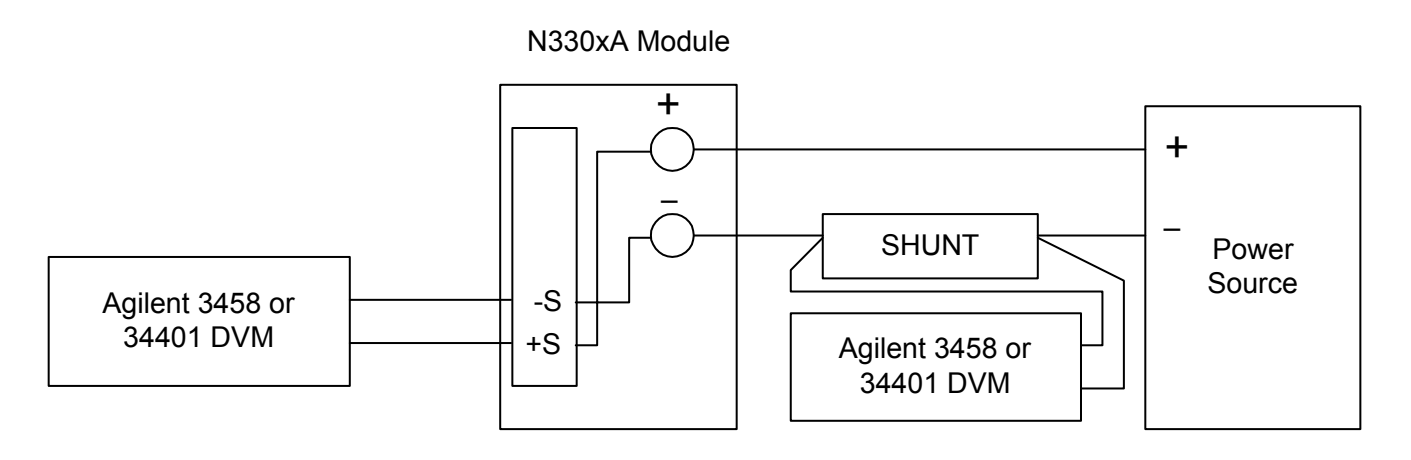

If 2 DVM's are not available - move DVM between +/- sense and shunt as required by program

Be sure sense switch is in RMT position

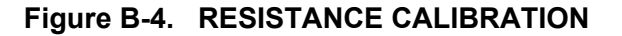

## Calibration

## **Parameters Calibrated**

The following parameters may be calibrated:

- External Current Monitor (Imon)
- External Current Programming (Iprog)
- Input Current
- Input Voltage
- Input Resistance

You do not have to do a complete calibration each time. If appropriate, you may calibrate only the current, voltage or resistance and proceed to "Saving Calibration Constants". However, Imon and Iprog must be calibrated before Input Current is calibrated and both Imon and Input Current must be calibrated before Input Resistance can be calibrated.

The following section lists calibration programs to re-calibrate (adjust) those parameters that are not within specification. The programs listed are for use with either an HP Series 200/300 computer using BASIC (RMB) or a PC equipped with an IEEE-488.2 interface card and BASIC for Windows.

The variables to be used in the programs are listed in **Table B-2 Variables**. The connections for the test equipment, current shunts and DVMs are shown in Figures B-1 for IMON ZERO calibration, B-2 for IMON, IPROG and CURRENT calibration, B-3 for VOLTAGE calibration and B-4 for RESISTANCE calibration. A listing of all programming commands and their explanations can be found in the Programming Guide, part number 5964-8198.

| VARIABLE                                                | N3302A | N3303A  | N3304A | N3305A | N3306A | N3307A |
|---------------------------------------------------------|--------|---------|--------|--------|--------|--------|
| CURRENT MODE VOLTAGE / CURRENT SETTINGS                 |        |         |        |        |        |        |
| Power source voltage setting                            | 5V     | 20      | 5V     | 8V     | 5V     | 8V     |
| Power source current setting                            | 33A    | 12A     | 61A    | 61A    | 130A   | 33A    |
| VOLTAGE MODE VOLTAGE / CURRENT SETTINGS                 |        |         |        |        |        |        |
| Power source voltage setting                            | 61V    | 246 V   | 61V    | 152V   | 61V    | 152V   |
| Power source current setting                            | 2 A    | 0.6 A   | 3 A    | 2 A    | 3 A    | 2A     |
| RESISTANCE MODE VARIABLE and VOLTAGE / CURRENT SETTINGS |        |         |        |        |        |        |
| Resistance Range 1                                      |        |         |        |        |        |        |
| < resistance range 1 variable >                         | 4 Ω    | 48 Ω    | 2 Ω    | 5Ω     | 1 Ω    | 10 Ω   |
| Power source voltage setting for P1                     | 24V    | 80V     | 12V    | 28V    | 12V    | 27V    |
| Power source voltage setting for P2                     | 6V     | 15V     | 6V     | 4.5V   | 6V     | 9V     |
| Power source current setting                            | 20A    | 7A      | 40A    | 15A    | 80A    | 15A    |
| Resistance Range 2                                      |        |         |        |        |        |        |
| < resistance range 2 variable >                         | 40 Ω   | 480 Ω   | 20 Ω   | 50 Ω   | 10 Ω   | 100 Ω  |
| Power source voltage setting for P1                     | 15V    | 50V     | 18V    | 39V    | 18V    | 45V    |
| Power source voltage setting for P2                     | 12V    | 30V     | 7V     | 16V    | 9V     | 24V    |
| Power source current setting                            | 3.5A   | 3.5A    | 15A    | 3.5A   | 15A    | 3.5A   |
| Resistance Range 3                                      |        |         |        |        |        |        |
| < resistance range 3 variable >                         | 400 Ω  | 2400 Ω  | 200 Ω  | 500 Ω  | 100 Ω  | 1000 Ω |
| Power source voltage setting for P1                     | 30V    | 150V    | 25V    | 45V    | 20V    | 100V   |
| Power source voltage setting for P2                     | 18V    | 75V     | 12V    | 15V    | 11V    | 75V    |
| Power source current setting                            | 3.5A   | 3.5A    | 3.5A   | 3.5    | 7A     | 3.5    |
| Resistance Range 4                                      |        |         |        |        |        |        |
| < resistance range 4 variable >                         | 2000 Ω | 12000 Ω | 2000 Ω | 2500 Ω | 1000 Ω | 2500 Ω |
| Power source voltage setting for P1                     | 60V    | 150V    | 60V    | 150V   | 17V    | 150V   |
| Power source voltage setting for P2                     | 30V    | 150V    | 12V    | 115V   | 11V    | 150V   |
| Power source current setting                            | 3.5A   | 3.5A    | 3.5A   | 3.5A   | 3.5A   | 3.5A   |

**Table B-2 Variables and Power Source Settings** 

#### IMON, IPROG and CURRENT Calibration Program

This program will calibrate Imon, Iprog and Current for load 10 ! modules N3302A, N3303A, N3304A, N3305A, N3306A and N3307A. 20 1 30 I. ! last update 1/11/02 40 50 ! 60 ! Edit the interface address on line 100 if different then 705 70 1 80 ASSIGN @Ld TO 705 90 ! 100 OUTPUT @Ld; "\*RST" 110 OUTPUT @Ld; "CAL:STAT ON" 120 OUTPUT @Ld; "FUNC CURR" 130 OUTPUT @Ld; "CURR:RANG MAX" 140 OUTPUT @Ld; "SENS: CURR: RANG MAX" OUTPUT @Ld; "INP:STAT ON" 150 160 ! 170 ! \*\*\*\*\*\* Calibrating Imon Zero \*\*\*\*\*\* 180 ! 190 PRINT TABXY(10,8), "See figure B-1 for Imon calibration" 200 PRINT TABXY(10,10), "Module Input Terminals must be open - disconnect power source" PRINT TABXY(10,12), "Connect DVM to IMON terminals" 210 220 DISP "Press CONT when ready to calibrate Imon" 230 PAUSE 240 CLEAR SCREEN 250 ! 260 OUTPUT @Ld; "CAL: IMON: LEV P1" PRINT TABXY(20,20); "Calibrating IMON P1 - 5 SECOND WAIT" 270 280 WAIT 5 290 CLEAR SCREEN INPUT "Measure IMON and enter value in volts - OBSERVE VOLTAGE 300 POLARITY", Vimonp1 310 1 320 OUTPUT @Ld; "CAL:DATA "; Vimonp1 330 OUTPUT @Ld; "CAL: IMON: LEV P2" 340 350 PRINT TABXY(20,20); "Calibrating IMON P2 - 5 SECOND WAIT" WAIT 5 360 370 CLEAR SCREEN 380 INPUT "Measure IMON and enter value in volts - OBSERVE VOLTAGE POLARITY", Vimonp2 390 ! 400 OUTPUT @Ld; "CAL:DATA "; Vimonp2 410 ! \*\*\*\*\*\* Calibrating Imon and Iprog gain \*\*\*\*\*\* 420 430 ! PRINT TABXY(10,8), "See figure B-2 for Imon and Iprog calibration" 440 PRINT TABXY(10,10), "Connect module input terminals to power source" 450 PRINT TABXY(10,12), "See Table B-2 Current Mode Voltage /Current Settings" 460 470 PRINT TABXY(10,14), "Set power source voltage and current for model to be calibrated" PRINT TABXY(10,16), "Set IPROG power source to 1 volt" 480 490 500 DISP "Press CONT when ready to calibrate Imon and Iprog" 510 PAUSE CLEAR SCREEN 520 530 !

540 INPUT "Enter value of high range current shunt in ohms", Rshunt 550 DISP "You have entered ";Rshunt;" ohms" 560 INPUT "If correct enter 'Y' or press CONT, if wrong enter 'N' or 'n'", Y\$ 570 IF UPC\$(Y\$)="Y" OR Y\$="" THEN 590 580 IF UPC\$(Y\$)="N" OR Y\$="n" THEN 520 590 CLEAR SCREEN 600 ! 610 OUTPUT @Ld; "CAL: IPR: LEV P1" 620 PRINT TABXY(20,20), "Calibrating IMON & IPROG P1 - 30 SECOND WAIT" 630 WAIT 30 640 CLEAR SCREEN 650 1 INPUT "Measure voltage across current shunt and enter in volts", Ip1 660 670 ! 680 INPUT "Measure Imon voltage and enter in volts", Vimonp1 690 ! INPUT "Measure Iprog voltage and enter in volts", Viprogp1 700 710 ! 720 Ip1=Ip1/Rshunt ! 730 740 OUTPUT @Ld; "CAL: DATA "; Ip1, Vimonp1, Viproqp1 750 OUTPUT @Ld; "CAL: IPR: LEV P2" 760 770 ! PRINT TABXY(20,20), "Calibrating IMON & IPROG P2 - 30 SECOND WAIT" 780 WAIT 30 790 CLEAR SCREEN 800 810 ! 820 INPUT "Measure voltage across current shunt and enter in volts", Ip2 830 ! 840 INPUT "Measure Imon voltage and enter in volts", Vimonp2 850 ! INPUT "Measure Iproq voltage and enter in volts", Viproqp2 860 870 ! 880 Ip2=Ip2/Rshunt 890 1 OUTPUT @Ld; "CAL:DATA "; Ip2, Vimonp2, Viprogp2 900 910 ! 920 PRINT "Set IPROG power source to 8.5 volts" 930 DISP "Press CONT when ready" 940 PAUSE CLEAR SCREEN 950 960 ! 970 OUTPUT @Ld; "CAL: IPR: LEV P3" 980 PRINT TABXY(20,20), "Calibrating IMON & IPROG P3 - 30 SECOND WAIT" 990 WAIT 30 1000 CLEAR SCREEN 1010 ! 1020 INPUT "Measure voltage across current shunt and enter in volts", Ip3 1030 ! 1040 INPUT "Measure Imon voltage and enter in volts", Vimonp3 1050 ! 1060 INPUT "Measure Iprog voltage and enter in volts", Viprogp3 1070 1 1080 Ip3=Ip3/Rshunt 1090 1 1100 OUTPUT @Ld; "CAL:DATA "; Ip3, Vimonp3, Viprogp3

1110 ! 1120 OUTPUT @Ld; "CAL: IPR: LEV P4" 1130 ! 1140 PRINT TABXY(20,20), "Calibrating IMON & IPROG P4 - 30 SECOND WAIT" 1150 WAIT 30 1160 CLEAR SCREEN 1170 ! 1180 INPUT "Measure voltage across current shunt and enter in volts", Ip4 1190 ! 1200 INPUT "Measure Imon voltage and enter in volts", Vimonp4 1210 ! 1220 INPUT "Measure Iprog voltage and enter in volts", Viprogp4 1230 ! 1240 Ip4=Ip4/Rshunt 1250 ! 1260 OUTPUT @Ld; "CAL:DATA "; Ip4, Vimonp4, Viproqp4 1270 ! 1280 ! \*\*\*\*\*\* Calibrating Main Current DAC \*\*\*\*\*\*\* 1290 ! 1300 PRINT TABXY(10,10), "Disconnect instruments from IMON and IPROG terminals" 1310 DISP "Press CONT when ready to calibrate main current ADC" 1320 PAUSE 1330 ! 1340 CLEAR SCREEN 1350 OUTPUT @Ld; "CAL:LEV P1" 1360 PRINT TABXY(10,20), "Calibrating high current range P1 - 30 SECOND WAIT" 1370 WAIT 30 1380 CLEAR SCREEN 1390 ! 1400 INPUT "Measure voltage across current shunt and enter in volts", Ip1 1410 ! 1420 Ip1=Ip1/Rshunt 1430 ! 1440 OUTPUT @Ld; "CAL:DATA "; Ip1 1450 ! 1460 OUTPUT @Ld; "CAL:LEV P2" 1470 ! 1480 PRINT TABXY(10,10), "Calibrating high current range P2 - 30 SECOND WAIT" 1490 WAIT 30 1500 CLEAR SCREEN 1510 ! 1520 INPUT "Measure voltage across current shunt and enter in volts", Ip2 1530 ! 1540 Ip2=Ip2/Rshunt 1550 ! 1560 OUTPUT @Ld; "CAL:DATA "; Ip2 1570 ! 1580 OUTPUT @Ld;"INP:STAT OFF" 1590 OUTPUT @Ld; "CURR:RANG MIN" 1600 OUTPUT @Ld; "SENS:CURR:RANG MIN" 1610 ! 1620 CLEAR SCREEN 1630 ! 1640 INPUT "Enter value of low range current shunt in ohms", Rshuntl 1650 DISP "You have entered ";Rshuntl;" ohms" 1660 INPUT "If correct enter 'Y' or press CONT, if wrong enter 'N' or 'n'", Y\$ 1670 IF UPC\$(Y\$)="Y" OR Y\$="" THEN 1690 1680 IF UPC\$(Y\$)="N" OR Y\$="n" THEN 1620

1690 CLEAR SCREEN 1700 ! 1710 OUTPUT @Ld;"INP:STAT ON" 1720 OUTPUT @Ld; "CAL:LEV P1" 1730 ! 1740 PRINT TABXY(10,10), "Calibrating low current range P1 - 30 SECOND WAIT" 1750 WAIT 30 1760 CLEAR SCREEN 1770 ! 1780 INPUT "Measure voltage across current shunt and enter in volts", Ip1 1790 ! 1800 Ip1=Ip1/Rshunt 1810 ! 1820 OUTPUT @Ld; "CAL:DATA "; Ip1 1830 ! 1840 OUTPUT @Ld;"CAL:LEV P2" 1850 ! 1860 PRINT TABXY(10,10), "calibrating low current range P2 - 30 SECOND WAIT" 1870 WAIT 30 1880 CLEAR SCREEN 1890 ! 1900 INPUT "Measure voltage across current shunt and enter in volts", Ip2 1910 ! 1920 Ip2=Ip2/Rshunt 1930 ! 1940 OUTPUT @Ld; "CAL:DATA "; Ip2 1950 ! 1960 OUTPUT @Ld; "CAL: SAVE" 1970 OUTPUT @Ld;"CAL:STAT OFF" 1980 ! 1990 PRINT "IMON, IPROG and Current calibration adjustments complete" 2000 PRINT "Verify Current Adjustments" 2010 ! 2020 END

### **VOLTAGE Calibration Program**

```
This program calibrates the voltage mode for load modules
10
      !
      ! N3302A, N3303A, N3304A, N3305A, N3306A and N3307A.
20
30
      1
40
      ! last update 1/11/02
50
      !
60
      ! Edit the interface address on line 100 if different then 705
70
      T
     ASSIGN @Ld TO 705
80
90
     !
100 OUTPUT @Ld; "*RST"
110 OUTPUT @Ld; "CAL:STAT ON"
     OUTPUT @Ld;"FUNC VOLT"
120
     OUTPUT @Ld; "VOLT:RANG MAX"
130
140 OUTPUT @Ld; "SENS: VOLT: RANG MAX"
150 OUTPUT @Ld;"INP:STAT ON"
160 !
170 ! ******
                   Calibrating high volt range
                                                 ******
180 !
190 PRINT TABXY(10,8), "See figure B-3 for voltage calibration"
200 PRINT TABXY(10,10), "Connect power leads to input terminals"
210 PRINT TABXY(10,12), "Connect + sense to + input terminal"
220 PRINT TABXY(10,14), "Connect - sense to - input terminal"
230 PRINT TABXY(10,16), "Connect DVM to +/- sense terminals"
240 PRINT TABXY(10,18), "See Table B-2 Voltage Mode Voltage / Current Settings"
     PRINT TABXY(10,20), "Set power source to voltage and current for model to be
250
     calibrated"
     PRINT TABXY(10,24), "BE SURE REMOTE BUTTON ON REAR PANEL IS IN REMOTE
260
     POSITION"
    DISP "Press CONT when ready to calibrate voltage "
270
280 PAUSE
290 CLEAR SCREEN
300
     1
310 PRINT TABXY(9,15); "CALIBRATING HIGH VOLTAGE RANGE"
320
     OUTPUT @Ld; "CAL:LEV P1"
330
    WATT 1
340 INPUT "Measure voltage at +/- sense terminals and enter value in volts", Vp1
350
360
     OUTPUT @Ld; "CAL:DATA"; Vp1
370
     1
380
     OUTPUT @Ld; "CAL:LEV P2"
390
     WAIT 1
400
     INPUT "Measure voltage at +/- sense terminals and enter value in volts", Vp2
410
     !
420
     OUTPUT @Ld; "CAL:DATA"; Vp2
430
     !
440
     ! ****** Calibrating low voltage range ******
450
     !
     OUTPUT @Ld; "VOLT: RANG MIN"
460
470 OUTPUT @Ld; "SENS: VOLT: RANG MIN"
480
    !
490
    CLEAR SCREEN
500 PRINT TABXY(9,15); "CALIBRATING LOW VOLTAGE RANGE"
510
     !
     OUTPUT @Ld; "CAL:LEV P1"
520
530
    WAIT 1
```

540 ! 550 INPUT "Measure voltage at +/- sense terminals and enter value in volts", Vp1 560 ! 570 OUTPUT @Ld; "CAL:DATA"; Vp1 580 ! 590 OUTPUT @Ld; "CAL:LEV P2" 600 WAIT 1 610 ! 620 INPUT "Measure voltage at +/- sense terminals and enter value in volts", Vp2 630 ! 640 OUTPUT @Ld; "CAL:DATA"; Vp2 650 ! 660 OUTPUT @Ld;"CAL:SAVE"670 OUTPUT @Ld;"CAL:STAT OFF" 680 ! 690 CLEAR SCREEN 700 PRINT "Voltage calibration adjustments complete" 710 PRINT "Verify Voltage Adjustments" 720 ! 730 END

### **RESISTANCE** Calibration Program

```
10
        This program calibrates the resistance mode for load modules
      !
20
      !
        N3302A, N3303A, N3304A, N3305A, N3306A and N3307A.
30
      1
40
      ! last update 1/11/02
50
      1
60
      ! The variables for the module to be calibrated must be inserted
70
     ! in the program where a < variable > is encountered. See Table B-2
     ! for variables for the module you are calibrating.
80
90
     !
100
    ! NOTE: Delete lines 1540 to 1940 for module Model N3303
110
      1
     ! Edit the interface address on line 100 if different then 705
120
130
      !
140
     ASSIGN @Ld TO 705
    !
150
160 OUTPUT @Ld; "*RST"
170 OUTPUT @Ld; "CAL: STAT ON"
180 OUTPUT @Ld; "FUNC RES"
190 OUTPUT @Ld;"INP:STAT ON"
200
210 PRINT TABXY(10,8);"See figure B-4 for resistance calibration set-up"
220 PRINT TABXY(10,10); "Connect power leads to input terminals"
230 PRINT TABXY(10,12); "Connect +/- sense to +/- input terminal"
240 PRINT TABXY(10,14); "Connect one DVM to +/- sense terminals"
250 PRINT TABXY(10,16); "Connect second DVM across current shunt"
     DISP "Press CONT when ready to continue"
260
270
     PAUSE
280
     !
290 !
          ******* CALIBRATING RANGE 1 ****************
300
    !
310 CLEAR SCREEN
320 INPUT "Enter value of current shunt for range 1 in OHMS", Rshunt1
330 PRINT TABXY(10,10);"You have entered ";Rshunt1;" ohms"
340 INPUT "If correct enter 'Y' or press CONT, if wrong enter 'N' or 'n'", Y$
350 IF UPC$(Y$)="Y" OR Y$="" THEN 370
360 IF UPC$(Y$)="N" OR Y$="n" THEN 310
370 CLEAR SCREEN
380
    1
390 PRINT TABXY(10,12); "Turn on and set power source to voltage and current
      settings from"
400
     PRINT TABXY(10,13); "Table B-2 for resistance range 1 - Point P1"
410 DISP "Press CONT when ready to calibrate resistance range 1"
420 PAUSE
430 CLEAR SCREEN
440 PRINT TABXY(9,15); "CALIBRATING RESISTANCE RANGE 1 - P1 - 30 SECOND WAIT"
450 OUTPUT @Ld; "RES:RANG 1"
     OUTPUT @Ld;"CAL:LEV P1"
460
470
     WAIT 30
480
    INPUT "Measure voltage across current shunt - enter value in volts", Vp1
490 Ip1=Vp1/Rshunt1
500 INPUT "Measure voltage across +/- sense terminals and enter value in
     volts",Vt1
510
     Rp1=Vt1/Ip1
     OUTPUT @Ld; "CAL:DATA"; Rp1
520
530
     1
540
     CLEAR SCREEN
```

```
550
     PRINT TABXY(10,12); "Set power source to voltage and current settings from
     Table B-2"
560 PRINT TABXY(10,13); "for resistance range 1 - Point P2"
570 DISP "Press Cont to continue resistance range 1 calibration"
580 PAUSE
590 OUTPUT @Ld; "CAL:LEV P2"
600 CLEAR SCREEN
610 PRINT TABXY(9,15);"CALIBRATING RESISTANCE RANGE 1 - P2 - 30 SECOND WAIT"
620 WAIT 30
630 INPUT "Measure voltage across current shunt - enter value in volts", Vp2
640 Ip2=Vp2/Rshunt1
650 INPUT "Measure voltage across +/- sense terminals and enter value in
     volts",Vt2
660 Rp2=Vt2/Ip2
670 OUTPUT @Ld; "CAL:DATA"; Rp2
680 OUTPUT @Ld;"INP:STAT OFF"
690 !
            ******** CALIBRATING RANGE 2 ********************
700 !
710
    !
720 CLEAR SCREEN
730 INPUT "Enter value of current shunt for range 2 in OHMS", Rshunt2
740 PRINT TABXY(10,10); "You have entered "; Rshunt2; " ohms"
750 INPUT "If correct enter 'Y' or press CONT, if wrong enter 'N' or 'n'", Y$
760 IF UPC$(Y$)="Y" OR Y$="" THEN 780
770 IF UPC$(Y$)="N" OR Y$="n" THEN 720
780 CLEAR SCREEN
790
     !
800 PRINT TABXY(10,12); "Set power source to voltage and current settings from"
810 PRINT TABXY(10,13); "Table B-1 for resistance range 2 - Point P1"
820 DISP "Press CONT when ready to calibrate resistance range 2"
830 PAUSE
840 CLEAR SCREEN
850 PRINT TABXY(9,15);"CALIBRATING RESISTANCE RANGE 2 - P1 - 15 SECOND WAIT"
860 OUTPUT @Ld;"INP:STAT ON"
870 OUTPUT @Ld;"RES:RANG 20" !< resistance range 2 variable from table B-1
880 OUTPUT @Ld;"CAL:LEV P1"
890 WAIT 15
900 INPUT "Measure voltage across current shunt - enter value in volts", Vp1
910 Ip1=Vp1/Rshunt2
920 INPUT "Measure voltage across +/- sense terminals and enter value in
     volts",Vt1
930 Rp1=Vt1/Ip1
940 OUTPUT @Ld; "CAL:DATA"; Rp1
950 !
960 CLEAR SCREEN
970 PRINT TABXY(10,12); "Set power source to voltage and current settings from
     Table B-2"
980 PRINT TABXY(10,13); "for resistance range 2 - Point P2"
990 DISP "Press Cont to continue resistance range 2 calibration"
     1000 PAUSE
1010 OUTPUT @Ld; "CAL:LEV P2"
1020 CLEAR SCREEN
1030 PRINT TABXY(9,15);"CALIBRATING RESISTANCE RANGE 2 - P2 - 15 SECOND WAIT"
1040 WAIT 15
1050 INPUT "Measure voltage across current shunt - enter value in volts", Vp2
1060 Ip2=Vp2/Rshunt2
1070 INPUT "Measure voltage across +/- sense terminals and enter value in
     volts",Vt2
```

1080 Rp2=Vt2/Ip2 1090 OUTPUT @Ld; "CAL:DATA"; Rp2 1100 OUTPUT @Ld;"INP:STAT OFF" 1110 ! 1120 ! 1130 ! 1140 CLEAR SCREEN 1150 INPUT "Enter value of current shunt for range 3 in OHMS", Rshunt3 1160 PRINT TABXY(10,10); "You have entered "; Rshunt3; " ohms" 1170 INPUT "If correct enter 'Y' or press CONT, if wrong enter 'N' or 'n'", Y\$ 1180 IF UPC\$(Y\$)="Y" OR Y\$="" THEN 1200 1190 IF UPC\$(Y\$)="N" OR Y\$="n" THEN 1140 1200 CLEAR SCREEN 1210 ! 1220 PRINT TABXY(10,12); "Set power source to voltage and current settings from" 1230 PRINT TABXY(10,13); "Table B-1 for resistance range 3 - Point P1" 1240 DISP "Press CONT when ready to calibrate resistance range 3" 1250 PAUSE 1260 CLEAR SCREEN 1270 PRINT TABXY(9,15); "CALIBRATING RESISTANCE RANGE 3 - P1 - 7 SECOND WAIT" 1280 OUTPUT @Ld;"INP:STAT ON" 1290 OUTPUT @Ld;"RES:RANG 200" !< resistance range 3 variable from table B-1 1300 OUTPUT @Ld; "CAL:LEV P1" 1310 WAIT 7 1320 INPUT "Measure voltage across current shunt - enter value in volts", Vp1 1330 Ip1=Vp1/Rshunt3 1340 INPUT "Measure voltage across +/- sense terminals and enter value in volts",Vt1 1350 Rp1=Vt1/Ip1 1360 OUTPUT @Ld; "CAL:DATA"; Rp1 1370 ! 1380 CLEAR SCREEN 1390 PRINT TABXY(10,12); "Set power source to voltage and current settings from Table B-2" 1400 PRINT TABXY(10,13); "for resistance range 3 - Point P2" 1410 DISP "Press Cont to continue resistance range 3 calibration" 1420 PAUSE 1430 OUTPUT @Ld; "CAL:LEV P2" 1440 CLEAR SCREEN 1450 PRINT TABXY(9,15);"CALIBRATING RESISTANCE RANGE 3 - P2 - 7 SECOND WAIT" 1460 WAIT 7 1470 INPUT "Measure voltage across current shunt - enter value in volts", Vp2 1480 Ip2=Vp2/Rshunt3 1490 INPUT "Measure voltage across +/- sense terminals and enter value in volts",Vt2 1500 Rp2=Vt2/Ip2 1510 OUTPUT @Ld; "CAL:DATA"; Rp2 1520 OUTPUT @Ld;"INP:STAT OFF" 1530 ! 1540 ! 1550 ! 1560 CLEAR SCREEN F1570 INPUT "Enter value of current shunt for range 4 in OHMS",Rshunt4 1580 PRINT TABXY(10,10); "You have entered "; Rshunt4; " ohms" 1590 INPUT "If correct enter 'Y' or press CONT, if wrong enter 'N' or 'n'", Y\$ 1600 IF UPC\$(Y\$)="Y" OR Y\$="" THEN 1620 1610 IF UPC\$(Y\$)="N" OR Y\$="n" THEN 1560

1620 CLEAR SCREEN 1630 ! 1640 PRINT TABXY(10,12); "Set power source to voltage and current settings from" 1650 PRINT TABXY(10,13); "Table B-1 for resistance range 4 - Point P1" 1660 DISP "Press CONT when ready to calibrate resistance range 4" 1670 PAUSE 1680 CLEAR SCREEN 1690 PRINT TABXY(9,15);"CALIBRATING RESISTANCE RANGE 4 - P1 - 3 SECOND WAIT" 1700 OUTPUT @Ld;"INP:STAT ON" 1710 OUTPUT @Ld; "RES: RANG 2000" !< resistance range 4 variable from table B-1 1720 OUTPUT @Ld; "CAL:LEV P1" 1730 WAIT 3 1740 INPUT "Measure voltage across current shunt - enter value in volts", Vp1 1750 Ip1=Vp1/Rshunt4 1760 INPUT "Measure voltage across +/- sense terminals and enter value in volts",Vt1 1770 Rp1=Vt1/Ip1 1780 OUTPUT @Ld; "CAL:DATA"; Rp1 1790 ! 1800 CLEAR SCREEN 1810 PRINT TABXY(10,12); "Set power source to voltage and current settings from Table B-2" 1820 PRINT TABXY(10,13); "for resistance range 4 - Point P2" 1830 DISP "Press Cont to continue resistance range 4 calibration" 1840 PAUSE 1850 OUTPUT @Ld; "CAL:LEV P2" 1860 CLEAR SCREEN 1870 PRINT TABXY(9,15);"CALIBRATING RESISTANCE RANGE 4 - P2 - 3 SECOND WAIT" 1880 WAIT 3 1890 INPUT "Measure voltage across current shunt - enter value in volts", Vp2 1900 Ip2=Vp2/Rshunt4 1910 INPUT "Measure voltage across +/- sense terminals and enter value in volts",Vt2 1920 Rp2=Vt2/Ip2 1930 OUTPUT @Ld; "CAL:DATA"; Rp2 1940 OUTPUT @Ld;"INP:STAT OFF" 1950 ! 1960 OUTPUT @Ld; "CAL: SAVE" 1970 OUTPUT @Ld; "CAL:STAT OFF" 1980 ! 1990 CLEAR SCREEN 2000 PRINT TABXY(10,10); "Resistance calibration adjustments complete" 2010 PRINT TABXY(10,12); "Verify Resistance Adjustments" 2020 END

# Index

----. 69

#### 0 ... 9, 62

#### 8

0

8mm screw terminal connector, 43

A

accessories, 20 airflow, 41 annunciators Addr, 56 Cal, 56 CC, 56 CR, 56 CV, 56 Dis, 56 Err, 56 Prot, 56 Rmt, 56 Shift, 56 **SRQ**, 56 Tran, 56 Unr, 56

#### B

binding posts, 42

#### С

cables, 20 calibration equipment, 77 capabilities, 21 CC, 22 CC mode, 63 channel location, 39 characteristics, 73 checkout procedure, 53 cleaning, 37 clearing errors, 69 clearing protection, 69 connections input, 42 local sense, 49 parallel, 49 remote sense, 49 constant current, 22 constant resistance, 23 constant voltage, 24

control connector, 46 controller connections, 48 CR, 23 CR mode, 63 current range, 22 triggered, 23 current measurement range, 69 current monitor, 33 CV, 24 CV mode, 63

#### D

damage, 37 dc measurements, 35 description, 20 digital connector, 37, 47 dimensions, 39

#### E

entry keys, 62 ▲ input, 62 ♥ input, 62 0 ... 9, 62 Backspace, 62 Clear Entry, 62 Enter, 62 error messages, 54 errors, 69 external programming, 33

#### F

fault, 34 front panel, 55 annunciators, 14 annuncuiators, 56 controls and indicators, 55 immediate action, 14 keys, 56 measurements, 69 menus, 15 using, 13 function keys, 58 current, 60 function, 60 immediate action, 58 input control, 60 Input On/Off, 58 list control, 61 metering, 58 resistance, 60 scrolling, 58 short on/off, 60 transient control, 61 trigger control, 61 voltage, 60

#### Index

G

GPIB, 70 address, 70 connections, 48 ground, earth, 20 guide, user's, 19

### $\mathbf{H}$

history, 6

## Ι

input current setting, 63 resistance setting, 63 voltage setting, 63 input measurements, 34 input on/off, 30, 58 inspection, 37 installing modules, 38

#### L

List, 67 list mode, 27 location, 39 low voltage operation, 51 LRV, 32

#### Μ

making measurements, 34, 69 manual connector, 42 manuals, 37 maximum measurements, 35 measurement ranges, 35, 69 measurements, 34 minimum measurements, 35 minimum transtion time, 28

#### Ν

non-volatile, 33 non-volatile memory clearing, 70 storing, 57

#### 0

operating modes, 22 options, 20 output connector, 37 overcurrent, 31 overpower, 31 overtemperature, 31 overvoltage, 31 OVLD, 69

#### P

port, 34 power cord, 37, 42 power measurements, 35 power receptacle, 20 print date, 6 programming errors, 32 programming lists, 67 programming transinets, 65 protection OV, 69

#### Q

query protection, 69

#### R

rack mount kit, 20 rack mounting, 41 rear panel at a glance, 12 recall state, 33 recalling operating states, 70 remote programming, 21 remote sense, 33 repacking, 37 reset protection, 30 resistance range, 23 triggered, 24 reverse voltage, 32 risetime limitation, 28 rms measurements, 35 RRV, 32 RS 232 connections, 48 RS-232, 70

### S

safety, 3, 5 safety class, 20 safety warning, 20 save state, 33 saving operating states, 70 SCPI commands at a glance, 17 selftest errors, 54 sense switch, 47 short on/off, 30, 60 signals current monitor, 33 external, 33 external programming, 33 fault, 34 port, 34 remote sense, 33 slew rate, 28 specifications, 71 status reporting, 32 support rails, 41 system keys, 57

#### Index

Address, 57 Error, 57 Interface, 57 Local, 57 RCL, 57 Save, 57 Shift, 57

## Т

transient, 26 continuous, 26 pulse, 26 toggled, 26 transients continuous mode, 65 pulse mode, 66 toggled mode, 66 trigger connector, 47 trigger mode, 27

## V

verification equipment, 77 voltage range, 24 triggered, 25 VXIplug&play, 19

#### W

warranty, 2 wire current ratings, 44

## Z

zero-volt operation, 51

## **Agilent Sales and Support Office**

For more information about Agilent Technologies test and measurement products, applications, services, and for a current sales office listing, visit our web site: <u>http://www.agilent.com/find/tmdir</u>

You can also contact one of the following centers and ask for a test and measurement sales representative.

#### **United States:**

Agilent Technologies Test and Measurement Call Center P.O. Box 4026 Englewood, CO 80155-4026 (tel) 1 800 452 4844

#### Canada:

Agilent Technologies Canada Inc. 5150 Spectrum Way Mississauga, Ontario L4W 5G1 (tel) 1 877 894 4414

#### **Europe:**

Agilent Technologies Test & Measurement European Marketing Organisation P.O. Box 999 1180 AZ Amstelveen The Netherlands (tel) (31 20) 547 9999

#### Japan:

Agilent Technologies Japan Ltd. Measurement Assistance Center 9-1, Takakura-Cho, Hachioji-Shi, Tokyo 192-8510, Japan (tel) (81) 426 56 7832 (fax) (81) 426 56 7840

Technical data is subject to change.

#### Latin America:

Agilent Technologies Latin American Region Headquarters 5200 Blue Lagoon Drive, Suite #950 Miami, Florida 33126 U.S.A. (tel) (305) 267 4245 (fax) (305) 267 4286

#### Australia/New Zealand:

Agilent Technologies Australia Pty Ltd 347 Burwood Highway Forest Hill, Victoria 3131 (tel) 1-800 629 485 (Australia) (fax) (61 3) 9272 0749 (tel) 0 800 738 378 (New Zealand) (fax) (64 4) 802 6881

#### Asia Pacific:

Agilent Technologies 24/F, Cityplaza One, 1111 King's Road, Taikoo Shing, Hong Kong tel: (852)-3197-7777 fax: (852)-2506-9284

## **Manual Updates**

The following updates have been made to this manual since its publication date.

### 7/19/04

The Transient Generator specifications have been moved to supplemental characteristics. The Performance tests for the transient generator have been removed.

The Declaration of Conformity has been updated on page 5.

## 4/05/06

Corrections have been made to the option part numbers in Table 2-1.

The state of the Trig Out signal has been corrected on page 47.

Added a cooling fan to the equipment list in table B-1.